# ARENA Internet Mailer 1.6 User's Manual

Second Edition April 2000

ARENA Project http://www.arena-p.co.jp/ 謝 辞

ARENA 1.6の 版を評価してくださった皆さんへ。

特に、メーリングリストにご参加の皆さんや、 バグレポートを送ってくれた皆さん。

皆さんからいただいたご意見やレポートのおかげで、 こうしてARENA 1.6をリリースすることができました。

「すっきりとしていて誰にでも使いこなせるけれど、 とても深みがあって、頼りになるソフト」 に、また一歩近づけたと思います。

今後も、現状に満足することなく、 ARENAをもっといいソフトにしていきたいと思っています。 やらなければならないことは、まだまだあります。

ありがとうございました。今後ともよろしくお願いします。

ARENA Project一同

## ソフトウェア試用・使用ライセンス契約

ARENA Internet Mailer ソフトウェア試用・使用ライセンス契約書

この契約書は、ライセンサーが配付するソフトウェア「ARENA Internet Mailer」を、お客様がご試用またはご使用する際の条件を記したものです。

「ARENA Internet Mailer」をご試用またはご使用された場合は、下記の条件に合意したことを意味します。お客様がこの条件に同意されない場合は、「ARENA Internet Mailer」を試用または使用せずに破棄してください。

・定義

以下は、本契約書のすべてに共通に適用される用語の定義です。

「本ソフトウェア」とは、お客様に提供されるソフトウェア「ARENA Internet Mailer」に含まれるすべての情報 をいいます。

「ライセンサー」とは、東京都杉並区に本社を置く有限会社アリーナプロジェクトとその関係会社をいい、本ソフ トウェアに関する著作権その他の知的所有権等の一切の権利を保有しています。

・試用と正規導入

本ソフトウェアは、「試用期間制限版」として配布しております。簡単な手続きで「キー」を購入することで、正 規導入することができます。

お客様は正規導入前であっても本ソフトウェアのすべての機能を下記の「ライセンス条件」の範囲で試用すること ができます。ただし、本ソフトウェアを使い初めてから3週間を経過すると、起動しなくなります。

試用の結果、本ソフトウェアの正規導入を希望される場合は、再度、下記の「ライセンス条件」をご精読くださ い。ライセンス条件に合意される場合は、ARENA Internet Mailerホームページ(http://www.arena-p.co.jp/) における案内をご覧のうえ、「キー」をご購入ください。キーの料金は3,800円(税別)です。

「キー」の購入時にお申し込み時にお客様がご指定になる「名前」「所属」の名称と、キー料金の支払い確認後に 発行される「キー」を本ソフトウェアの起動時に現れる所定の場所に入力することにより、本ソフトウェアの正規 導入が完了します。

#### ・ライセンス条件

本ソフトウェアを試用または使用するライセンスを取得する条件として、お客様は以下の全項目に合意するものと します。

ライセンサーは、お客様が下記の条項のすべてに従うことを条件として、お客様の所有(リース、レンタル等のお 客様のコントロール下にあるものを含む)するコンピューターで以下の制限事項を伴った本ソフトウェアの使用権 をお客様にライセンスします。

1.著作権・所有権・その他の知的所有権 本ソフトウェアは、ライセンサーの貴重な財産であり、日本国著作権法及び著作権に関する国際条約によりライセ ンサーが著作権を有する著作物として保護されています。お客様は本ソフトウェアの著作権を侵害してはいけませ ん。

本ソフトウェアが記録されている記憶装置等の媒体の所有権はお客様にありますが、本ソフトウェア自体及びその コピーの所有権は、すべてライセンサーが保有いたします。本ソフトウェアは、一般の物品販売とは異なり、ライ センサーからお客様に対し、本契約条項に従ってのみ試用または使用することが許諾されるものです。

お客様は、本ソフトウェアの全部または一部をリバ - スエンジニアリング、逆アセンブルまたはその他の方法で読 み取り可能な形に変えたりすることはできません。

本契約は、ライセンサーの著作権に基づく、制限付きの使用、複製等の許諾であり、著作権の譲渡または放棄では ありません。

#### 2.本ソフトウェアの配布

本ソフトウェアをコピーして個人対個人で譲渡またはネットワークサービスへのアップロード等の方法で、本ソフトウェアを複製して、日本国内に限り無償で頒布することを許諾します。ただしお客様が頒布できる本ソフトウェアは、すべてのファイル、データに一切の追加変更がない、ライセンサーから提供されたオリジナルの状態であることを条件とします。

営利目的の個人、法人、団体等が、利益を得る目的で本ソフトウェアを有料配付または他の製品と合わせて配付す ることを禁止します。

営利目的の個人、法人、団体等が、販売促進等の目的で、メディア代相当の対価を要求して有償で配付または無償 で配付する場合やフリーソフトウェア集等に収録して出版販売等する場合は、事前にライセンサーの許諾が必要で す。連絡先は、 有限会社アリーナプロジェクト arena@arena-p.co.jp です。

3.キーの使用制限 お客様は、取得した「キー」に関する機密を保持し、第三者に漏洩してはなりません。

お客様は、「キー」を譲渡、または賃貸、リ-ス、転売、頒布、もしくはその他の方法によって第三者に移転する ことはできません。

「キー」は、お客様が所有(リース、レンタル等のお客様のコントロール下にあるものを含む)するコンピュ-タ ーの1台でのみ使用することができます。

コンピューターの故障や買い替えなどで本ソフトウェアを使用するコンピューターを完全に移行する場合には、 「キー」を別のコンピューターに移行して利用することができます。この例外を除き、「キー」を複数台のコン ピューターで使用することはできません。

4.本ソフトウェアの使用制限

お客様は、本ソフトウェアをリバ-スエンジニアリング、逆アセンブルまたはその他の方法で読み取り可能な形に 変えたりすることはできません。また、アイコン等、ライセンサーによって改造が認めらている部分を除き、本ソ フトウェアの全部またはその一部のいずれをも修正、改造、翻訳、翻案し、またはこれらに基づいて二次的著作物 を創作することはできません。

お客様は本ソフトウェアの著作権、その他のすべての知的所有権につき、ライセンサーがその権利を保有している ことを認め、本契約書に明記されている以外のいかなる権利も要求しないものとします。

お客様が本ソフトウェアを第三者に再使用許諾または再販することはできません。

本条件に定めのない事項については、著作権法、その他の知的財産保護に関する法律が適用されます。

5.本ソフトウェアの保証と責任の制限

本ソフトウェアは、一切の保証または条件を伴わずに現状で使用許諾されるものとし、本ソフトウェアのもたらす 成果や機能についてのリスクはすべて購入者に負担していただくことになります。

ライセンサーは、本ソフトウェアの使用、およびその成果の的確性、正確性、信頼性または最新性等に関して保証 いたしません。本ソフトウェアを使用したことにより被ったいかなる直接的、間接的または偶発的損害も保証、賠 償いたしません。

以上をもって本ソフトウェアについての保証のすべてとし、いかなる場合でも制限保証の範囲が拡張されることは ありません。

6. ライセンス期間

本ライセンスは、これが終了するまで有効です。ただし、お客様が本ソフトウェアの取扱について著作権法やその 他の法令または本契約の条項の1つにでも違反したときには、ライセンサーからの通知なく自動的に終了するものと します。その場合は、ただちに本ソフトウェアを破棄していただかなければなりません。また本ソフトウェアを破 棄することにより、お客様は何時でも本契約を終了させることができます。

7. 一般事項

本契約は日本国法の適用を受け、日本国法に基づき解釈されるものとします。本許諾契約に関わる紛争の第一審の 専属的管轄裁判所は、ライセンサーの本社所在地の管轄裁判所とします。

お客様は、本契約を通読し、本契約がお客様とライセンサーとの本ソフトウェアのライセンスに関する唯一の合意 として、その全てを了解することとします。

お客様が本契約に違反した場合は、お客様は当該違反によって生じた損害を金銭にてライセンサーに賠償する責任 を負うものとします。 Contents: 目次

第1章 ARENAについて

<u>ARENAとは</u> <u>ARENAの特徴と目標</u> <u>著作権と商標</u> <u>サポート</u>

#### 第2章 基本の設定

<u>インストール</u> <u>Mac OSの設定</u> 最初の起動と簡易設定 <u>Webブラウザーから使う</u> ARENAフォルダの中身

#### 第3章 基本の操作-1

標準のメールボックス
 メールの作成と保存
 即時送信と送信待ち
 送信待ちの取りやめ
 ファイルの添付
 メールの確認と受信
 添付ファイルの受信
 PPPの自動切断

第4章 基本の操作-2

 メールの返信

 メールの転送と回送

 返信と全員に返信

 送信メールの保存先

 署名の使いこなし

 HTMLメールとホットURL

 メールヘッダーの見方

 新規ユーザーの追加

第5章 整理と振り分け

<u>メールボックスの作成</u> <u>メールボックスとフォルダ</u> <u>メールの移動</u> <u>メールの削除</u> <u>Topウインドウ</u> <u>振り分けの設定</u>

フィルターの自動作成 高度な振り分け設定

第6章 メールを効率よく読む

<u>ブラウザーの基本操作</u> リストの操作 <u>カギとなるキー</u> スペースバー 矢印キーとタブ 新着ウインドウ 関連メール表示機能-1 関連メール表示機能-2 ブラウザーの改良点

第7章 メールボックス設定

<u>「一般」パネル</u> <u>「メール」パネル</u> <u>「着信通知」パネル</u> <u>「着信転送」パネル</u>

第8章 サーバーとの通信

 アカウント設定の概要

 サーバーセット

 POPサーバーの設定

 サーバーにメールを残す

 POPのマウント

 POPの詳細設定

 POPパスワードの扱い

 POPパスワードの変更

 複数アドレス利用時の注意

 通信エラーへの対応

第9章 アドレスの取り扱い

<u>キャッシュとアドレスリスト</u> <u>キャッシュを使う</u> <u>アドレスリストへの登録</u> 登録アドレスの呼び出し 複数のアドレスリスト <u>アドレスの取り込み</u> <u>ロケーションファイル</u> 第10章 メールの作成と編集

新規メールの作り方いろいろ
 エディター機能-1
 エディター機能-2
 テンプレート機能
 マクロ文字列
 テンプレートの例題
 引用符
 ファイル添付の強化点

第11章 カスタマイズで楽しく

<u>ピクチャーを貼り込む</u> <u>アイコンの変更</u> <u>すぐできるカスタマイズ</u> <u>表示色の変更</u> メールボックスの未読表示

第12章 検索機能

<u>メッセージ検索</u> <u>検索方法の指定</u> 現在のメール内の検索

第13章 印刷とデータ書き出し

<u>印刷機能</u> <u>メールのテキスト保存</u> <u>ファイルメーカーへ書き出し</u> <u>データのバックアップ</u>

第14章 TIPSとFAQ

<u>知っておきたい機能</u> 重要なショートカット よく聞かれる質問

第15章 バイリンガル機能

<u>欧文メール</u> <u>スペルチェック</u>

第16章 KeyBind

<u>KeyBindの基本</u> <u>KeyBindリファレンス</u> <u>KeyBindの例</u> 第17章 ATML

<u>ATMLによるメロディー演奏</u> ATMLリファレンス

第18章 他からの乗り換え

A-Porter

<u>(参考) 手動での移行</u>

第19章 その他のカスタマイズ

<u>手動で画像を貼り込む</u> <u>手動でアイコンを変更する</u> <u>デフォルトアイコンの変更</u> <u>ツールバーのアイコン変更</u> <u>リストアイコンの変更</u> <u>ユーザー別のArts</u>

第20章 メニューリファレンス

ファイルメニュー 編集メニュー メールメニュー メールボックスメニュー ツールメニュー 表示メニュー

## 第1章 <u>ARENA について</u>

このセクションでは、 ARENA Internet Mailerの概要について説明します。

### ARENAについて: ARENAとは

ARENA Internet Mailerは、Mac OS上で動作するインターネット電子メールソフトです。直感的なインタフェースと、使い込むほどにユーザーの環境になじんでいくカスタマイザビリティ、そして「かゆいところに手が届く」数々のユニークな機能が特徴です。

ARENAは、初心者の方にはやさしく使っていただける一方で、パワーユーザーの方もご満足 いただける機能の奥深さを持っています。ぜひ、じっくりと時間をかけて、ARENAの世界を 楽しんでいただければと思います。

詳しい特徴に関しては、「ARENAの特徴と目標」のページをご参照ください。

いちばん大切なこと

私たちがARENAを作る上で常に考えていること、それは「Cool」なメーラーを作りたい、ということに尽きます。だって、毎日使う道具=メーラーがCoolじゃなかったら、マックを使うのがいやになってしまうじゃないですか。

だから私たちは、ホームページで皆さんのフィードバックをいつも待っています。

ARENA Internet Mailer ホームページ http://www.arena-p.co.jp/

ARENAは公開以来、メーリングリストにご参加の方々をはじめとする、ユーザーの皆さんの ご意見を反映させながら成長してきました。今日ARENAがあるのは、皆さんのフィードバッ クのおかげです。この場を借りてお礼申し上げます。

ARENA Projectについて

ARENA Internet Mailerは、ARENA Projectによって開発されています。

ARENA Projectは、「なによりも使いやすい電子メールソフト」の開発を目的に組織された プロジェクトチームで、97年4月にARENA Internet Mailerの開発を開始しました。バージョ ン1.0を98年10月に、バージョン1.5を99年4月にリリースしました。今回のバージョン1.6 が、ARENAの2度目のメジャーアップグレードとなります。

ARENAという名称は、プロジェクトに参加した5人の中心メンバーのイニシャルを並べたものです。

システム条件

- ・Mac OS 7.6.1以降(Mac OS 8.5以降を推奨)
- ・OpenTransport 1.1.2以降
- ・3MB以上の空きメモリー(PPC版仮想記憶使用時。68K版は4MB以上)
- ・PowerPCまたは68040/68LC040を搭載したMacintosh

ホームページをご利用ください

ARENAは、ユーザーのご意見を積極的に取り入れて、バージョンアップを重ねていきます。 新たな機能追加などについては、このヘルプに記載されていない場合があります。

ARENAのホームページ(<u>http://www.arena-p.co.jp/</u>)では、こうした機能追加やARENAをより よくお使いいただくためのさまざまな情報を掲載し、ユーザーの皆さんのお役に立ちたいと 考えています。ぜひ、ホームページをこまめにチェックされることをお薦めします。

#### ARENAについて: ARENAの特徴と目標

・最高水準のメーラーを目指しています

ARENAは、SMTP/POP対応のメーラーとして必要とされる機能を網羅しており、かつARENAならではのユニークな機能を数多く装備しています。

ARENA 1.6の開発においては、メーリングリストなどを通じてユーザーの方々からいただいたご意見・ご要望を幅広く反映させ、他のソフトにはない深みのある機能と使い勝手を実現できたと考えています。この姿勢で今後もARENAを成長させていきます。

・初心者からパワーユーザーまで満足できるソフトを目指しています

ARENAのインタフェースは、Finderライクな誰にでも直感的に操作できるものになっていま す。ARENAはかなり多機能なソフトですが、やさしいインタフェースとすることに注力して います。あまりマニュアルを読まなくても、てきぱきと使いこなすことができる、素直さを 大切にしています。深みのある機能を提供しながらも、ソフト全体を混乱のないすっきりと したものにすべく努力しています。

・使いやすさ、自由度を徹底して追求しています

ARENAは、いろいろな利用スタイルに対応できるようにデザインされています。キーボード ショートカットも自由にカスタマイズできるなど、いままでのメーラーが達成できなかった 高いレベルにおける自由なインタフェースを実現しています。

・マルチユーザー、マルチサーバー、マルチ差出人、マルチ署名対応です

ARENAは複数のユーザーで使えるマルチユーザー対応ですから、ご家庭や企業など、1人1台でない環境でもお使いいただけます。さらにその個々のユーザーが、複数のメール・サーバーを扱え、複数の差出人を使い分けられ、署名も複数のものを設定できます。

1台のマックで何ユーザーもが使え、かつ、1人のユーザーがいくつもの「パーソナリティ (人格)」を使い分けられます。プライベートとビジネスの使い分けだけでなく、ビジネス でいくつもの顔を使い分けたいユーザーに対応できます。

・メールボックスごとにさまざまな属性を割り当てられます

ARENAでは「メールボックス設定」という、他のメーラーにはない概念を導入しています。 メールボックスごとに違ったパーソナリティ情報を設定しておけますし、メールボックスご とに着信時の通知方法をさまざまに指定できます。ARENAは、メールボックスの「場」に応 じて臨機応変に処理をこなせる賢さを持っています。

・他のメーラーから簡単に乗り換えられます

ARENAがメールを管理するデータフォーマットは、Eudoraの上位互換となっています。です から「読み込み」「変換」といった操作は一切必要なく、Eudoraのデータをそのまま使うこ とができます。データを移行するための補助ツール「A-Porter」を使えば、とても簡単 にEudoraからの乗り換えが可能です。A-Porterでは、他の主要メーラーからの移行も行えま す。

・ルックスのカスタマイズができます

マックらしいフレンドリーなメーラーを目指すため、ルックスのカスタマイズ機能を幅広く 装備しました。メールボックスアイコンのカスタマイズやウインドウ内へのピクチャー貼り 込みが、ドラッグ&ドロップだけで簡単に行えます。ちょっと凝ればツールバーのカスタマ イズまでも可能で、全く異なるルックスに変更できることが可能です。アピアランスにおい てもOSとの深い親和性を実現しています。 ・企業でのグループ利用を強く指向しています

ARENAはビジネスでグループウェア的に使うことを念頭に開発されています。メーリングリ ストにおいては、関連メッセージをまとめて表示でき、特定のトピックにフォーカスして メッセージを読むことができます。また、議論の流れをつかみやすくするため、引用符のレ ベルに応じて文章が色分けされます。さらに管理者がアドレスブックを配付できるように、 複数のアドレスブックファイルを扱えるようになっています。今後の改良においても、グ ループユースを強く意識したものを順次追加していく計画です。

・キーウェアとして販売しています

ARENAは「キーウェア」です。インターネットでソフトをダウンロード後、キーを購入する と、試用期間の制限なしにお使いいただけるようになります。このキーウェア方式によっ て、高機能ながら3800円という低価格を実現しています。また、企業の一括導入に対して は、ライセンスパックなどの管理者の負担を軽減する販売方法を併用します。販売方法の詳 細は、ホームページ(<u>http://www.arena-p.co.jp/</u>)をご覧ください。

### ARENAについて: 著作権と商標

#### このヘルプの著作権

Copyright 1998-2000 ARENA Project

このヘルプの記載内容は著作権によって保護されていますが、著作権表記(Copyright 1998-2000 ARENA Project)及びWebサイトへのリンク情報(ARENA Internet Home Page: <u>http://www.arena-p.co.jp/</u>)を併記する限り、記載内容をコピーして再利用することが可能です。

ソフトウェアの著作権

Copyright 1998-2000 ARENA Project

ARENA Internet Mailerは著作権によって保護されています。ARENAの配布パッケージに含まれている「Read\_Me.html」ファイル中の「ソフトウェア試用・使用ライセンス契約」の項に 著作権に関する記載がありますので、お読みください。

利用しているライブラリー等の著作権

WASTE Text Engine Copyright 1993-98 Marco Piovanelli

CWASTEEdit Copyright 1996-98 Timothy Paustian

Mercutio MDEF Copyright 1992-97 Ramon M. Felciano

CHelpMenuAttachment Copyright 1998 Sailmaker Software Ltd.

ABalloon Copyright 1998 James W. Walker

#### 商標

ARENA Internet Mailer、ARENA Project、アリーナプロジェクトの名称は、有限会社アリーナプロジェクトとその関係会社の商標です。

このほか、このヘルプに記載されている製品名は、一般に、各開発販売会社の商標であることをここに明記し、個別の商標表示を省略させていただきます。

### ARENAについて: サポート

・ARENAヘルプをご利用ください

今お読みいただいているARENAのヘルプは、大変充実した内容となっています。インストー ル方法からTIPS、カスタマイズ方法まで、ARENAを使いこなすための情報が満載で す。ARENAについてわからないことがあれば、まずはヘルプを開いてみてください。

また、ARENAを深く知っていただくために、ぜひ一度、ご通読ください。

なお、以下のURLで配布しているヘルプビューア対応ヘルプでは、ヘルプ内の検索が可能です。

http://www.arena-p.co.jp/download/help.html

・ご質問の受け付け

ARENAに関するご質問は、登録ユーザーの方へのサービスとして、Web上のフォームから受け付けています。

以下のURLにアクセスし、登録されている電子メールアドレスとお名前を入力し、ログイン してください(サイトライセンスをご利用の場合は、代表の連絡先メールアドレスをご記入 ください)。

ARENAのサポート http://www.arena-p.co.jp/support/index.html

・ご意見
 ・ご要望

ARENAを使っていて「こんな機能があったらいいな」といったご意見・要望をお持ちになった方は、ご意見窓口(<u>arena-request@arena-p.co.jp</u>)までメールでお願いします。いただいたご要望は、ARENAをよりよいプロダクトにしていくための、貴重な参考とさせていただきます。個別のお返事は差し上げておりませんのでご了承ください。

・不具合のレポート

ARENAを使っていて不具合と思われる現象を見つけられた方は、不具合窓口 (<u>arena-bug@arena-p.co.jp</u>)までメールでご報告ください。ご利用のバージョン名を明記い ただき、その不具合がどのような状況で起きたのかを手順を交えてお書きいただければ幸い です。また、その手順での不具合に「再現性」があるかどうかも、できる限りお書き添えく ださい。個別のお返事は差し上げておりませんのでご了承ください。お返事が必要なご質問 の場合には、上記のフォームをご利用ください。

・アナウンスリスト

ARENAのバージョンアップなどの重要な情報は、登録ユーザーの方々にメールで随時お知ら せしています。登録したメールアドレスを変更したい場合には、登録窓口 (<u>arena-registration@arena-p.co.jp</u>)までメールで、お名前と旧アドレスを明記のうえ、ご一 報ください。

## 第2章

基本の設定

このセクションでは、ARENAを使いはじめるための 基本の設定について説明します。 基本の設定:インストール

ARENAでは、特別なインストール作業は不要です。任意の名称のフォルダ(例えば 「ARENAフォルダ」)にARENAのアプリケーションを入れ、ARENAのアプリケーション本 体をダブルクリックして起動してください。するとARENAは自動的に、自分がいるフォルダ の中に、必要なフォルダを生成します。

一般に、ARENAはシステムフォルダには何もインストールしません。基本的に全て がARENAのアプリケーションが含まれるフォルダだけで完結していますので、システムフォ ルダが汚れることはありません。

旧バージョンからのバージョンアップ方法

アプリケーション本体を入れ替えてください。

現在ご利用中のARENAを一度終了し、Finder上で、今まで使っていたARENAのアプリケー ションと同じ場所に新しいバージョンのアプリケーションを置き(言い換えれば、同じフォ ルダーの中に、新旧のARENAがある状態です)、新しい方を立ち上げてください。旧バー ジョンからの設定情報やメールデータはすべて引き継がれます。

Mac OSの設定

ARENAで、Mac OS 8.5から装備された「インターネットロケーションファイル」や、Webブ ラウザーを使ってHTMLメールを読むなどの機能を利用するには、システムレベルでの設定 が必要です。

システムレベルでのARENAの設定には、Mac OS 8.5以降では「インターネット」コントロー ルパネル、それ以前のMac OSでは、「インターネット設定(Internet Config)」を使います。

これらのシステムレベルでの設定に付いては、「<u>Mac OSの設定</u>」のページをご参照ください。

### 基本の設定: Mac OSの設定

ARENAは、「インターネット」コントロールパネルや「インターネット設定(Internet Config)」など、システムレベルで設定された情報をそのまま使って利用できます。ま た、Mac OS 8.5から装備された「インターネットロケーションファイル」や、Webブラウ ザーを使ってHTMLメールを読むなどの機能を利用するには、システムレベルでの設定が必 要です。

ここでは、Mac OS 8.5以降の「インターネット」コントロールパネル、または「インター ネット設定(Internet Config)」を使って、システムレベルで行っておくべき設定について説 明します。

インターネットコントロールパネルの設定

「インターネット」コントロールパネルは、Mac OS 8.5以降に装備されています。それ以前のバージョンのMac OSをお使いの方は、この後に説明する「インターネット設定(Internet Config)」でシステムレベルの設定を行います。

・ステップ1

「インターネット」コントロールパネルを開き、「個人情報」のタブをクリックし、「名 前」「電子メールアドレス」を入力します。

このほか、「個人情報」パネルでは、「所属」と「署名」の情報をARENAで利用できます。 これらは必須ではありませんので、必要に応じて入力してください。

・ステップ2

引き続き、「電子メール」のタブをクリックし、情報を入力します。

ここでは「電子メールアカウント情報」のグループの各項目を入力します。

もし、このパネルでどのように情報を入力したらよいか分からなければ、「<u>最初の起動と</u> <u>簡易設定</u>」のページに書かれている設定項目に関する説明をよく読んで、再びトライしてみ てください。

そして、一番下の「使用する電子メールアプリケーション」でARENAを指定します。

なお、「電子メールの通知」の情報は、ARENAでは使われません。

・ステップ3

引き続き、「Web」のタブをクリックし、一番下の「使用するWebブラウザ」の項目を設定 してください。ARENAでHTMLメールを受信したとき、必要に応じてここで設定されたプラ ウザーを使ってそのメールを読むことができます。また、ARENAのホットURL機能でURLを クリックしたときにここで設定したブラウザーが使われます。

・ステップ4

ステップ1~3の設定を終えたら、インターネットコントロールパネルを閉じてください。

・参考

Microsoft社の製品などにおいて、このインターネットコントロールパネルの設定を勝手に書き替えてしまうソフトがありますのでご注意ください。

インターネット設定の設定

Mac OS 8.5より前のMac OSを使っている方は、「インターネット設定(Internet Config)」で システムレベルの設定を行います。

インターネット設定は、Mac OS 8および8.1ではシステム標準となっています。また、以下のURLからバージョン2.0をダウンロードすることができます。 ftp://ftp.stairways.com/stairways/localizations/japanese/

・ステップ1

インターネット設定(以下、Internet Config)を起動します。ウインドウの左上の「個人情報」をクリックします。

現れた「個人情報」ウインドウでは、「名前:」「所属:」「署名:」の欄がARENAで利用 できます。「名前:」は必ず入力してください。「所属:」「署名:」は必須ではありませ んので、必要に応じて入力してください。

・ステップ2

次に、「電子メール」をクリックし、最初の4つの項目を入力します。

- ・メールアドレス(例:somebody@xxx.co.jp)
- ・メールアカウント (例: somebody@mail.xxx.co.jp)
- ・メールパスワード
- ・SMTPホスト(例:mail.xxx.co.jp)

メールアカウントの欄には、「ユーザー名@POPサーバーのホスト名」の書式で入力するの がポイントです。

・ステップ3

次に、「ヘルパー」をクリックし、「mailto」をARENAに設定します。これでシステムでの デフォルトメーラーがARENAに指定されます。

・ステップ4

さらに「ヘルパー」で「file」「http」「https」の各項目を普段利用するWebブラウザーに設 定します。ARENAでHTMLメールを受信したとき、必要に応じてここで設定されたブラウ ザーを使ってそのメールを読むことができます。また、ARENAのホットURL機能でURLをク リックしたときにここで設定したブラウザーが使われます。

#### 基本の設定:最初の起動と簡易設定

ARENAではさまざまな設定が可能ですが、とりあえず使いはじめるには、「簡易設定」で現れた最初のパネルだけを埋めればいいようになっています。

・チェックボックスをクリックするだけ

「<u>Mac OSの設定</u>」のページで説明したシステムレベルでの設定が済んでいれば、ARENAを 使いはじめるのはとても簡単です。

ARENAを最初に起動すると、「必要な設定がされていません。アカウント設定を行ってくだ さい」というアラートダイアログが表示され、そこで「OK」を押すと、「簡易設定」ダイア ログが現れます。

現れたダイアログの左上に「Internet Configを参照」というチェックボックスがあります。これをクリックしてください。

すると、システム側で設定されている情報が見えるはずです。「OK」を押して簡易設定を閉 じれば、もうARENAを使うためのとりあえずの準備は完了です。

システム設定を使わない場合

この簡易設定では、もちろん、システム側のインターネット設定を使わずに、自分でデータ を入力しても使えます。

以下では、簡易設定の最初のパネルで入力すべき情報について説明します。

これらの説明は、簡易設定で「?」アイコンをクリックして表示されるバルーンヘルプでも読むことができます。

・あなたの本名

この欄にはあなたの本当の名前を入れてください。アルファベットで入力するのが一般的で すが、日本語でもかまいません。スペースで区切ることもできます。メールを出した時、こ の名前が相手方のメーラーのリストなどで表示されます(例: Taro Suginami)。

・POPサーバー

ARENAを使うためには、POP(ポップ)サーバー(メールを受信するときに接続するサー バーです)が動いているコンピュータ上にアカウントがなければなりません。この欄に は、POPサーバーのコンピューター名(ホスト名)を入力してください (例:mail.xxx.co.jp)。わからなければ、プロバイダーもしくはシステム管理者に尋ねてく ださい。

#### ・ユーザー名

POPサーバーに接続するときのユーザー名を入力してください(例:taro)。通常、メールアドレスの「@」より左側がこれにあたります。

・POPパスワード

POPサーバーに接続するときのパスワードを入力してください。わからなければ、プロバイダーもしくはシステム管理者に尋ねてください。

・SMTPサーバー

SMTP(エスエムティーピー)サーバーは、メールを送信するときに接続するサーバーで

す。この欄には、SMTPサーバーのコンピューター名(ホスト名)を入力してください (例:mail.xxx.co.jp)。通常は、上で指定したPOPサーバーと同じになります。わからなけ れば、プロバイダーもしくはシステム管理者に尋ねてください。

・メールアドレス

この欄にはあなたのメールアドレスを入力してください(例:taro@xxx.co.jp)。

#### 基本の設定:Webブラウザーから使う

Webを見ていると、よく「メールはこちらに」といった調子で電子メールアドレスを埋め込 んだリンクが設定してあります。これをクリックしたときに使うメールソフトにARENAを使 うことができます。

・システムレベルでの設定

多くのブラウザーの場合、電子メールアドレスを埋め込んだリンクのハンドリングはシステムに任されます。すなわち、システムレベルでARENAを標準メーラーとして指定してあればよいのです。この設定については、「<u>Mac OSの設定</u>」のページで解説しています。

・Netscapeで

Netscapeの場合、ちょっと事情が違います。Netscape CommunicatorやNetscape Navigatorではインターネットコントロールパネル(Internet Config)の設定、すなわちシステムレベルでの設定が使われないようです。

NetscapeでメールのリンクをクリックしたときにARENAを使うようにするには、AppleScript を使って設定します。以下の手順でNetscapeに「ARENAを使うんだよ」と教えてあげること が必要です。

Mac OSに付属の「スクリプト編集プログラム」を立ち上げます。通常、ハードディスクの直下にある「Apple エクストラ」フォルダ内の「AppleScript」フォルダにあると思います。

立ち上げたら、編集メニューから「書式」を選んで、「スクリプティング表現形式」を英語 にしてください。

次に、新規書類を作って、以下のスクリプトを入力します。

tell application "Netscape Communicator " register protocol "ARNA" for protocol "mailto:" quit end tell

そして実行ボタンを押して、スクリプトを動かしてください。Netscape Communicator(またはNetscape Navigator)が起動し、ARENAをmailto: プロトコルに登録します。

スクリプトの実行が終わると、Netscape Communicator(またはNetscape Navigator)は終了します。次回の起動時から、電子メールのリンクをクリックすると、ARENAでメールが書けるようになるはずです。

### 基本の設定: ARENAフォルダの中身

FinderでARENAの入っているフォルダを見ると、いくつかのフォルダができています。ここ ではARENAのアプリケーションが入っているフォルダのことを「ARENAフォルダ」と呼ぶ ことにします。

これらの各フォルダはどのような役割を果たしているのかについて、簡単に説明します。 ざっとで構いませんので、頭に入れておいてください。

Users

このフォルダの中に、ユーザーごとにメールデータや設定データが保存されます。Usersフォ ルダの中身については、「<u>データのバックアップ</u>」のページで説明しています。

Usersフォルダの内容を、むやみにFinder上でいじることは避けてください。ARENAの動作 に問題が生じる可能性があります。

Attachments

メールの添付書類が取り出されるデフォルトのフォルダです(取り出し先は変更できます。 変更するには、一般設定の「添付」で指定します)。

Templates

メールのテンプレートが入っているフォルダです。テンプレートについては「<u>テンプレート</u> <u>機能</u>」のページで説明しています

Arts

メールボックスやツールバーのアイコンを格納し、見栄えをカスタマイズするためのフォル ダです。

## 第3章

## <u>基本の操作-1</u>

このセクションでは、 ARENAを使ってメールを作成し、

送受信するまでの基本操作について説明します。

#### 基本の操作-1:標準のメールボックス

ARENAを最初に立ち上げると、Topウインドウに5つのメールボックスが見えます。これ ら、標準で用意されているメールボックスの役割を簡単に説明します。

Inbox

メールが届くデフォルトのメールボックスです。

Outbox

このメールボックスの直下に入っているメールは、「送信待ち」のメールとして取り扱われ ます。メールを作成し「送信待ちに入れる」を実行すると、このOutboxの直下に入り、次回 「メールをチェック」したときか、「送信待ちを送信」を実行したとき、またはツールバー の「送出」ボタンを押したときに送信されます。

Drafts

書きかけのメールの保管場所です。メールを作成して、保存を実行すると、Draftsメールボックスに保存されます。Draftsの実体はOutboxの中にあり、Topにはエイリアスが配置されます。このエイリアスは捨てることもできます。

SentMail

送信メールを保管するデフォルトのメールボックスです。Drafts同様、このメールボックスの 実体はOutboxの中にあり、Topにはエイリアスが配置されます。エイリアスは捨てることも できます。

Trash

不要になったメールを捨てるために使うメールボックスです。

これらの標準メールボックスは、メールボックス設定によって名称を変更することもできます(「<u>メールボックスの作成</u>」のページを参照)。しかし、このヘルプおよびその他のドキュメントでは、上記の初期設定名で説明をしています。

メールの作成方法と、作成中の保存方法について順を追って説明します。

・ステップ1

ファイルメニューの「新規」から「メール」を選択します。またはコマンド+Nを押しま す。すると、メールを作成するための「コンポーザー」ウインドウが現れます。

・ステップ2

表題フィールドに、メールの題名を入力します。

・ステップ3

アドレスを指定します。

To: フィールドにあて先の電子メールアドレスを入力します。複数のあて先を指定するには (複数の人にメールを送るには)、半角のカンマ「,」でメールアドレスを区切って、入力し てください。例えば、3人に送るときには、以下のようになります。

aaa@bbb.co.jp, ccc@ddd.co.jp, eee@fff.co.jp

なお、今までにメールを送受信したことのある相手なら、アドレス中の数文字(3文字以上) を入力した後に、コマンド+,(カンマ)を押してみてください。自動的に候補を順に表示し ます。

ARENAは自動的にメールアドレスを学習しています!

To: ボタンの左にある三角アイコンをクリックすると、さらにCc: やBcc: の入力が可能です。

フィールド間の移動には、タブキーが使えます(シフト+タブで逆順に移動します)。

アドレスの入力に関しては、「アドレスの取り扱い」のセクションで詳しく解説していま す。

・ステップ4

「アカウント設定」で複数の差出人が設定してある場合には、「差出人:」のポップアップ メニューで差出人情報 (From: フィールド)の変更が可能です。

差出人において、違ったドメイン名を持つメールアドレスを切り替えながら利用する場合には、「サーバーとの通信」のセクションの「<u>複数アドレス利用時の注意</u>」のページを必ず お読みください。

・ステップ5

本文を入力してください。

・ステップ6

メールを保存するには、ファイルメニューの「保存」か、コマンド+Sを実行します。する とメールは、「Drafts」メールボックスに保存されます。

保存したら、引き続き編集することもできますし、ウインドウを閉じて後で作成を続けることもできます(以下で説明します)。

書きかけの状態として保存する

メールを書きかけの状態として保存しておくには、ツールバーの「保留」ボタンやメールメニューの「保留」コマンドを使ってください。コンポーザー画面が閉じ、作成していたメールはDraftsメールボックスに保存されます。

このようにして書きかけの状態として保存したメールを再び編集するには、Draftsメールボッ クスを開き、編集したいメールをダブルクリックして開いてください。

#### 基本の操作-1:即時送信と送信待ち

ARENAには2つのメール送信方法があります。即時に送信される「すぐに送信」と、一度 「送信待ちに入れる」に入れて後で送信する方法です。これらの機能は、メールメニューの 一番上に位置しています。

・送信ボタンの使い分け

「すぐに送信」と、「送信待ちに入れる」は、ツールバーのボタンによっても実行できま す。コンポーザーウインドウの左端にある送信ボタンは、デフォルトでは「すぐに送信」機 能を果たし、ボタンの文字は「即時送信」となっています。

この送信ボタンの動作は「送信待ちに入れる」に変更できます。ボタンを「すぐに送信」 ではなく「送信待ちに入れる」に変更するには、一般設定の「メール」で設定します。する とボタンの文字は「送信待ち」になります。

送信ボタンをプレス(クリックして押したままに)すれば、送信ボタンの動作を「すぐに 送信」と「送信待ちに入れる」のどちらにするかを一時的に変更できます。

・すぐに送信はコマンド+E

「すぐに送信」はコマンド+Eで実行されます。「すぐに送信」が実行されると、即座に メールサーバーに対して送信します(つまり、相手先に即時送信します)。

・オフラインのときには送信待ちに

「送信待ちに入れる」を実行すると、現在作成中のメールが、Outboxの直下に移動し、「送 信待ち」の状態に入ります。オフラインでメールを作成していて、後でまとめて送信する、 といった場合に使います。

「送信待ち」とは、いわばポストに投函したような状態で、次回メールサーバーに接続した ときに自動的に送信されます。ファイルメニューの「メールのチェック」(コマンド+M) が実行されると、メールを受信した後に送信待ちのメールがあればそれらを送信します。

また、ファイルメニューの「送信待ちを送信」によって、受信を行わずに送信待ちメールの 送信だけを行うこともできます。

複数のメールアドレスを使い分けるとき

「アカウント設定」で複数の差出人を設定して、複数のメールアドレスを切り替えながら利 用する場合には、メールサーバーのセキュリティ制限にひっかかってメールが送信できない ことがあります。

このような使い方をする場合には、「<u>複数アドレス利用時の注意</u>」のページを必ずお読みください。

空のTo: フィールドに対する考え方

よくいただく質問に、このようなものがあります。

「以前、××メールを使っていましたが、To:を入力しなくても、すべてBcc:だけで送信できました。ARENAではできないのでしょうか?」

これはARENAではできません。To: に指定のないメールを出すことは「あまり勧められたものではない」と、私たちは考えているからです。

ただ、Bcc: にたくさんの人を入れて、同報(悪く言えばスパム)メールを送る用途で、このようなご質問が出るのは理解できます。その場合には、To: に自分のアドレスを入れておけばよいのではないでしょうか。

### 基本の操作-1:送信待ちの取りやめ

送信待ちの状態にあるメールは、Outboxの直下に入っています。送信待ちを取りやめてメールを再編集するには、Outboxの直下に入っているメールをダブルクリックします。

すると「Draftsに移動してから編集しますか」と尋ねられますので、「OK」を押してください。するとメールはDraftsメールボックスに移動し、「まだ書いている途中」の状態として取り扱われます。

送信が失敗したとき

なんらかの原因でメールサーバーがメールの送信を受け付けない場合があります(例えば メールアドレスに間違った書式で文字列が入力されていた場合など)。このようなと きARENAは、メールサーバーが告知してきた警告を表示し、送信に失敗したメールがOutbox に残っていることを知らせます。

このようなときには、そのメールをOutboxでダブルクリックして再編集し、間違っている部分を修正の上、再度送信を試みてください。

なお、「アカウント設定」で複数の差出人を設定して、複数のメールアドレスを切り替えな がら利用する場合には、メールサーバーのセキュリティ制限にひっかかってメールが送信で きないことがあります。詳しくは、「<u>複数アドレス利用時の注意</u>」のページをお読みくださ い。 基本の操作-1:ファイルの添付

ARENAを使うとメールにファイルを添付して送ることができます。手順を追って説明します。

・ドラッグ&ドロップ

ファイルを添付する最も簡便な方法は、編集中のメールの本文エリアに、Finderから添付したいファイルをドラッグ&ドロップすることです。

すると「添付ウインドウ」が開き、今ドロップしたファイルがリストに追加されます。

・添付ボタンとメニュー

メールの編集中に、コンポーザーの「添付」ボタンを押すか、メールメニューから「書類を 添付…」を選択すると「添付ウインドウ」が表示されます。

添付ウインドウにはやはり、Finderから添付したい書類をドラッグ&ドロップすることがで きます。または、「追加」ボタンを押して、ファイル選択ダイアログを使ってファイルを指 定することもできます。

・添付ボタンに添付の有無を表示

ARENA 1.6で、コンポーザーの添付ボタンに、現在そのメールに添付ファイルがあるかどうかを表示する機能を付けました。添付ファイルがある場合には、添付ボタンの左肩に、丸印が現れます。

エンコードの選択

添付ウインドウでは、添付書類の変換方式が変更できます。相手がMacintoshの場合には「BinHex」を、相手がWindowsの場合には「Base64」を選択してください。

BinHexを選択すると、ファイルのデータフォークとリソースフォークをまとめて送信しま す。Base64を選択した場合には、データフォークのみが送信されます。Base64を指定してリ ソースフォークのみのデータ(つまり、Macintosh固有のデータ)を添付しようとすると、警 告が表示されます。

このほかARENA 1.6では、「AppleDouble」「uuencode」「無変換(テキストファイルのみ)」の3つのエンコード方式が選択できます。これらは、用語の内容を理解いただいている エキスパートの方向けで、一般設定の「添付」パネルで「エキスパート」にチェックを入れ ないと利用できません。

「無変換」に関しては、「メールの作成と編集」のセクションの「ファイル添付の強化 点」のページで説明しています。

なお、電子メールにおけるファイル転送フォーマットについて詳しく知りたい方は、以下のURLが参考になるでしょう。

Macintosh のインターネット用ファイルフォーマット入門(TidBITS-J#445/31-Aug-98) http://www.axes.co.jp/TidBITS-J/issues-j/TidBITS-jp-445.html#Ink3\_\_

上記の文書では、BinHexについて批判的な論調になっていますが、現在のところ、Mac OS 間でのデータのやりとりにはBinHexを選択することが最も確実であることを、我々の見解と して付け加えておきたいと思います。

#### 基本の操作-1:メールの確認と受信

メールの確認(受信)は手動でも自動でも行うことができます。

・手動による確認

ファイルメニューの「メールをチェック」を選びます。ショートカットはコマンド + Mです (メールのMと覚えてください)。

「メールをチェック」が指示されると、以下の作業が行われます

1. POPサーバーに接続し、

2. 未読のメールがないかどうかを調べ、

3. 未読のメールがあればそれらを設定に基づいて取得し、

4. 設定に基づいて、サーバーからメールを消す・消さない、を決定して実行し、

5. POPサーバーとの接続を解除します。

6. さらに、Outboxに送信待ちのメールがあればそれらを送信します。

メールの確認中には、進行状況がステイタスウインドウに表示されます。

現在使用中のサーバーセットで、複数のPOPサーバーを使うように設定してある場合、 「メールをチェック」を実行すると、それらのPOPサーバーのすべてに対して接続して上記 の作業をします。サーバーセットに関しては、「<u>サーバーセット</u>」のページをご参照ください。

・自動による確認

アカウント設定の「POPサーバー」で「メールを[]分おきにチェック」が設定されていると、そのサーバーに対して、指定された間隔で自動的に「メールをチェック」を行います。

オフラインで使う

ノート型パソコンを使っていると、オフィスでは自動による確認を行い、移動中は自動確認 を止めたい、ということがあります。このようなときには、ファイルメニューにある「オフ ラインで使う」を選択し、メニュー項目にチェックマークを入れてください。

「オフラインで使う」にチェックマークが付いている場合、ARENAはメールの自動確認を行いません。再び自動確認の状態に復帰したい場合には、「オフラインで使う」をメニューから選択してこのチェックマークをはずすか、またはコマンド+Mを実行してオフラインを解除してください。

### 基本の操作-1:添付ファイルの受信

ARENAはデフォルトで添付ファイルを、ARENAのアプリケーションと同じ階層にある 「Attachments」フォルダに自動的に保存します。このフォルダ以外のフォルダに保存する場 合は、一般設定の「添付」パネルで変更します。

添付ファイルの開き方

添付ファイルが付いたメールを受け取った場合、添付ファイルをARENAから直接開くことが できます。

・ステップ1

添付ファイルを含むメールを開きます。すると、差出人や件名を表示しているバーの右側 に、クリップの形をしたアイコンが表示されます。

・ステップ2

クリップのアイコンをクリックすると、添付ウインドウが表示されます。ここでファイルを 選択して「開く」を選ぶと、そのファイルが開きます。「Finder表示」ボタンを押すと、そ のファイルをFinderで表示します。

なお、添付ファイルが保存されているフォルダは、表示メニューの「添付書類フォルダ」 を選択すると、ワンタッチで開くことができます。

添付データをメールボックス内に保持する

インターネットメールでは、添付ファイルのデータもメールの一部分として「文字列」で届 きます。各種のメーラーはその文字列から添付データの部分をファイルに復元する機能を 持っています。

ARENAのデフォルト設定では、添付ファイルは受信時に自動で取り出し、取り出したら元の 添付データは削除します。その方がメールボックスのデータが軽くなり、通常はメリットが 大きいからです。添付ファイルを付けて送信したメールに関しても同様です。

しかし、使い方(主に上級ユーザー)によっては、添付データをメールボックス内に保持したい場合もあります。そのような場合には、一般設定の「添付」パネルにある「添付データの保持方法」で、好みの添付データの取り扱い方法を選択してください。

添付データをメール内に残すように指定すると、添付ファイルをそのメールから任意のタイ ミングで「取り出す」ことができるようになります。「取り出し」の方法は、上記の「添付 ファイルの開き方」とほぼ同じ要領です。

## 基本の操作-1: PPPの自動切断

ARENA 1.6では、ご要望の多かったPPPの自動切断機能を装備しました。ARENAの要求に よってPPPが自動接続された時に限り、送受信が終了すると、PPPを自動切断します。

この機能は、「OpenTransport PPP」(「リモートアクセス」を含む)でないと利用できません。過去に人気のあった「FreePPP」をお使いの方がまだいらっしゃいますが、アップル純正のPPPへの変更をお薦めします。

このPPPの自動切断機能を使うには、一般設定の「その他」パネルで設定してください。

## 第4章

## 基本の操作-2

このセクションでは、

受信メールに対する返信や転送について学び、 さらに少し高度な基本操作について説明します。

とうにクロ同皮は本本採作にういて配明しよう

#### 基本の操作-2:メールの返信

ARENAにおける返信には、送信元にのみ返事を出す「返信」と関係者全員に返事を出す「全員に返信」の2つがあります。この違いについては「<u>返信と全員に返信</u>」のページで説明する こととし、ここではその双方に共通の話題について説明します。

・返信メールの作成

返信する元のメールを開くか、またはリストで選択し、コマンド+R(またはコマンド+シ フト+R)を押すと返信メールが作成されます。

返信メールを作成するコンポーザーウインドウが開き、元のメールに応じて適切に受取人、 標題が自動入力されます。本文には元のメールが引用され、行頭に引用記号「>」が付加さ れます(引用の書式はカスタマイズ可能です)。

後は通常のメールと同様にメールを作成し、送信を行ってください。

・どの部分を引用するか

引用を全文でなく、必要な範囲だけにしたい場合には、返信する元のメールで、引用したい 部分を選択してから、「返信」を実行します。引用範囲の選択がなければ、全文が引用され ます。

返信メールの書式のカスタマイズ

編集メニューの「一般設定」にある「引用」パネルでテンプレートを変更することで、返信 メールを好みの書式に変更できます。使い方に関しては、<u>テンプレート機能</u>に準じます。 「メールの作成と編集」のセクションの「<u>マクロ文字列</u>」のページをご覧ください。

#### 高度な設定

ARENAでは、返信メールに任意のテンプレートを使ったり、メールボックスごとに返信テン プレートを設定するなど、返信メールの作成に対して高度な設定が可能です。詳しくは 「メールの作成と編集」のセクションの「テンプレート機能」のページをご覧ください。

#### 基本の操作-2:メールの転送と回送

転送機能は、差出人以外の第三者に対して、メッセージを引用したメールを送信して、その 内容を伝えるための機能です。

一方の回送機能は、届いたメールをそのままで第三者に引き継ぐ場合に使用します。英語で 言うと「Redirect」。来たメールに手を加えずに誰かに回す機能です。回送メールを受け取っ た人は、回送を行った人でなく、元の差出人に直接返信することができます。

・転送/回送メールの作成

転送/回送ともに、元のメールを開くか、またはリストで選択します。

メールメニューの「転送」または「回送」を選びます。メール編集ウインドウが開き、元の メールと同じ標題が自動入力されます。転送の場合、元のメッセージが全文コピーされ、行 頭に引用記号「>」が付加されます(転送の書式はカスタマイズ可能です)。回送の場合に は、元のメッセージがそのままコピーされます。

・転送/回送メールの差出人

転送メールでは、差出人は転送を行った人(つまりあなた自身)になりますが、回送メール では、差出人はオリジナルのメールの送信元になります。

ただし、回送されたことが分かるように、「by way of [あなたの本名]」の文字列がFrom: フィールドに付け加わり、Sender: フィールドが追加され、そこにあなたのメールアドレスが 記載されます。

転送メールの書式のカスタマイズ

編集メニューの「一般設定」にある「引用」パネルでテンプレートを変更することで、転送 メールを好みの書式に変更できます。使い方に関しては、<u>テンプレート機能</u>に準じます。 「マクロ文字列」のページをご覧ください。

回送メールの編集について

回送メッセージは実際には編集できます。しかし、編集することは、原則として電子メール のエチケットではよくないこととされています。どうしてもコメントしたい場合は、コメン ト部分が分かるように工夫するようにしましょう。

### 基本の操作-2:返信と全員に返信

返信には、送信元にのみ返事を出す「返信」と関係者全員に返事を出す「全員に返信」とが あります。以下に違いを説明します。

「返信」と「全員に返信」との違いは、あて先部分だけで、本文の取り扱いに関しては同じです。

・返信

「返信」では、From:の人物に対してのみ返事を出します。

・全員に返信

「全員に返信」では、From:の人物と自分以外のTo:の人物に対して返事を出します。さらに、Cc:の人物がいれば、その人たちはCc:に入ります(自分がCc:に入っている場合は自分は除かれます)。

また、To: やCc: の中に重複したアドレスがあれば、それらは1つだけが残ります。To: とCc: で重複があるような場合には、To: の方だけが残ります。

・違いのまとめ

「返信」では送信元にのみ返事をします。「全員に返信」では、そのメールが出された関係 者全員に返事をします。

どちらでも、元のメールにReply-To: が付いていれば、From: の代わりにReply-To: が返信 先に使われます。全員に返信の場合は、さらに自分以外のTo: やCc: の人物が付け足されま す。

・ショートカット

ショートカットは「コマンド+R」または「コマンド+シフト+R」です。この片方が「返信」に割り当てられ、もう一方が「全員に返信」に割り当てられます。

デフォルトでは、「返信」が「コマンド+R」です。一般設定の「メール」で「全員に返事を出す」にチェックを入れるとこれが入れ替わり、「全員に返信」が「コマンド+R」となります。

・返事ボタンの動作

ツールバーの「返事」ボタンは、「コマンド+R」が割り当てられている方の動作を行いま す。
ARENAでは、送信したメールを、好きなメールボックスに自動的に保存することができます。送信メールの保存場所を指定するには、いくつかの方法があります。

・保存先プルダウンメニュー

メール編集画面の最下行に、「保存先」プルダウンメニューがあります。ここで選択した メールボックスに、送信メールは保存されます。通常、何も設定がない場合、ARENAは 「SentMail」メールボックスに送信メールを保存します。

・保存先をあらかじめ設定する

「保存先」プルダウンメニューの初期値は、メールボックスごとに設定できます。メール ボックス設定の「メール」で、「メールの保存先」を設定しておくと、そのメールボックス のウインドウが最前面にある状態で作成されたメールは、設定された保存先に保存されるよ うに「保存先」プルダウンメニューがセットされます。

「メールボックス設定」のセクションの「<u>「メール」パネル</u>」のページも併せてご覧くださ い。

・自動振り分けで保存する

メールの送信時に働く自動振り分けが設定してあれば、<u>振り分けの設定</u>に応じてメールが保存されます。

振り分けの設定が「一番強い」です。「保存先」プルダウンメニューの設定よりも優先されます。

### 基本の操作-2:署名の使いこなし

電子メールでは、メール本文の末尾に、自分に関する情報を示す数行のメッセージを付加す るのが一般的です。これを「署名」と呼んでいます。ARENAでは複数の署名を使い分けるこ とが可能です。

ARENAでは、署名の付加に、2つの方法を選択できるようにしています。あらかじめ本文にペーストしておく方法と、送信時に自動的にメール本文の末尾に付加する方法です。

署名の設定は、編集メニューにある「アカウント設定」で行います。

・署名の登録

署名は、アカウント設定の「署名」で設定します。追加するには「新規」ボタンを押しま す。署名はいくつでも設定することができます。

・署名ペースト

上記の方法で設定した署名は、編集メニューの「署名ペースト」でカーソル位置に貼り込む ことができます。署名ペーストは、Mac OS 8以降ではコンテクストメニューからでも利用で きます。

・署名と差出人を関係付ける

アカウント設定の「差出人」にある「この設定で使う署名」の部分で、設定した差出人に対してどの署名を使うのかを設定できます。つまり、署名パネルで設定する署名の情報と、差出人パネルで設定する差出人の情報(From:フィールドの情報)を、ここで結合させます。

差出人はメールの作成時にポップアップメニューで自由に変更できますが、その変更に 従って、使う署名も連動して変更されます。ただし、本文にペーストされた署名までは連動 して変化しません。

・作成時ペースト/送信時ペースト

アカウント設定の「差出人」にある「この設定で使う署名」の部分では、署名をメール作成 時にあらかじめペーストするのか、それともメール送信時に自動的に付加するのかを、併せ て指定できます。

・メール編集画面の「自動署名」

メール編集画面には、最下行に「自動署名」というポップアップメニューがあります。ここ に現れている署名は、送信時に自動的に付加されます。

「使わない」になっていると、送信時に何も付加しません。上記の「差出人」設定で署名を あらかじめペーストする設定にしてある場合には、ここが「使わない」になります。

「差出人」設定で署名をメール送信時に付加する設定の場合、ここに付加されるべき署名の 設定名が表示されます。もちろん、プルダウンメニューで希望のものに変更することも可能 です。

署名と本文がくっついてしまうとき

ARENAで署名を付けた場合に、本文とくっついてしまって困る、という場合には、署名の前 に改行を挿入しておいてください。

他のメーラーでは、署名を自動的に付加する場合に、署名の前に自動的に改行を挿入するものがありますが、ARENAではこれを行っていません。なぜなら、自動的に改行を挿入する仕様にしてしまうと、文末に改行なしで署名を入れることができなくなってしまうからです。

### 基本の操作-2:HTMLメールとホットURL

マイクロソフトのOutlook Expressや、ネットスケープのNetscape Communicatorなどから送ら れてくるメールには、HTML形式のものがあることがあります。これをここでは、HTML メールと呼びます。ARENAは、HTMLメールを受信すると、通常、本文エリアにプレーンな テキストを表示します。HTMLメールの表示は、システムで設定されているWebブラウザー を使って表示します。

また、メールの本文中にホームページのアドレスを示すURLがあると、その部分が着色され、クリックできるようになります。システムで設定されているWebプラウザーがそのURL にアクセスします。いわゆる「ホットURL」機能です。

・HTMLボタン

ARENAでHTMLメールを受信すると、差出人や件名を表示しているバーの右側に、地球の絵柄が付いた「HTMLボタン」が表示されます。これをクリックすると、システムで設定されているWebブラウザーが起動し、HTMLメールが表示されます。

・どのWebブラウザーが起動するか

どのWebブラウザーが起動するかは、「インターネット」コントロールパネル(Mac OS 8.5 以降)または、「インターネット設定(Internet Config)」の設定によって決定します。

これらの設定については、「Mac OSの設定」のページで解説しています。

・ホットURLの選択

メール本文中にあるURLをクリックしてWebブラウザーで見るのではなく、単に選択してコ ピーを行いたい時には、シフトキーを押しながら範囲選択してください。

・ホットURLの色

URLがどの色に着色されるかは、編集メニューの「一般設定」にある「カラー」のパネルで 変更できます。

・行折れしてしまったURL

URLの途中で改行が入ってしまっている場合には、URLであるべき範囲全体を選択して、コマンド+クリックすることでそのURLを開くことができます。

### 基本の操作-2:メールヘッダーの見方

インターネットメールには、件名を示す「Subject:」、送信日時を示す「Date:」、差出人を 示す「From:」など、そのメールに関するいろいろな情報が「メールヘッダー」として付い ています。

ARENAでは、本文中にメールヘッダーを、3段階で表示します。3段階とは「表示なし」「主要なヘッダー」「すべてのヘッダー」です。

これらの表示段階は、メール本文を表示しているエリアのすぐ上にある「ミドルバー」の右 側にある「i」のアイコンをクリックすることで、切り替えることができます。

知っておきたい主なヘッダー

- ・Subject: メールの件名 (タイトル、表題)を示します。
- ・Date: 送信日時を示します。
- ・From: メールの差出人を示します。
- ・To: メールのあて先アドレスを示します。

・Cc: To: と同時に同じメールを送った人のアドレスを示します。Carbon Copy (カーボンコピー)の略です。

・Bcc: To: やCc: と同時に同じメールを送る人のアドレスを指定するために使いますが、送 信相手(To: やCc:)にBcc: で指定したあて先を知らせたくないときに使います。Blind Carbon Copy(ブラインドカーボンコピー)の略です。

・Reply-To: From: 以外のあて先に返事をもらいたいときに、返事先アドレスを別指定するために使われます。

・Sender: そのメールを実際に送信した人を示します。たいていはFrom: と同じ人ですが、From: の人と異なる場合は、それを代筆した人になります。

・X-Mailer: そのメールを送信するのに使用したメーラーの名前を示します。

### 基本の操作-2:新規ユーザーの追加

ARENAは、1台のコンピューターで、複数ユーザーが個別の環境を持ちながら利用できる、 マルチユーザー対応のソフトです。以下では、ユーザーを追加する方法について説明しま す。

・ステップ1

新規ユーザーを追加するには、ツールメニューから「ユーザーマネージャー…」を選択して ください。ユーザーマネージャーのウインドウで、「新規ユーザー」ボタンをクリックし、 新規ユーザーの名前とパスワード(パスワードはオプションです)を指定します。

ここでパスワードを指定しないと、ユーザーがログインするとき(ARENAを立ち上げてこ れから利用するユーザーを選択するとき)に何も聞かれませんが、パスワードを指定してお くと、ログイン時にパスワードを求められます。

このパスワードは、ARENAをマルチユーザーで使う際にARENAヘログインするために使われるもので、POPパスワードとは関係ありません。

・ステップ2

ユーザーマネージャーのリストに今追加した新規ユーザーが追加されます。新しいユーザー 名を選択して「ログイン」ボタンを押してください。

このように2人以上のユーザーが登録されている場合には、起動時にどのユーザーでログイン するかを尋ねるユーザーマネージャーウインドウが表示されるようになります。

・ステップ3

新しいユーザーに対して、各種の環境設定を行ってください。

ユーザーの切り替え

ユーザーを切り替えるには、ツールメニューの「ユーザーマネージャー…」を選択し、新し いユーザーでARENAにログインし直してください。

このほか、ユーザーマネージャーでは、ユーザー名の変更や、パスワードの変更、ユーザーの削除などが行えます。

## 第5章

## 整理と振り分け

このセクションでは、ARENAのメール管理機能の軸となる メールボックスの取り扱いについてのいろいろな機能を説明します。 また、着信メールや送信メール、さらに現在選択しているメールに対して、 条件に応じて自動的に適切なフォルダに整理する、 いわゆる「自動振り分け」についても解説します。 整理と振り分け:メールボックスの作成

メールボックスはいくつでも作成でき、メールの整理に役立てることができます。

・メールボックスの作成

メールボックスを作成するには、Finderと同じように、メールボックスを作りたいウインド ウを開いた上で、ファイルメニューの「新規」から「メールボックス」を選択します。

するとダイアログが現れ、これから作るメールボックスの名前と、メールの保存方法を聞かれます。

メールボックスには、「メールボックス」と「フォルダ」の2つの種類があります。詳しくは 「<u>メールボックスとフォルダ</u>」のページで説明しますが、原則としては、

・中にメールを入れて整理するためには「メールボックス」

・中に別のメールボックスを入れて整理するためには「フォルダ」

を選択します。

メールボックスの名称には、半角のコロン(:)とスラッシュ(/)を使用することはできません。また名称は、最大で半角26文字(全角13文字)までです。

・メールボックスの名称変更

メールボックスの名前は、「メールボックス設定」で変更できます。メールボックスを選 択、または開いて、メールボックスメニューから「メールボックス設定」を開いてくださ い。ダイアログの一番上で名称が変更できます。

メールボックスの移動

メールボックスは、Finderと同じ要領で、マウスでドラッグ&ドロップすることで場所や階層を移動できます。

メールボックスは、「フォルダ」に入れて管理するのが正しい使い方です。

### 整理と振り分け:メールボックスとフォルダ

「メールボックス」と「フォルダ」は、見かけ上、同じように見えます。どのように使い分 けるかを、以下で詳しく説明します。

・アイコンが違います

「メールボックス」と「フォルダ」は、Topウインドウなどのアイコン表示のウインドウ で、アイコンが異なります。デフォルトのアイコンの場合、封筒が張り付いたフォルダの形 をしているのが「メールボックス」で、Mac OSと同じようなフォルダの形をしているのが 「フォルダ」です。

・Eudora互換の階層が「メールボックス」

以下では、話を分かりやすくするために、ARENAでいうところの「メールボックス」と 「フォルダ」を、ひっくるめて「階層」と言うことにします。

まず、Eudora互換の階層を「メールボックス」と呼んでいます。メールのデータ本体はすべて1つのファイルに書き込まれ、さらにこれの目次ファイル(TOCファイル)が作られ、計2ファイルによってメールを保管します。この保管方法は、たくさんのメール(100通以上)を保存するのに適しています。

メールボックスでは、メールを移動、削除しても、メールの内容はファイルに残っています。メールボックスを圧縮することにより、余計なメールを取り除くことができます。

・ARENA独自の「フォルダ」

次に、フォルダとは、ARENA独自仕様の階層です。メールは1ファイルごとに小分けにされ て保存されます。削除されると、メールのファイル自体が消去されるわけです。したがっ て、圧縮は必要ありません(行おうとすると、警告が出ます)。

フォルダは主に、メールボックスを入れて整理するために利用されるほか、少量のメール (100通以下)を保管するためにも利用できます。

・メールボックスとフォルダの使い分け

メールボックスは、通常のメールボックスに、つまりメールをたくさん保管したい階層に利 用してください。

フォルダは、下層にメールボックスを作りたいとき、つまり中間階層を作りたいときに利用 してください。または、メールの数があまり多くなく、頻繁にメールの移動や削除が行われ る階層には、フォルダの方が向いているでしょう。

ARENA標準のメールボックスでは

参考までに、ARENA起動時に作られる標準のメールボックスは

Inbox、SentMailがメールボックス
(一般にこれらにはメールがたくさんたまるため)
Outbox、Drafts、Trashがフォルダ
(メールが頻繁に出入りするため)

という構成になっています。

#### 整理と振り分け:メールの移動

メールを好みのメールボックスにしまっておくことで、メールを整理できます。メールを メールボックス間で移動するには、いくつかの方法があります。

・ドラッグ&ドロップで

メールを選択し、それを他のメールボックスのリストや、メールボックスのアイコンにド ラッグ&ドロップすることによって、メールを移動できます。

・ツールバーの移動ボタンで

今読んでいるメール、または現在選択しているメールを、ツールバーの「移動」ボタンを押 して現れるメールボックスのリストで選んだ場所に移動できます。

・メールメニューの移動で

ツールバーの「移動」ボタンを使うかわりに、メールメニューの「移動」サブメニューから でもメールの移動が実行できます。

・コンテクストメニューで

Mac OS 8以降では、リストで選択したメールをコンテクストメニューによって移動できます。

・振り分けで

着信時や送信時に自動的に実行される自動振り分けを使えば、最初から希望のメールボック スにメールを保存することができますが、一度Inboxに着信したメールを、Inboxで読んだ後 に、手動振り分けを行って希望の場所にメールを保管することもできます。

メールのコピー

メールを移動ではなくコピーしたいときには、メールを選択し、オプションを押しながら他のメールボックスのリストや、メールボックスのアイコンにドラッグ&ドロップします。

### 整理と振り分け:メールの削除

メールを削除するには、削除したいメールを表示するか、またはリストで選択し、ファイル メニューの「ゴミ箱に入れる」を実行します(デフォルトのショートカットはコマンド+D です)。

すると、そのメールはARENAのゴミ箱(デフォルトの名称は「Trash」)に移動します。ゴ ミ箱に移動するだけなので、ゴミ箱を空にしない限り、復活させることができます(ゴミ箱 も一種のメールボックス=フォルダです)。復活させるには、ゴミ箱から他のメールボック スにドラッグ&ドロップするか、メールメニューの「移動」を使います。

ゴミ箱を空にするには、ツールメニューから「ゴミ箱を空に…」を選択します。

メールボックスの圧縮

メールをARENAのゴミ箱に捨てて「ゴミ箱を空に…」を実行しても、「メールボックスの圧縮」を行わない限り、ARENAが使うハードディスクの容量は削減されません。

メールボックスの圧縮については「メールボックス設定」のセクションの「<u>「一般」パネ</u> ル」のページをご参照ください。

### 整理と振り分け:Topウインドウ

通常、ARENAを起動したときに表示されるのがアイコン表示の「Topウインドウ」です。ここでは、Topウインドウを中心に、アイコン表示のウインドウにおけるいろいろな操作と機能を説明します。

・Topウインドウには絵が貼れます

Topウインドウをはじめ、アイコン表示のウインドウには、画像ファイルを貼り込んで楽し く使うことができます。詳しくは「"画像を貼り込む"」のページで解説しています。

・大アイコンと小アイコン

Topウインドウをはじめ、アイコン表示のウインドウでは、アイコンサイズを大小切り替えて表示できます。表示メニューの「アイコンサイズ切替」でこれらを切り替えます。

・「整頓する」

同じ表示メニューの「整頓する」を使うと、ウインドウサイズに合わせてアイコンを整頓し て並べ替えます。この時の並び順は以下の通りです。

・まず、Trash(ゴミ箱)以外の標準のメールボックスが並びます ・それに続いて、他のメールボックスとマウントされたPOPサーバーが、アルファベット順 で並びます

・最後にTrash (ゴミ箱)が並びます。

・アイコンの整列

「整頓する」だとメールボックスがアルファベット順に並んでしまいますが、好みの順で並 べるには、アイコンのグリッド吸着機能を使うとよいでしょう。コマンドを押しながらアイ コンを移動させるとアイコンがグリッドに沿います。こうやって一度グリッドに沿わせてア イコン同士の相対的な位置を決定した上で、すべてのアイコンを選択して移動すると、よい 結果が得られると思います。

・ラベルを付ける

アイコンには、リスト同様にラベルを付けることができます。ARENAの標準アイコンは、ラベルを付けたときもきれいな色になるように考えて作ってありますので、ぜひメールボックスやフォルダのアイコンにラベルを付けてカラフルに使ってみてください。

・小アイコン表示でリストライクに

小アイコン表示にして、縦に細長いウインドウにした上で「整頓する」を行うと、縦一列に メールボックスが並びます。このようにすると、アイコン表示のウインドウをリストのよう に使うことができます。

・起動時にTopと他のメールボックスを同時に開く

ARENAは非常に多様な使い方のできるソフトですが、ここで使い方の1つのアイデアを紹介します。

編集メニューから「一般設定…」を開くと、最初のパネルに「起動時に開く項目」というのがあります。またその横に「Topを開く」というチェック項目があります。

Topを小アイコンのリストライクな表示にしているとしましょう。そして、Topととも にInboxを起動時に開く設定にし、Inboxのウインドウを、Topウインドウの右にぴったり並べ るように配置します。 このように設定して「切替」機能を併用したり、各メールボックスのウインドウを同じ場所 に開くように調整したりすると、ちょうどOutlookのような3ペインのメーラー(画面が3分割 されているWindowsによくあるタイプ)のような感じで使うことができると思います。

・エイリアスを置く

ARENAにはエイリアス機能があります。メールボックスの数が多い方は、Topウインドウに エイリアスを置くことで、より便利に使うことができるでしょう。

エイリアスを作るには、メールボックスやメールを選択して、ファイルメニューから「エイ リアスを作る」を実行してください。できたエイリアスは、オリジナル(本体)と別のとこ ろにおくことができます。

なお、ARENAのエイリアス機能は、残念ながらMac OSのそれほど高機能ではなく、オリジ ナルが移動してしまうと、エイリアスとのリンクが切れてしまいますので、ご了承ください。

・POPのマウント

Topウインドウには、POPサーバーを「マウント」して、サーバーの内容を直接操作することができます。詳しくは「サーバーとの通信」のセクションの「<u>POPのマウント</u>」のページを ご覧ください。

### 整理と振り分け:振り分けの設定

ARENAでは、着信メールや送信メール、さらに現在選択しているメールに対して、条件に応じて自動的に適切なフォルダに整理する、いわゆる「自動振り分け」が可能です。

振り分けを設定するには、ツールメニューから「振り分けの設定…」を開き、現れたダイア ログでフィルターを作成してください。以下、手順を追って説明します。

フィルターは自動作成することも可能です。「フィルターの自動作成」のページをご参照 ください。

・ステップ1

新規にフィルターを作成するには、「新規」ボタンを押して、そのフィルターの「名前」を まず入力します。

新規に作成されるフィルターは、現在選択されているフィルターのすぐ下に作成されます。

・ステップ2

次に、「実行の条件」の部分で、フィルター処理を行うタイミングを選択します。

・「受信時」にチェックを入れると、受信した時にそのフィルターが実行されます。
・「送信時」にチェックを入れると、送信した時にそのフィルターが実行されます。

・両方にチェックがない場合、振り分けをメニューから手動(ツールメニューの「振り分け を実行」)で実行した時にのみ適用されます。

手動実行時にはすべてのフィルターが適用されます。

・ステップ3

次に、フィルターを適用するメールに対する条件を設定します。

・「すべてに合致」を指定すると、そこで指定した条件のすべてが満たされた場合にフィル ターが適用されます(いわゆるAND条件)。

・「いずれかに合致」を指定すると、そこで指定した条件のどれかが満たされた場合にフィルターが適用されます(いわゆるOR条件)。

・ステップ4

条件が一致した場合、どのメールボックスにメールを保存するかを「振り分け先メールボッ クス」ポップアップで指定します。また、振り分けと同時にラベルを付けたい場合には、 「振り分け時のラベル付加」を指定します。

・ステップ5

設定済みのフィルターは、左側のリストに一覧表示されます。一覧の上にあるものほど優先 的に処理されますので「上へ」「下へ」のボタンを押して、順番を調整してください。

#### 整理と振り分け:フィルターの自動作成

ARENAでは、インテリジェントなフィルターの自動作成機能を装備しています。以下の手順 に沿って操作してみてください。

・ステップ1

振り分けを行いたい条件を持ったメールを、振り分け先としたいメールボックスにあらかじ め手動で移動しておきます。

・ステップ2

ツールメニューから「振り分けの設定…」を選んで振り分け設定ウインドウを表示します。

・ステップ3

先ほど移動しておいたメールを、振り分け設定ウインドウの上にドラッグ&ドロップしま す。すると、ARENAが適切に条件を判断して、新規のフィルターを作成します。ここで、複 数のメールをドロップすると、それらのメールから共通項を探して条件を設定しますので、 より適切な条件で設定される可能性が高くなります。

後は必要に応じて手直ししてください。

Eudoraのフィルターを取り込む

ARENAではEudora Proのフィルター設定を読み込むことができます。しかし、Eudora Proの方がフィルター機能が充実しているので、完全な変換にはなりません。ご了承ください。

・ステップ1

ARENA側で、あらかじめEudoraのフィルター設定で使われているメールボックスを作成して おきます。

・ステップ2

Eudoraのフィルター設定のファイルをFinderで探します。「Eudoraフィルタ」という名称の ファイルが、Eudoraのメールボックスのフォルダの中にあります。通常はシステムフォルダ の中にある「Eudoraフォルダ」という名前のフォルダに入っています。

・ステップ3

ARENAのツールメニューから「振り分けの設定…」を選び、振り分け設定ウインドウを表示します。そして、このウインドウ上に、Eudoraフィルタのファイルをドラッグ&ドロップします。

・ステップ4

Eudoraフィルタの内容が読み込まれます。ARENAとEudoraではフィルター機能に違いがあり ますので、読み込まれた内容をチェックおよび修正してお使いください。

### 整理と振り分け:高度な振り分け設定

・「含まない」条件

ARENAの振り分けにおける条件設定では従来、シンプルさを重んじて「~を含む」という条件のみを提供してきましたが、ARENA 1.6からは、「~を含まない」と、「~のアドレスリストに含まれる」(以下で詳述)の条件を加えました。従来より少ない数の振り分け設定で、効果的に振り分けが行えます。

・アドレスリストによる振り分け

振り分け設定の条件設定で「~のアドレスリストに含まれる」という項目が新設されました。これによって、「大学のサークル、というアドレスリストに含まれている人からメールが来たら、友人関係、というメールボックスに振り分ける」といった使い方ができるようになりました。

ブラックリストのアドレスリストを作成すれば、スパム対策にも有効ではないかと思いま す。ブラックリストにヒットした「ゴミ箱直行」の振り分け設定が作成できます。

アドレスリストによる振り分けの際には、メールアドレスの部分のみが判断材料となります。つまり、アドレスリスト登録名や、メール内に書かれている名前(real name)が条件検索で使われることはありません。

また、振り分け条件として、アドレスリスト内のグループ(複数のアドレスを登録してある 項目)を指定することもできます。この場合には、アドレスリスト名とグループ名をコロン でつないで指定してください。

例: Address List:Black List

・受信アカウントによる振り分け

「どのPOPサーバーから取得したメールか」という情報を、振り分けの条件にすることがで きるようになりました。

振り分け設定の条件設定に新設された「POPアカウント」がそれです。指定方法は以下の通 りです。POPサーバーの設定名ではないのでご注意ください。

POPサーバーのユーザー名 + @ + POPサーバー名 (例: someone@mail.somewhare.com)

なお、受信したメールのヘッダーをすべて見ると、最後に「X-Pop-Account」というヘッ ダーが追加されています。これが受信アカウントによる振り分け時に参照されています。

# 第6章

## メールを効率よく読む

ARENAでは、大量のメールを効率よく読んでいくために、 インタフェースをさまざまに工夫しています。 このセクションでは、そのエッセンスを紹介します。 また、ARENA 1.6の新機能である「関連メール表示機能」について、 そのバックグラウンドを詳細に説明します。

#### メールを効率よく読む:ブラウザーの基本操作

メールボックスのアイコンをダブルクリックすると、メールを見たり整理したりするのに使う「ブラウザーウインドウ」が開きます。ここではブラウザーウインドウの基本操作について説明します。ユーザーの好みの使い方ができるARENAの特徴をおわかりいただけるでしょう。

・4つの要素

ブラウザーウインドウは、4つの要素で構成されています。

- ・ツールバー
- ・リスト
- ・ミドルバー
- ・コンテント(本文)

使い方は、見ればだいたい分かっていただけると思いますので、以下、特徴的な部分に絞っ て説明します。

・一般的な使い方

最も一般的な使い方は、上記4つすべての要素を表示した状態で使う方法でしょう。リストと コンテントを仕切っているミドルバーは、マウスで移動できますので、使いやすい割合に調 整してみてください。

・ミドルバー

ミドルバーは、ダブルクリックすると、一時的にリスト部分を隠すように移動します。メー ルをじっくり読みたい場合には、このようにリストを隠して読むと便利です。この状態でも う一度ミドルバーをダブルクリックすると、元の位置に戻ります。

逆に、ミドルバーを下側に隠してしまって、リストだけ表示することもできます。ミドル バーを下向きにドラッグして隠してしまうか、またはブラウザーウインドウの左下隅にある ボタンを押してみてください。このボタンを押すとミドルバーとコンテントの表示・非表示 が切り替わります。

・コンテントウインドウ

Eudoraのように、複数のメールを別々のウインドウで見たい、という場合には、リストから 見たいメールをダブルクリックしてみてください。すると、メール本文だけが表示される別 ウインドウ(コンテントウインドウ)が開きます。ダブルクリックだけでなく、メールを選 択してリターンやエンターを押すことでも開けます。

ミドルバーを隠してリストだけにした状態でツールバーを隠し、コンテントウインドウを開くと、ちょうどEudoraのような使用感になると思います。

・切替メニュー

EudoraやFirstClassのようなマルチウインドウでの使用ではなく、Outlookのようにワンウインドウで使いたい、という場合には、「切替メニュー」を使ってみてください。

ブラウザーウインドウのツールバーに「切替」というボタンがあります。これはプルダウン メニューになっていて、メールボックスのリストが表示されます。メールボックスに未読 メールがある場合には、未読メールの数が併記されます。

このプルダウンメニューを使うと、別ウインドウを開くことなく、現在のブラウザーウイン ドウを再利用して選択したメールボックスを表示できます。つまり、ウインドウはそのまま に、メールボックスの中身だけが切り替わります。 あくまで「中身の切替」なので、ソート状態やウインドウ位置などは、最初に開いた状態 が保持されます。「切替はヤドカリ」と考えればわかりやすいでしょう。 メールを効率よく読む:リストの操作

ここでは、ブラウザーウインドウのリスト部分で利用できるさまざまな機能について説明します。

・ソート

リストでは送信日や件名のカラム名をクリックすることでソートが可能です。

ソートを解除するには、コマンドキーを押しながらカラム名をクリックします。ソートが解除された状態は、メールボックスへの到着順での表示となります。

・ラベル付け

各メールにはリストでラベルを付けて色分けすることができます。「赤いメールは未処理」 などといった目印として活用できます。

ラベル付けはファイルメニューの「ラベル」から付けられるほか、コンテクストメニューからでも行えます。

このラベルの色や項目名は、Finderで設定されたものが利用されます。

・優先度、ステイタス、種類

リストの一番左のカラムには、3つの行が含まれています。左から、優先度、ステイタス、種類、です。

「優先度」はメールの差出人が指定した優先度が5段階で表示されます。通常の優先度なら、 何も表示されません。受け取った後に、メールメニューの「優先度変更」を使って、優先度 の変更をすることもできます。

「ステイタス」には、以下のようなものがあります。

- ・無印 = 既読メール
- ・緑矢印=未読メール
- ・グレー矢印=未送信メール
- ・S=送信済みメール
- ・R=返信メールを作成したメール
- ・F=転送メール作成したメール
- ・D=回送メール作成したメール

ステイタスの変更は、メールメニューの「ステイタス変更」で可能です。

「種類」には、以下のようなものがあります。

- ・封筒アイコン=通常のメール
- ・クリップのアイコン=添付付きメール
- ・地球のアイコン=HTMLメール
- ・ピンクのクマのアイコン = PostPetのペット付きメール
- ・フォルダのアイコン=メールボックス(またはフォルダ)

コンテクストメニューによる操作

コントロールキーを押しながらリストでメールを選択すると、それらのメールに対して行える主要な操作がコンテクストメニューに現れます。Mac OS 8以降でコンテクストメニューが使える環境の方はぜひお試しください。

メールを効率よく読む:カギとなるキー

このセクションでの説明は、ブラウザー画面(メールボックスをダブルクリックして表示 される画面)において、リストと本文が両方表示された2分割画面での利用を想定していま す。ブラウザー画面をリストだけにして、本文は別ウインドウで表示するEudora風の利用の 場合も基本的にはこれに準じます。

ARENAでのメールブラウジングのカギとなるキーは、スペースバー、矢印キーとタブ、そしてリターン(およびエンター)です。

以下の内容については、後続のページで詳しく説明します。ここでは、その概要を示しま す。

・スペースバー

スペースバーは、メール本文のスクロールと、メールの連続読み出しに使います。

・矢印キーとタブ

矢印キーは、メールを選択したり、次のメールへのジャンプに利用します。また本文の細か なスクロールにも使います。

タブによって、矢印キーが機能する対象が、ブラウザーのリスト部分および本文部分の間で 交互に移動します。

・リターン

リターンは、Topウインドウやリストで選択したものを開くときに使います。

#### メールを効率よく読む:スペースバー

大量のメールを効率よく読み進めるためには、ブラウザー画面(Topウインドウからメール ボックスをダブルクリックして表示される画面)におけるスペースバーと、<u>矢印キーとタブ</u> の動作を把握しておいてください。

・スペースバーで未読を連続読み出し

未読メールを連続して読むには、スペースバーを連打します。スペースバーを押すと、1ペー ジ分スクロールし、メールの終端に達すると次の未読メール(昇順で次の未読メール。送信 日でソートしている場合には、過去から現在に向かって)にジャンプします。

お使いのシステム環境によっては、日本語モードのときにスペースバーによるスクロールが 機能しないことがあるかもしれません。そんなときには、一度USモードにしてスペースバー を押してみてください。

・スペースバーで次の未読がないとき

未読メールをスペースバーで連続読み出ししていて、次の未読メール(昇順で次の未読メー ル。送信日でソートしている場合には、過去から現在に向かって)がないときには、昇順で 次のメールに移動します。例えば、送信日でソートしている場合には、過去から現在に向 かって順番にメールを表示します。

・シフト+スペース

スペースバーでの連続読み出しの時に、シフトキーを押しておくと、スペースバーの動作の 逆を行います。

例えば、調子よく読んでいるとつい行き過ぎてしまって戻りたくなるときがありますが、そういうときには、「シフト+スペース」で逆向き(上向き)にスクロールします。逆スクロールしてメールの先頭まで来た後は、前の未読メールにジャンプします(未読がなければ前のメールを表示します)。

・リストで選択がないとき

リストでメールが何も選択されていない状態(Topからメールボックスをダブルクリックして開いた直後がそうです)のときにスペースバーを押すと、昇順で最初の未読メール(送信日でソートしている場合には、一番古い未読メール)を選択します。

コマンド+U

スペースバーでは未読メールを順にスクロールしながら表示しますが、現在のメールをスク ロールさせずに直接次の未読メール(昇順で次の未読メール。送信日でソートしている場合 には、過去から現在に向かって)を表示するには、コマンド+Uを押します。

#### メールを効率よく読む:矢印キーとタブ

スムーズなブラウジングのためには、<u>スペースバー</u>と並んで、矢印キーとタブキーも併用す るとよいでしょう。

・フォーカスの移動

矢印キーの動作は、ブラウザー画面(Topウインドウからメールボックスをダブルクリックして表示される画面)のリスト部分および本文部分のどちらにフォーカスがあるかによって 異なります。フォーカスは、タブキーを押すことで、リストと本文の間を移動します。

・リストでの動作

フォーカスがリストにある状態(リストでの選択が、枠線ではなく、選択状態になっている 状態を指します)では、矢印キーで次のメール/前のメールに移動します。

・本文での動作

フォーカスが本文にある状態(リストでの選択が、選択状態ではなく、枠線になっている状態を指します)では、矢印キーで本文がスクロールします。

・コマンド + 矢印キー

フォーカスが本文にある状態で次のメール/前のメールに移動したい場合には、「(コマンド、コントロール、シフトのいずれか)+矢印キー」で移動できます。この「(コマンド、コントロール、シフトのいずれか)+矢印キー」は、フォーカスの場所に関わらず、常に次のメール/前のメールの表示に利用できます。

・Topウインドウでの矢印キー

Topウインドウをはじめとするアイコン表示のウインドウを開いた状態で、矢印キーでメー ルボックスを選択できます。矢印の方向に選択されるメールボックスが変わります。選択し たメールボックスを開くには、リターンを押します。

・Topウインドウでのタブキー

Topウインドウをはじめとするアイコン表示のウインドウを開いた状態でタブキーを押すと、アルファベット順に選択されるメールボックスが変わります。

### メールを効率よく読む:新着ウインドウ

外出から帰ったときなど、新着メールをまとめて読む必要があるときがあります。そんなと きに便利なのが「新着ウインドウ」の機能です。これは、複数のメールボックスに振り分ら れた新着メールを、単一のウインドウにまとめて表示する機能です。

新着ウインドウの機能を使うには、メールボックス設定の「着信通知」パネルで「新着リストに追加」にチェックを入れます。

このチェックが入っているメールボックスに新着メールが届くと、新着リストにそのメール のエイリアスが追加されます。新着ウインドウが開いていなければ、新着ウインドウが作成 され、新着ウインドウが既にあれば単にリストに追加されます。

新着ウインドウを閉じると、リストの内容は失われます。

なお、新着リストに追加されるメールはすべてエイリアスですので、新着リストで削除を 行ってもエイリアスが消えるだけで、そのメールのオリジナル(実体)は消えません。 メールを効率よく読む:関連メール表示機能-1

ARENA 1.6の新機能「関連メール表示機能」は、現在選択しているメールに「関連」してい ると判断されるメールを、別ウインドウにまとめて表示する機能です。社内メーリングリス トなど、ある程度「環境が整っている」状況下で、一連の話題の流れにフォーカスを当てて 再読したいような場合に、とても便利な機能です。

・関連メール表示機能が使える条件

「環境が整っている」状況で使う、と書きましたが、この関連メール表示機能を使うには、 いくつかの条件があります。

まず、メールボックスのフォーマットが「メールボックス」であることが前提となります。 フォーマットが「フォルダ」であるメールボックスでは利用できません。

また、そのメールボックスに着信するメールの差出人が、「References」や「In-Reply-To」 といったメールの参照情報を、きちんとヘッダーに付けるメーラーを利用していることが必 要です。ARENAをはじめ、多くのメーラーがこれを満たしていますが、残念ながら現在 のMac OSのデフォルトメーラーであるOutlook Expressはダメなようです(Outlook Express は、バージョン5であれば問題ないようです)。

さらに、メーリングリストサーバーによってメールが配送されている場合、そのメーリング リストサーバーが、「References」や「In-Reply-To」のヘッダーをカットしたり、改変した りしていないことが条件となります。Mac OS対応のリストサーバーですと、「Macjordomo」 はこれらのヘッダーをカットしてしまいます。「LetterRip」なら大丈夫です。UNIXで運用さ れている一般的なMLであれば、まず心配ないと思われます。

・関連メール表示機能の使い方

リスト上でメールを選択して、メールボックスメニューから「関連メールを表示」を実行します。すると、別ウインドウが開き、そのメールと関連しているメールのエイリアスが抽出されます。メールの抽出は非常に高速に行われ、ほとんど瞬時に関連メールを表示します。

#### ・参照情報の構築

関連メール表示機能のために、メールの関連性を示している「参照情報」をTOCファイルに 保持するように、TOCファイルのデータフォーマットが変更されました。しかしなが ら、Eudora Proとのデータの互換性は維持していますので、ご安心ください。

1.6 Beta4以降で作ったメールボックスでは最初から参照情報が記録されていますが、それ以前から使っているメールボックスでは、関連メール表示機能をはじめて使うときに、参照情報を構築します。構築時には、これから参照情報を構築することを知らせるダイアログが表示されます。

メールを効率よく読む:関連メール表示機能-2

・何をもって「関連」と判断するか

関連メール表示機能では、メールヘッダーの中にある「References」と「In-Reply-To」という2つのヘッダーを解析して、メールの関連性を判断しています。これらはいずれも「この メールはどのメールを参照して書かれているか」「このメールはどのメールに対するリプラ イなのか」という、参照情報を示すヘッダーです。

・期待された結果が出ない原因

関連メール表示機能は、「References」と「In-Reply-To」という2つのヘッダーの情報を手が かりにしています。ですから、メーラーがこれらの情報を付加していない場合や、メーリン グリストサーバーがこれらの情報を削ってしまう場合、つまり「メールに参照情報が付いて いない場合」には、実際は関連メールであるべきなのに、関連メール表示機能における抽出 からこぼれてしまうケースがあります。

・参照情報を付けてくれないメーラー

おかの まりも さんが、Web上で「返答・参照ヘッダの出力状況」というページを公開され ています(<u>http://www3.cds.ne.jp/-marimo/oka/research/em/data0001.html</u>)。大変網羅的な資料 となっており、そのご尽力に敬意を表します。

この資料によれば、現存するほとんどのメーラーで「References」と「In-Reply-To」がサポートされていることがわかりますが、クラリスメールやOutlook Expressの未対応ぶりが、時に問題となりそうなことがわかります。

これら、参照情報を付けてくれないメーラーによって、関連メール表示から漏れてしまう メールがあるような場合のために、以下のような救済コマンドを用意しています。

・「参照情報を>付ける」

複数のメールを選んでこのコマンドを実行すると、送信日の一番古いものに対して残りの メールが参照を行っているように、参照情報が付けられます。

事例で説明します。関連メール表示を行ったときに、A~Bというメッセージ群と、C~Dと いうメッセージ群があるとします。こんなとき、実は、BとCも関連していて、これらはA ~Dという一続きの関連メッセージ群であるべきだというシチュエーションがあり得ます。 これは、Cのメッセージに「References」や「In-Reply-To」といった参照情報が付いていな い場合に起こります。

これらを一連の関連メッセージ群として扱うためには、とぎれているBとCのメールをリスト で選択して、「参照情報を>付ける」を実行します。すると、CがBを参照するように参照情 報が付加され、A~BとC~Dがつながります。その結果、これらは一続きのメッセージ群と して、関連メールウインドウに現れるようになります。

・「参照情報を>消す」

このコマンドを選ぶと、そのメールの参照情報が消去されます。

このコマンドは、「新しい話題の投稿なのに、リプライでメールを作成してしまったため に、以前の話題の関連メールと見なされてしまった」といったケースで利用します。このよ うなメールがあると、「関連メールを表示」を実行したときに、余計なメールが紛れ込んで しまうことになります。

さきほどの例と同じように説明しましょう。A~Dという一連の関連メッセージ群があったときに、実はこれはA~BとC~Dという2つのメッセージ群であるべきであるといったケースがあり得ます。これは、Cのメールを送信したときに、CはBとは別の話題なのに、BへのリプライとしてCを作成して送信してしまったために、Bへの参照情報が付いてしまった、という

時に起こります。

こんなときに、Cをリストで選択し「参照情報を>消す」すれば、CがBを参照しているという参照情報が消えますので、A~Dは、A~BとC~Dという2つの関連メッセージ群に分かれるようになります。

・「参照情報を>元に戻す」

参照情報を誤って消してしまったときなど、メールに元から付いている参照情報 (「References」や「In-Reply-To」による参照情報)に戻したいときには、このコマンドを 使ってください。

なお、TOCの再構築や、この後に説明する「参照情報を>再構築…」などでメールボックス 全体の参照情報を再構築した場合、手動で設定された参照情報は元に戻ります。

・「参照情報を>再構築…」

メールボックス内のすべてのメールの、参照情報を、メールヘッダー(「References」及び「In-Reply-To」)から構築し直します。手動で設定された参照情報は元に戻ります。

#### メールを効率よく読む:ブラウザーの改良点

ARENA 1.6では、ブラウザー機能において、いくつかの改良がなされていますので、ここでまとめてご紹介します。

・行間幅の指定

メールを読みやすく表示するために、行間の空き幅を1ピクセル単位で調整することが可能と なりました。一般設定の「表示」パネルで設定してください。

この行間設定は、ブラウザー、コンポーザーの双方で有効です。また、印刷時にも反映されます。

・スマートズーム

通常、Mac OSのソフトウェアではズームボックスをクリックすると、画面全体にウインドウ が拡大します。しかし、Webプラウザーなどにおいては、最適幅へ拡大する手法が好んで用 いられるようになってきました。ARENAでもこれを取り入れ、ズームボックスで拡大するウ インドウ幅を、ユーザーが定義できるようになりました。

ブラウザーにおいては、一般設定の「表示」パネルで設定した文字幅にズームします。

コンポーザーにおいては、一般設定の「メール」パネルで設定した、送信時の折り返し幅に ズームします。

・Eudora風に使った時のリストの追従機能

ブラウザーでリストのみの表示にして、メール本文を別ウインドウ(コンテントウインドウ)で表示したとき、いわゆる「Eudora風」に使った際に、コンテントウインドウに対して スペースキーなどでメールを読み進めた場合に、リスト側の選択がコンテントウインドウの 内容に追従するようになりました。

・スクロール位置の記憶

ブラウザーで、閉じた時のリストのスクロール位置を覚えるようになりました。ある話題を 追っていてウインドウを閉じてしまった場合にも、再びウインドウを開けば、さっきまで見 ていた場所をリストは保持しています。

ただし、自動振り分けによってそのメールボックスに新着メールが入ってきた場合には、ス クロール位置をその新着メールがあるであろう場所(ソート順に応じて一番上か一番下)に 付け替えます。

・「なでセレクト」機能

ブラウザーのリスト画面において、マウスドラッグだけでメールの選択を行えるようになり ました。

リストの一番左にある、優先度やステータスが表示される領域(メールアイコンの左側の、 通常は空き地となっている部分)をマウスでなでるようにドラッグすると、なでた範囲で メールが選択できます。メールをまとめて移動したり捨てたりするときに便利です。

これは、ドラッグ&ドロップができなかった古きよき時代のEudoraにおける選択のインタフェースを、現代に復活させたものです。なでるようにセレクトができるということで、俗称として「なでセレクト」機能と呼んでいます。

# 第7章

# メールボックス設定

ARENAの最大の特徴の一つに、 メールボックスごとにさまざまな属性を設定できることがあげられます。 このセクションでは、メールボックスごとの設定を行う 「メールボックス設定」ウインドウの設定内容について説明します。

### メールボックス設定:「一般」パネル

メールボックスを選択するかウインドウを開いた状態で、メールボックスメニューから 「メールボックス設定…」を選択、またはブラウザー画面で「設定」ボタンを押してみてく ださい。

「一般」「メール」「着信通知」「着信転送」の4つのタブのある設定ダイアログが現れま す。

メールボックス設定:一般

「一般」は、Finderでいうところの「情報を見る」にあたるものです。現在のメールボック スの状態(メールボックスの保存形式や、保存容量など)を表示するほか、メールボックス 名の変更もここで行います。また、メールボックスの圧縮も行えます。

・種類

そのメールボックスの保存形式が、「メールボックス」なのか「フォルダ」なのかを表示し ます。これらの違いについては、「<u>メールボックスとフォルダ</u>」のページをご覧ください。

・アイコン表示

「アイコン表示」というチェックボックスでは、そのメールボックスを、ブラウザー表示するか、Topウインドウのようにアイコン表示するかを変更できます。

デフォルトでは、そのメールボックスの形式が「フォルダ」のときに、アイコン表示になり ます。メールボックスの形式が「メールボックス」のときには、ブラウザー表示になりま す。

メールボックスをいくつか保存しているフォルダの表示方法をリスト形式にしたいときに は、このチェックを外して、ブラウザー表示にするとよいでしょう。

メールボックスの圧縮

メールボックスを長く使っていて、メールの移動を頻繁に行っていると、メールボックスの データ内に、無駄な部分が生じてきます。

例えば、Inboxに届いたメールを、手動で他のメールボックスに仕分けすると、移動された分 のデータは実際にはInboxのデータの中に無駄な領域として残っています(これはARENAに 限った話ではなく、一般的な電子メールソフトすべてに言えることです)。「メールボック スの圧縮」とは、この無駄なデータを「詰める」ことを指します。

・メールボックスを圧縮する

メールボックスを圧縮するには、メールボックスを開いた状態で、メールボックスメニューから「メールボックス圧縮」を選択します。または、「メールボックス設定…」を開いて 「圧縮する」ボタンを押します。

現在、メールボックス内にどの程度の無駄があるかは、メールボックス設定で確認できます。

また、複数のメールボックスを同時に圧縮することもできます。アイコン表示のウインドウ でメールボックスを選択し、メールボックスメニューから「メールボックス圧縮」を実行し てください。

・メールの削除とメールボックスの圧縮

メールをARENAのTrash (ゴミ箱)に捨てて「ゴミ箱を空に…」を実行しても、メールボック

スの圧縮を行わない限り、ARENAが使うハードディスクの容量は削減されません。

#### メールボックス設定:「メール」パネル

メールボックス設定の「メール」では、このメールボックスから新規メールを作成したとき にどのような条件でメールが作成・保存されるかを決定します。ARENAを便利に使う上でと ても重要な設定です。

・利用する差出人

新規メールを作ったときに、差出人(From: フィールド)を誰にするかを決定します。この プルダウンメニューには、アカウント設定の「差出人」で設定した内容が表示されます。仕 事のメールボックスなら仕事の設定に、遊びのメールボックスならプライベートの設定にす る、といった具合に使います。

差出人において、違ったドメイン名を持つメールアドレスを切り替えながら利用する場合には、「<u>複数アドレス利用時の注意</u>」のページを必ずお読みください。

・メールの保存先

メール送信後に、どこに保存するかを指定するものです。デフォルトは送信メールの保管箱 である「SentMail」になっています。現在設定中のメールボックスに設定しておけば、自分 が出したメールもそのメールボックスに保管することが自動的にできます。

この2つの項目、「利用する差出人」と「メールの保存先」は、メールを作成するコンポー ザー画面で容易に変更できます。差出人は画面上部、保存先は画面最下部にポップアップメ ニューがあります。

・宛先

新規メールを作ったときに、To:フィールドにここで指定したアドレスがあらかじめ入ります。 メールボックスごとに、新規メールを作成した際のデフォルトの宛先が指定できるというわけです。

なお、テンプレートの指定と宛先の指定がバッティングするときには、テンプレートが優先 されます。

・メールの言語

新規メールを作ったときに、漢字メール(日本語)かRomanメール(欧文)のどちらの設定 にするかをあらかじめ指定できます。

なお、作成中のメールを漢字メールにするかRomanメールにするかは、コンポーザー画面で メールメニューの「言語変更」サブメニューを選ぶことによって、いつでも変更が可能で す。

・テンプレート

新規メールの作成時と返信メールの作成時に使用するテンプレートが指定できます。テンプ レートは単なる文例登録ではなく、各種のマクロ文字列が利用できる大変便利な機能です。

例えば、相手の名前やメールの表題、現在の日付や時刻などを自動的に埋め込んで、新規 メールや返信メールが作成できます。

テンプレート機能の詳細については、「<u>テンプレート機能</u>」のページで説明しています。

### メールボックス設定:「着信通知」パネル

メールボックス設定の「着信通知」では、そのメールボックスに新着メールが着信したこと を、どのように知らせるかを指定します。どんなメールソフトにも着信通知はありますが、 メールボックスごとに通知の仕方を変えてくれるソフトはARENAだけです。

1日に何十通もメールを受け取ると、通知の必要のないメールもたくさんあるもので す。ARENAでは、自動振り分けによって到着したメールボックスごとに、さまざまに着信通 知を変更できるようになっています。

例えば、すぐに読まなくてもよいメーリングリストが振り分けられるメールボックスは着信 通知なしでもいいでしょう。また、大事な相手からのメールが届くメールボックスなら、音 で知らせた上にウインドウも開いて知らせた方がよいかもしれません。

ウインドウを開くほどではない、というメールボックスなら、音だけというのもいいでしょう。メールボックスによって着信音は変えられますので、音でどんなメールがついたかの見 当をつけることもできます。

・音で知らせる

着信時に、選択した音を鳴らして通知します。音は、ARENA内蔵のものと、Mac OSにイン ストールされている警告音が選択できます。

・ウインドウを開く

メールが着信したメールボックスのウインドウを開きます。

・新着リストに追加

前のセクションの「<u>新着ウインドウ</u>」のページで詳しく解説しています。

・メニューバーにアイコン点滅

メールが着信すると、メニューバーの一番右端にあるアプリケーションアイコンの部分に、 メール着信を知らせるアイコンを点滅させます。これによって、ARENAがバックグラウンド にいるときにメールが着信したことを、他のアプリを使っているときにも知ることができま す。

・ダイアログ表示

メールが着信すると、ダイアログを表示してそれを伝えます。

・メロディーを演奏

ARENA 1.6では、メールボックスへのメール着信時にメロディーを奏でることができます。

メロディーの指定には、「ATML(ARENA Tiny Music Language)」を使います。ごく簡単な ルールで、QuickTime 2.5以降のソフトウェアシンセサイザー機能をフルに活用し、128音色 のGM音源を活かした高度なメロディー演奏が楽しめます。

着信通知にメロディーを設定するには、メールボックス設定の「着信通知」パネルで、「メロディーを演奏」にチェックを入れ、その下のフィールド内にATMLを書き込みます。

なお、メロディー再生を途中で止めるには、「コマンド+.(ピリオド)」を押してください。

ATMLについては、「ATML」のセクションで詳しく解説しています。

#### メールボックス設定:「着信転送」パネル

ARENA 1.6の新機能「着信転送」機能は、任意のメールボックスに着信したメールを、指定 アドレスに、加工した上で転送します。

転送、という名前になっていますが、実際には、差出人の名前が保持される「回送」に なっています。機能の名称としては、わかりやすさを重視して、「着信転送」と名付けまし た。

メールボックス設定:着信転送

着信転送機能を使うには、メールボックス設定の「着信転送」パネルで指定します。

・宛先

メールを転送(回送)する宛先を指定します。カンマ区切りで複数のアドレスを入力してお けば、複数の宛先に転送することができます。

・改行、スペース除去

転送(回送)するときに、メール内の改行とスペースを詰めて送信します。画面サイズの小 さい携帯電話やPHSで読むときに、読みやすくするための機能です。

・引用行の削除

転送(回送)するときに、現在選択されている引用符ではじまる行(リターンまで)を削除 して送信します。

・サイズ制限

転送(回送)するとき、ここで指定された容量を超える部分はカットして送信します。

・テンプレート

転送(回送)するときに、そのメールを参照メールとして、ここで指定したテンプレートを 適用して送信します。

テンプレートでの設定は、この着信転送パネルで設定された項目よりも「弱い」です。つま り、テンプレートがまず最初に適用され、その後にパネルで設定されたいろいろなオプショ ンの操作がされます。あて先についても同様ですが、あて先が空欄であれば、テンプレート での指定はオーバーライド(空欄による上書き)はされません。

・転送済メールのラベル

転送したメールにここで指定されたラベルが付きます。

・マスタースイッチ

実は、メールボックス設定で着信転送を指定しただけでは、メールは転送されません。

着信転送を有効にするには、ファイルメニューから「着信転送を使う」を選んで、このメ ニュー項目にチェックマークが入った状態にします。

複数のメールボックスで着信転送を使っていても、このマスタースイッチで、全体をオンオ フすることができます。

#### 主な使い道

主な使い道は、携帯電話やPHSへの転送を意図しています。自動振り分けによってメール ボックス別に仕分けされたメールのうち、必要なものだけを、外出先の携帯端末に転送す る、といった使い方です。

変わった使い道

着信転送機能では、テンプレートが使えますので、単なる転送にとどまらない、ユニークな 使い方が可能です。

例えば、テンプレートで転送先とReply-Toヘッダを指定すれば、簡易メーリングリストとして使えるでしょう。また、転送先を差出人にすれば、オートレスポンダー(メール自動返信システム)としての利用も考えられます。出張中に、大事な人からのメールに対して、留守を伝えることもできるでしょう。

# 第8章

# サーバーとの通信

編集メニューの「アカウント設定」では、 メールサーバーとの通信に関わるいろいろな設定を行います。 このセクションでは、このアカウント設定の内容を紹介し、 メールサーバーとの通信に関連する各種の機能について説明します。

#### サーバーとの通信:アカウント設定の概要

ARENAでは、個々のユーザーが、複数のメールサーバーを扱え、複数の差出人を使い分けられ、署名も複数のものを設定できます。1人のユーザーについてこのように柔軟なアカウント設定を行えるだけでなく、複数のユーザーを設定して、全く別々の環境で利用することができます。

アカウント設定

現在利用中のユーザーに関する、サーバーとの接続設定や個人情報の設定は、編集メニューの「アカウント設定…」で行います。

・サーバーセット

アカウント設定の「サーバーセット」では、利用するSMTPサーバーを指定し、それと組み 合わせて使うPOPサーバーのセットを指定します。ARENAでは、1つのSMTPサーバーに対し て、複数のPOPサーバーを組み合わせて利用することができます。サーバーセットについて は、「<u>サーバーセット</u>」のページで詳しく説明していますのでご参照ください。

・POPサーバー

アカウント設定の「POPサーバー」では、利用するPOPサーバーを設定します。POPサー バーはいくつでも設定できます。POPサーバーについては、「<u>POPサーバーの設定</u>」のペー ジで詳しく説明していますのでご参照ください。

・差出人

アカウント設定の「差出人」では、メールのFrom:フィールドに使われる情報を設定しま す。差出人はいくつでも設定でき、メール編集時に、差出人ポップアップメニューで切り替 えられます。例えば、ビジネスで複数の人格を使い分ける必要があるというような場合に利 用します。

差出人において、違ったドメイン名を持つメールアドレスを切り替えながら利用する場合には、「<u>複数アドレス利用時の注意</u>」のページを必ずお読みください。

#### ・署名

アカウント設定の「署名」では、署名の設定を行います。署名に関しては、「<u>署名の使いこ</u> <u>なし</u>」のページで詳しく説明していますのでご参照ください。
# サーバーとの通信:サーバーセット

「サーバーセット」とは、1つのSMTPサーバー(メールを送信するときに接続するサーバーです)と、それと組み合わせて使うPOPサーバー(メールを受信するときに接続するサーバーです)のセットを指定するものです。

・1つのSMTPサーバー + 複数のPOPサーバー

アカウント設定の「サーバーセット」では「POPサーバー」で設定したサーバーが一覧にな りますので、現在のサーバーセットで利用するPOPサーバーにチェックを付けて、組み合わ せを指定してください。

一般のメーラーではSMTPサーバーとPOPサーバーは組にして1カ所で設定することが多いと思いますが、ARENAは複数のPOPサーバーを同時に扱える仕様なので、このような設定になっています。

・サーバーセットの切り替え

サーバーセットは複数作ることができ、必要に応じて切り替えられます。例えば、会社と自 宅とで、別々のサーバーセットを利用できます。

ツールメニューの「サーバーセット切替」によって、どのサーバーセットを使うかを切り替 えることができます。

ツールメニューの「サーバーセット切替」で選択されているのが現在使用中のサーバー セットです。アカウント設定の「サーバーセット」パネル上で選ばれているものが現在使用 中、というわけではありません。

## サーバーとの通信: POPサーバーの設定

アカウント設定の「POPサーバー」パネルでは、利用するPOPサーバーについての設定を行います。以下に、基本のオプション項目について解説します。

この「POPサーバー」パネルでの設定については、後続の「<u>サーバーにメールを残す</u>」 「<u>POPの詳細設定」「POPパスワードの扱い</u>」のページもご覧ください。

・起動時にメール取得

このオプションをオンにすると、ARENAの立ち上げ時にそのPOPサーバーに対して「メール をチェック」を行います。

・メールを[]分おきにチェック

このオプションをオンにすると、指定の間隔で定期的にそのPOPサーバーに対して「メール をチェック」を行います。

・Topにマウント

このオプションをオンにすると、TopウインドウにそのPOPサーバーがアイコンとして現れま す。これによって、POPサーバーに残っているメールを直接読んだり、特定のメールを削除 したりできます。

詳しくは、「POPのマウント」のページをご参照ください。

#### サーバーとの通信:サーバーにメールを残す

メールを受信した後も、他のメーラーで取得したり、バックアップ用途のために、サーバー にメールを残したいときがあります。ここではサーバーにメールを残しながら使うための機 能について説明します。

POPサーバーの「詳細設定」

アカウント設定の「POPサーバー」には、さらに「詳細設定」が用意されています。

「詳細設定」を開くと、ARENAでメールをサーバーにどのように残しながら使うのかを細か く指定することができます。

・普通のメール

ARENAでは、一般のメール(普通のメール)と、PostPetのペット付きメールを区別して取り 扱います。

普通のメールは、以下の3つの状態で取り扱えます。

・サーバーにメールを残さない(メールを受信したらすぐに消します)

・受信後もサーバーに残す(POPをマウントして消したり、他のメーラーで消すまでずっとサーバーに残ります)

・受信後[]日残す(受信してから指定日数サーバーに残して、それが過ぎた後のサーバー 接続時に消します)

・PostPetのペット付きメール

ARENAをメインに、PostPetをサブに使っているような場合、ARENAでPostPetのペット付き メールを受信してメールをサーバーから消してしまうと、「ペットが迷子になる」といった ことが起きます。そこでARENAでは、PostPetのペット付きメールを特別扱いして、普通の メールとは違う設定でサーバーに残すことができます。

PostPetのペット付きメールは、以下の3つの状態で取り扱えます。

・普通のメールと同じ(普通のメールと同じように取り扱います)

・受信後もサーバーに残す (POPをマウントして消したり、他のメーラーで消すまでずっと サーバーに残ります)

・受信後[]日残す(受信してから指定日数サーバーに残して、それが過ぎた後のサーバー 接続時に消します)

・メールのスキップ

とても大きなメールが来たとき、とりあえずそれをスキップして他のメールを優先的に受信 したいときがあります。そのような時には、「[]KB以上なら20行受信して残す」を指定 してください。

この設定によってスキップされたメールには、メール本文にその旨が記載されて保存されます。

例)このメールは、読み飛ばされたメールです。元のサイズは46kバイトでした。

スキップされたメールはサーバーに残っていますから、POPサーバーをマウントして「選択 受信」してください。または、この設定自体を変更して(オフにするか制限をゆるくする) 再度受信すれば全体を受信することができます。

選択受信に関しては、「<u>POPのマウント</u>」のページをご参照ください。

### サーバーとの通信: POPのマウント

アカウント設定の「POPサーバー」には、「Topにマウント」というチェックボックスがあり ます。これをチェックしておくと、POPサーバーがTopウインドウに現れます。

・POPから直接メールを読む

Topウインドウに現れたPOPサーバーのアイコンをダブルクリックして開くと、POPサーバー に保存されているメールを一覧できます。リストをクリック(またはダブルクリック)すれ ばそのメールだけを読むことができます。メールに添付ファイルがあれば取り出すこともで きます。

POPのマウント機能は、このように、モバイルで利用しているときなど、リストだけ見られればいいときや、選択的にメールを読むときに使えます。一部のメーラーでは「リモートメール機能」などと呼ばれているようです。

・選択受信

上記のようにPOPから直接メールを読んだ場合、それはその場限りのもので、受信したことにはなりません。

サーバーに残っているメールを選択的に受信(ダウンロード、と言い換えてもよいかもしれ ません)するには、リストで選択してツールバーの「選択受信」ボタンをクリックします。

選択受信を行うと、それは通常の受信と同じ扱いになります。つまり、そのメールに対して 振り分けの処理がなされますし、通常の受信で消されるべきメールであれば、選択受信後に メールはPOPサーバーから削除されます。

ただし、「メールのスキップ」に関してだけは例外で、選択受信ではメールのスキップは適用されません。メールのスキップ機能でPOPサーバーに残ったメールは、選択受信をすることで、メール全体を取得できます。

・POPサーバー上でメールを消す

POPサーバーをマウントした状態で、リストを選択し削除を実行すれば、POPサーバー上で 選択的にメールを消すことができます。メールの表題から判断して不要なメールを受信せず に消したり、サーバーに念のために残しておいたメールを消すことができます。

### サーバーとの通信:POPの詳細設定

アカウント設定の「POPサーバー」にある「詳細設定」にはさらに「その他」という設定パネルが用意されています。

・APOPを使う

POPサーバーのユーザー認証に、平文のパスワードではなく、暗号化されたAPOPを使います。この機能を利用するには、APOP対応のPOPサーバーが必要です。対応状況についてわからなければ、プロバイダーもしくはシステム管理者に尋ねてください。

APOPは、POPのユーザー認証機構を、セキュリティに配慮して拡張した認証方法です。POP が通常用いるユーザー認証では、ネットワークにパスワード情報が暗号化されない状態のま ま流れるという仕様になっており、APOPはこの危険性を回避するために考えられた認証法 です。

APOPでは、認証を行うサーバー側が「チャレンジ」と呼ばれる毎回異なった情報をクライ アントに送ります。クライアントはその情報をユーザー認証の情報に加味して「MD5」とい う関数を使った演算結果をサーバーに送ります。サーバー側でも同じ処理をし、クライアン ト側の結果と等しければ認証が成立します。

MD5による演算では演算結果から元の情報を得ることが不可能であり、さらにチャレンジは 毎回異なるため演算結果を傍受されても問題にはなりません。これがAPOPの安全性の根拠 となっています。

・Status: ヘッダーがROなら既読に

これは、ARENAと他のメーラーを併用する方のためのオプションです。

他のメーラーでサーバーにメールを残す設定でメールを読んだとします。すると多くのサーバーは、その読み出されたときに「Status: RO」というヘッダーをそのメールに追加します。

この一度読まれたことのあるメールをARENAで受信したときに、ARENAでのステイタスを 未読でなく既読扱いにしたいときに、このオプションをオンにしてください。

なお、お使いのPOPサーバーによっては、この機能がサポートされていないこともあります。

・POPに使うポート番号

普通は変更する必要はありません。むやみに変更するとPOPサーバーとの通信が一切できな くなりますので、自信のある方だけお使いください。

ちなみにデフォルト値は110です。

### サーバーとの通信: POPパスワードの扱い

ARENAでは、POPサーバーにログインするときにパスワードを、2種類の方法で取り扱えます。

1つは、ARENAの設定ファイルにPOPサーバーへのパスワード情報を保存しておいて、いつ もはパスワード入力なしで使う方法。もう1つは、ディスクには一切POPパスワードの情報を 保存せず、起動してから最初のアクセス時にPOPパスワードを入力することで、パスワード 情報をメモリー上だけにおいて使う方法です。

「Internet Configを参照」している場合には、以下で説明する「パスワードを憶える」の チェックボックスは使えません。この場合、常にパスワード情報はInternet Config(システム のインターネット設定)を参照します。

・「パスワードを憶える」

「アカウント設定」の「POPサーバー」のパネルの中に、「パスワードを憶える」というオ プションがあります。これにチェックを入れておくと、ARENAが設定ファイル上にパスワー ド情報を書き込んでその情報を保持します。つまりパスワードを憶えます。

この「パスワードを憶える」にチェックが入っている場合には、パスワード欄に入力されているパスワードでPOPサーバーのユーザー認証を行います。

「パスワードを憶える」にチェックが入っていない場合には、ARENAが起動して最初にそのPOPサーバーに接続に行くときだけ、認証前にパスワードを尋ねます。

次回以降は、メモリー上にそのパスワードを保持して、それを使いますので、POPサーバー への接続のたびにパスワードが尋ねられるということはありません。また、パスワード情報 はメモリー上にしかありませんから、ARENAを終了するとそれは失われます。つまり終了す るとパスワードを忘れます。ハードディスク上にPOPパスワードの情報は書き込まれませ ん。

# サーバーとの通信: POPパスワードの変更

メールサーバー側で、POPサーバーのパスワードを変更するためのサーバー(POPPASSDなど)が動作していれば、POPサーバーのパスワードをARENAから変更できます。管理者の手を煩わせたり、Telnetでの面倒な操作をする必要がありません。以下、手順を説明します。

・ステップ1

POPサーバーのパスワードを変更するには、ツールメニューの「パスワードを変更…」ダイアログを表示して、現在のパスワードを1回と、変更したいパスワードを2回入力してください。

・ステップ2

新規パスワードが認証されたかどうか、結果が表示されます。

インターネットコントロールパネルやインターネット設定(Internet Config)から取得して利用しているパスワードを変更したときには、そのシステム設定を変更してよいかどうかを尋ねるダイアログが表示されます。OKを押すと、システム側のパスワード設定もアップデートされます。

一般に、パスワードには最低6文字で、発音できる言葉や名前を避け、アルファベットだけ ではなく数字を含めるのがよいとされています。

### サーバーとの通信:複数アドレス利用時の注意

複数のアカウントや複数のメールアドレスを設定してARENAを利用する場合には、お使いの プロバイダーがメールサーバーのセキュリティに対してどのような方針を取っているのかを 正しく理解する必要があります。設定によっては、メールが送信できないということがあり 得るからです。

以下では、ダイアルアップのプロバイダーを例に、主にメール配送時におけるセキュリティ の問題について解説します。複数のアカウントや複数のメールアドレスを使っている方は、 ここで説明する内容をよく理解するようにしてください。

SMTPとPOPの違いを再確認

まず、インターネットメールを使うには、2種類のサーバーを利用している、ということを再 確認してください。メールを「送信」するときには「SMTPサーバー」、メールを「受信」 するときには「POPサーバー」という種類の、別の種類のサーバーを利用します。

一般には、これらの2つのサーバーは同じコンピューター上で動作していることが多く、ひっ くるめて「メールサーバー」と呼ぶことも多いのですが、「送信」と「受信」には別々の サーバーソフトを使っているのだということを理解してください。

もしこの話題について理解に自信がなければ、検索サイト(GooやInfoseekなど)で、「電子 メール」「しくみ」「SMTP」「POP」などの言葉を複合検索してみてください。Web上には 親切なガイドがいくつか公開されています。

SMTPサーバーの利用制限を理解しよう

ARENAがメールを送信するときには、現在の「<u>サーバーセット</u>」で選択されているSMTP サーバーに接続して、送信を依頼します。ですが、お使いの環境やARENAの設定によって はSMTPサーバーが送信作業を受け入れてくれないことがあり得ます。

多くのプロバイダーは、SMTPサーバーの不正な利用を防ぐために、各種の利用制限をかけているからです。

SMTPサーバーをどのような方針で運営しているかは、お使いのプロバイダーの方針により ますので、詳しくはプロバイダーのサポート窓口までお問い合わせいただきたいのですが、 以下では、一般的な事例について説明します。

1. 別のプロバイダーから接続するとSMTPサーバーが利用できない例(IPアドレスによる制限)

このタイプのプロバイダーでは、そのプロバイダーのアクセスポイントに接続しない とSMTPサーバーを利用できないように制限しています。具体的には、PPPアクセス時に与え られるIPアドレスの範囲によって、SMTPサーバーの利用を制限するものです。

これが原因になってメールが送信できない場合には、使いたいSMTPサーバーを提供してい るプロバイダーに接続し直すか、サーバーセットを切り替えて、現在接続しているプロバイ ダーのSMTPサーバーを利用するようにしてください。

ただし、そのSMTPサーバーのローカルでメール配信が完了する場合には、この制限は適 用外となります。そのため、この例が原因でメールが送れない場合には「メールが送れたり 送れなかったり」することがあります。

2. メールのFrom: またはTo: がそのプロバイダーでないとSMTPサーバーが利用できない例 (ドメイン名による制限)

多くのプロバイダーでは、そのプロバイダーのドメイン名に関係のないメールの配送を行いません。つまり、送信人か宛先人にそのプロバイダーのドメインが書かれていなければ、SMTPサーバーは送信を受け付けません。

ARENAでは、差出人を自由に設定することができますので、この制限にひっかかってメール が送れないことがあり得ます。そのようなときには、差出人をSMTPサーバーを提供してい るプロバイダーのドメインのものに設定するか、もしくはサーバーセットを切り替えて別 のSMTPサーバーを利用するようにしてください。

3. 別のプロバイダーからの接続でもSMTPサーバーが利用できるが、送信前にPOP認証が必要となる例(POP認証による制限)

最近増えているのが、ユーザー認証を行えば、上記の1)や2)のような制限がないプロバイ ダーです。つまり、正規のユーザーであることがわかれば、どこからどのような設定で送っ てもいいではないか、という方針です。

こうしたプロバイダーでは、1)と違ってそのプロバイダーからの接続でなくてもSMTPサー バーが利用できますが、その際にはPOPサーバーに一度接続してユーザー認証を行い、その 後すぐに(通常は認証後数分の間に利用が有効となる)SMTPサーバーを利用する、という 手順を取ります。

ですから、このタイプのプロバイダーの場合、POPサーバーの認証ができていない段階で、 他のプロバイダー経由でメールを送ろうとしても、このSMTPサーバーは受け付けてくれま せん。この場合には、ARENAの「すぐに送信」(即時送信)ではなく、一度「送信待ちに入 れる」を行って、「メールをチェック」を実行してください。「メールをチェック」コマン ドは、まずPOPサーバーに接続してユーザー認証を行い、メールがあれば取得して、さらに 送信待ちメールがあればそれらを送信します。

4. 上記の条件が組み合わさった例

プロバイダーによっては、上記の1)~3)を組み合わせた、セキュリティに配慮したところ もあるかもしれません。上記の説明をよくご理解のうえ、適切な方法でメールの送信を行っ てください。必要に応じてプロバイダーの方との相談も必要かもしれません。

POPサーバーの利用制限

POPサーバーの利用には必ずパスワードによるユーザー認証を伴いますので、アクセス元な どによる利用制限はSMTPと違ってシンプルなのが普通です。一般に、そのプロバイダーの アクセスポイントからの接続でなくても、POPサーバーの利用を認めているケースが多いよ うです。

#### 参考資料

以下の内容は、1999年3月の時点で調査したものです。

#### ODN

ODN外部からメールを受信することはできるが、ODN外部からODNのメールサーバーを利用 してメールを送信することはできない。

#### So-net

So-net以外のネットワークから、So-netのSMTPサーバーを使ってメールを送信する場合は、 送信前に必ずメール受信操作を行って、POP認証を受ける必要がある。 送信は、受信操作 後10分以内に行う必要がある。

#### DTI

外部からのPOPサーバーへの接続を許可している。

IIJ4U

IIJ4U以外のアクセスポイントに接続し、IIJ4Uのメールサーバからメールを送信する場合には、送信する前に受信操作による認証を行う必要がある。

ASAHIネット

SMTPサーバーをASAHIネットのアクセスポイント以外から利用することはできない。POP サーバーは、ASAHIネットのアクセスポイント以外に、社内LANや他のドメインからも利用 できる。

ドリームネット

ドリームネットのSMTPサーバーは、他社プロバイダーのアクセスポイント経由やLAN経由 では利用できない。

Internet Jah

Jah以外のプロバイダーより接続し、Jah以外のメールアドレスを使用してJah以外の宛先に メールを送ろうとした場合はメールの配送を拒否する。

東海インターネット

東海インターネットのアクセスポイント以外から接続し、東海インターネットのメールサー バーを利用してメールを発信することは、差出人の詐称など不正な行為と区別がつかなくな るので、原則としてこれをできなくしてある。

アットエム

内部・外部を問わず、メールのFrom: またはTo: に at-m.or.jp と記述されているもの、また は、メーリングリスト転送サービスなどにより、at-m.or.jp というドメインに対して向かって くるものは、メールサーバーを利用できる。外部よりのメールで、 From: 及び To: のどちら にも at-m.or.jp と記述されていないもの(中継のみを行う場合)はメールサーバーを利用で きない。

### サーバーとの通信:通信エラーへの対応

#### ・エラー発生時の対応を改善

バージョン1.5以前のARENAでは、送受信中にエラーが発生すると、エラー発生以降の処理 (定期的なメールチェック、POP受信の巡回、Outboxにあるメールの送信)が行われないと いう問題がありました。

ARENA 1.6ではこれを改善し、送受信中にエラーが発生しても、処理を中断せずに、残りのアカウント、メールに対して処理を続行するようになりました。

また、送受信時に現れるエラーダイアログによって、その後の定期メールチェックが行われ ないという問題も、エラーダイアログにタイムアウトを設けることで回避するようになりま した。

タイムアウト時間は2分で、タイムアウトでエラーダイアログが消える時には、エラーの内容 がログメールとして自分あてに届く(届くと言っても、ARENAが自分に出しているので、 サーバーとの通信は発生しません)ようになっています。

なお、エラーダイアログのOKボタンを自分で押した場合には、ログメールは作成されません。ログメールを残したい場合には、コマンドキーを押しながらOKを押してください。

#### 送受信時の生ログ保存機能

主にトラブルシューティング用途ですが、コマンドとシフトを押しながらサーバーと通信を 行う(メールの送受信を行う)と、サーバーとのやりとりがすべて、ログファイルとし てARENAのアプリケーションと同階層に生成されます。ログファイルのファイル名は、 「POP Log<数字がつくことも>」、送信のログは「SMTP Log<数字がつくことも>」となりま す。

例えば、マウントしたPOPサーバーを開いてメールを選択し、「選択受信」ボタンをクリッ クするときにコマンドとシフトを押しておけば、そのメールを受信するときのサーバーとの やりとりをログファイルに取ることができます。メール受信にトラブルがあったとき、場合 によっては原因究明のためにこのログの提供をお願いすることがございます。もしそのよう な時には、どうぞよろしくお願いいたします。

なおこのログには、ユーザー認証(IDやパスワード)の部分は記録されません。

# 第9章

# <u>アドレスの取り扱い</u>

ARENAはアドレスを2種類の方法で取り扱います。

このセクションでは、

ARENAにおけるアドレス関連の機能について説明します。

アドレスの取り扱い:キャッシュとアドレスリスト

ARENAはアドレスを2種類の方法で取り扱います。

・キャッシュ

一般の利用の場合、ARENAではアドレス帳(アドレスリストと呼んでいます)を作る必要が ありません。ARENAは、送受信したメールに含まれているメールアドレスをキャッシュに保 存しています。アドレスを数文字(3文字以上)入力するだけで、キャッシュから自動的に呼 び出せます。

キャッシュされたアドレスの使い方については、「<u>キャッシュを使う</u>」のページを参照して ください。

・アドレスリスト

もちろん、アドレスを自分で登録しておくための「アドレスリスト」機能も用意されていま す。アドレスリストには、通信相手の個人やグループの情報を保存しておけます。各項目に は個人またはグループのニックネーム、メールアドレス、それに備考が登録できます。

アドレスリストに登録しておくと、キーボードを使わずに、マウスだけで簡単にアドレスを 入力できるようになります。詳しくは、「<u>登録アドレスの呼び出し</u>」のページをご覧くださ い。

また、アドレスリストに登録したアドレス情報を使った自動振り分けができます。これに関しては、「整理と振り分け」のセクションの「<u>高度な振り分け設定</u>」のページをご覧ください。

# アドレスの取り扱い:キャッシュを使う

メール作成画面のTo:、Cc:、Bcc:の各フィールドでは、メールアドレスの自動補完機能が利用できます。たとえば、webmaster@yourdomain.co.jpという人にメールを出したいとします。 この人と以前にメールのやりとりをしたことがあれば、ARENAはそれを覚えています。

・コマンド+,(カンマ)

例えば、To: フィールドに、webとだけ入力して、自動補完を実行するためのキー「コマンド+,(カンマ)」を押してみてください。すると、webという名前が含まれるメールアドレスが順に表示されます。

アドレスの呼び出しには、最低3文字の入力が必要です。また、補完は前方一致だけではなく、メールアドレスのすべての部分が対象になります。ただし、本名の部分は補完の対象になりません。

なぜ「コマンド+,(カンマ)」なのかというと、連続してメールアドレスを入力するときに はカンマで区切りますから、指の位置を変えずにスムーズに入力が行えるのです(試してみ てください)。 アドレスの取り扱い:アドレスリストへの登録

ツールメニューから「アドレスリスト」を選択すると、アドレスリストウインドウが開きま す。ここで、ツールバーを使って、新規の項目を追加したり、編集したりできます。

・新規アドレスの登録

新規のアドレスを登録するには、アドレスリストで新規ボタンをクリックし、「アドレス編 集」ウインドウで情報を入力してください。

・「ニックネーム」と「メールアドレス」

「アドレス編集」ウインドウには、「ニックネーム」「メールアドレス」「備考」の3つの フィールドがあります。

「ニックネーム」とは、ARENAの内部のみで利用されるものです。To:などのあて先フィー ルドにニックネームが書かれていると、ARENAは送信時にそれを「メールアドレス」に置換 して送信します。

ニックネームはメール作成やアドレスリストの整理のために利用する「内部利用専用」の フィールドで、ニックネームとして書かれた文字列が外部に送信されることはありません。

これに対して「メールアドレス」欄は「外部送出用」の情報を入力します。送信時にメール アドレスと一緒に送信相手の名前などを含めたい場合には、アドレス編集ウインドウにある 「書式のサンプル」という名称のボタンをクリックして、表示される内容を参考にしながら 記入してください。

・アドレスリストへの入力支援機能

受信メールの情報を使って、アドレスリストへの登録を簡単に行うことができます。

メールを選択して、ツールメニューの「アドレスリストに追加」サブメニューから登録先の アドレスリストを選択すると、選択されているメールのFrom: フィールドの情報を使って、 自動的にアドレスリストに項目が追加されます。

また、アドレスリストのウインドウに対して、メールをドラッグ&ドロップする操作でも、 アドレス登録が行えます。いずれの方法でも、一度に複数のメールから登録が行えます。

・入力済みアドレスの編集

入力済みのアドレスを編集するには、編集したいアドレスを選択して、ツールバーの「編 集」ボタンを押します。すると、アドレス編集ウインドウが開きます。または、項目を選択 して「シフト+リターン」でもアドレス編集ウインドウが開きます。

・グループの登録

グループを作るには、「アドレス編集」ウインドウの「メールアドレス」の部分に、複数人のアドレスを入力します。1行に1人のアドレスを入れたらリターンで改行し、続いて別の人のアドレスを入力してください。

また、既にアドレスリストに登録されている項目を使って、簡単にグループを作ることがで きます。「アドレス編集」ウインドウを開いた状態で、リストからグループに登録したい項 目を「メールアドレス」の部分にドラッグ&ドロップする操作で入力が行えます。 アドレスの取り扱い:登録アドレスの呼び出し

自動入力時の入力内容

アドレスリストに登録したアドレスは、以下に説明する各種の方法で自動的に入力することができます。その際に、To:などのあて先フィールドに「ニックネーム」か「メールアドレス」のどちらを入力するかは、一般設定の「その他」パネルで設定します。

自動入力されたニックネームは、送信時に「メールアドレス」に置換されて送信されます。

・ポップアップから利用する

アドレスリストに登録したアドレスは、マウス操作だけで簡単に入力することができます。

アドレスリストの「アドレス編集」ウインドウで「ポップアップで第一階層に表示」に チェックを入れておくと、メール編集画面(コンポーザー)のTo:、Cc:、Bcc:ボタンを押し たときに表示されるポップアップメニューの直下にそのアドレスが現れ、マウス操作だけで 簡単にアドレスを指定できます。

「ポップアップで第一階層に表示」にチェックの入っていない場合は、登録したアドレスは アドレスリストごとに階層化されて表示され、こちらもマウス操作だけで入力が可能です。

・キー操作で呼び出す

アドレスリストに登録したアドレスは、To:などのあて先フィールド上でキーボードで呼び 出せます。数文字を入力して、「コマンド+/(スラッシュ)」を押すと、入力文字列が含ま れる項目を検索して順番に表示します。

この場合も、他の自動入力と同様に、アドレスリストの「ニックネーム」を検索するか 「メールアドレス」を検索するかは、一般設定の「その他」パネルでの設定が利用されま す。

・アドレスリストを開いて呼び出す

アドレスリストを開けば、選んだ項目を対象にした新規メールが直接作れます。

アドレスリストで項目を選択した状態で、新規メールを作成すると、それがTo:フィールド に入った新規メールが作られます。項目を選択してリターンかエンターを押す、または、選 択した項目をダブルクリックしても同様に、To:にアドレスが入った新規メールが作成され ます。これらの選択は、複数でもOKです。

また、アドレスリスト名が選択されていれば、そのアドレスリストに登録されている全アドレスが対象となります。アドレスリスト名をダブルクリックすれば、そのアドレスリストに登録されている全アドレスがTo:フィールドに入った新規メールが作成されます。

さらに、あらかじめコンポーザーを開いておいて、そのアドレスフィールドに、登録した項 目をドラッグ&ドロップでアドレスを入れることも可能です。

To: ボタンとCc: ボタン

アドレスリストにある「To:」ボタンは、現在選択されているアドレスを、アドレスリストの 直下にいるコンポーザーのTo:フィールドに追加します。直下にメール編集画面(コンポー ザー)がなければ、選択されているアドレスをTo:フィールドに入れて新規メールを作りま す。

Cc: ボタンは、現在選択されているアドレスを、アドレスリストの直下にいるコンポーザーのCc: フィールドに追加します。

アドレスの取り扱い: 複数のアドレスリスト

ARENAでは、アドレスリストを複数ファイル持つことができます。これは企業などで「支店 ごとにアドレスリストファイルを作り、それを本社サーバーに置いておき、必要なものをダ ウンロードして使いたい」といったニーズに応えたものです。

・新規アドレスリストの作成

新規のアドレスリストを作るには、ファイルメニューの新規から「アドレスリスト」を選択 します。

次に、ツールメニューから「アドレスリスト」を選択すると、今作成したアドレスリストを 含むアドレスリストウインドウが現れます。

登録されているアドレスリストは1つのウインドウの中でアウトライン風の表示で見ることができ、すべてのアドレスリストを同時に利用することができます。

・アドレスリストの名称変更

アドレスリストの名称を変更するには、アドレスリストを開いて、太字で表示されているア ドレスリスト名の部分を選択し「編集」ボタンを押し、現れたダイアログで新しい名称を入 力してください。

・アドレスリストの優先順位

複数のアドレスリストを同時に扱えるARENAでは、アドレスリスト間での優先順位という テーマが発生します。以下のルールで処理を行っています。

To:などに入力したニックネームが送信時にメールアドレスに置換されるとき、ARENAは、 アドレスリストを「上から」探して、最初に見つかったものを使います。

つまり、アドレスリストのウインドウでは、上にあるアドレスリストほど優先されるという ことになります。この順番は、アドレスリストのタイトルをドラッグして変更することがで きます。

アドレスリストのソート

アドレスリストは、各種情報をキーにしてソートすることが可能です。コンポーザーでのア ドレス入力ボタンでもソート順が反映されます。

コマンドキー(またはシフトキー)を押しながら、リストの項目名をクリックすることで、 ソートの解除も可能です。さらに、ソートを解除した状態で登録したアドレスをドラッグす ることで、項目を好きな順番に並べ替えることができます。

アドレスリストの保管場所

アドレスリストは、Finderでは以下の場所に入っています。

ARENAのアプリケーションがあるフォルダ Users Main(などユーザー別フォルダ) Address

このAddressフォルダにアドレスリストを入れておけば、他のコンピューターで作られたアド レスリストが一緒に使えるようになります。

## アドレスの取り扱い:アドレスの取り込み

ARENAのアドレスリストに、他のメーラーで作成したアドレス情報を取り込む方法について 説明します。

・A-Porterを使う

ARENAに他のメーラーからデータを読み込むためのツールである「A-Porter」を使う と、Eudora、Outlook Express、PostPetの各メーラーから、アドレス情報を取り込むことがで きます。詳しくは、A-Porterの付属文書をご覧ください。

A-Porterは、ARENA Internet Mailerのホームページで無償配布しております。

Eudoraの場合

EudoraのニックネームファイルはARENAに直接取り込めます。アドレスリストウインドウの「読み込み」ボタンを押して、Eudoraのニックネームファイルを指定してください。

・他のメーラーの場合

他のメーラーやデータベースからは、タブ区切りのテキスト(またはテキストクリッピング)をアドレスリストウインドウに対してドロップすることで、アドレスの一括取り込みが可能です。テキストの形式は、「ニックネーム < タブ > メールアドレス < タブ > 備考 < リターン > 」の繰り返しです。備考は省略可能です。

また、多くのメーラーのアドレスブックからドラッグ&ドロップで取り込めるようになって いますので、お試しください。他のメーラーのアドレスプックを開き、項目をマウスでつか んで、ARENAのアドレスリスト画面にドロップしてみてください。うまくいかない場合は申 し訳ありませんが、ご容赦ください。

・Excelなどのデータを流用する

アドレスリストはテキストファイルですので、Excelやファイルメーカーのデータから直接作 ることも可能です。ARENAのアドレスリストのデータフォーマットは単純なので、上級ユー ザーの方なら、テキストエディターで開いてみれば分かっていただけると思います。 アドレスの取り扱い: ロケーションファイル

Mac OS 8.5以降では「インターネットロケーションファイル」という機能が装備されていま す。これは、インターネットの各種サービスに接続するための情報(URLなど)をファイル として保存しておいて、Finder上でダブルクリックすることですぐにそのサービスを利用で きるようにするものです。

ARENAのアドレスリストを使う代わりに、Finderで保存したロケーションファイルを使って、システムワイドなアドレス帳を構築することが可能です。

・ロケーションファイルの作り方

メールアドレスを、ARENAの本文部分やヘッダー部分、またはコンポーザーのアドレスフィールドなどで選択し、それをFinderにドロップします。

すると、Finder上に、封筒の絵柄の付いた、電子メール用ロケーションファイルが作成されます。

・ロケーションファイルからの新規メール作成

Finder上で電子メール用ロケーションファイルをダブルクリックすると、ARENAでそのアドレスがTo: フィールドに指定された新規メールが作成できます。

ただし、この機能を使うには、システムで使う標準のメーラーとしてARENAが設定されている必要があります。この設定については、「<u>Mac OSの設定</u>」のページで解説しています。

# 第10章

# メールの作成と編集

このセクションでは、ARENAでメールを作成・編集するための さまざまな機能について説明します。 特に「テンプレート機能」はARENAならではの強力な機能です。 メールの作成と編集:新規メールの作り方いろいろ

新規メールを作るには、いくつかの方法があります。

・メールボックス設定の「メール」パネル

新規メールを作るときに、最前面にメールボックスのウインドウが開いていれば、そのメー ルボックスの設定に沿って新規メールが作られます。この設定については、メールボックス 設定の<u>「メール」パネル</u>のページで詳しく解説しています。

・コマンド+N

新規メールを作るためには、「コマンド+N」を押してください。現在最前面にあるメール ボックスの設定に沿って新規メールが作成されます。

・ツールバーで

ブラウザーウインドウの「新規」ボタンを押すことによっても新規メールが作れます。これ はコマンド + Nと同じ動作です。

・テンプレートを使った新規メール

テンプレート機能を使った定型メールを新規メールとして作成したいときには、ファイルメニューの「新規定型メール」サブメニューから、使いたいテンプレートを選択します。

・新規ボタンはプレス対応

「新規定型メール」サブメニューを使うのと同じことが、ツールバーの新規ボタンでも可能 です。新規ボタンをプレス(マウスを押したままに)すると、登録されているテンプレート が現れます。

・ロケーションファイルを使って

Mac OS 8.5以降では「インターネットロケーションファイル」をFinder上でダブルクリックす ることで、宛先があらかじめ入った新規メールを作成することができます。メーリングリス トなど、よくメールを出すアドレスは、インターネットロケーションファイルを作っておく と便利です。

この機能を使うには、システムで使う標準のメーラーとしてARENAが設定されている必要があります。この設定については、「<u>Mac OSの設定</u>」のページで解説しています。

インターネットロケーションファイルを作るには、メールアドレスをARENAの本文部分で 選択し、それをFinderにドロップします。

・アドレスリストから

アドレスリストを開いた状態から新規メールを作成することもできます。アドレスリストで 項目をダブルクリックすると、その項目がTo: に入った新規メールが作成されます。複数の 項目を選択してダブルクリックすれば、それらがすべてTo: に入ります。また、項目を選択 して、「To:」ボタンを押したり、リターンを押すことでも同じ効果が得られます。

アドレスリストからのメール作成に関しては、「<u>登録アドレスの呼び出し</u>」のページでも解 説しています。

# メールの作成と編集:エディター機能-1

メール本文の作成を支援する、ARENAのエディター機能(コンポーザー)について説明しま す。まずは、各種の整形機能についてとりあげます。

・折り返し

ARENAのデフォルトでは、メールの1行1行を、送信時に半角76文字で折り返すように設定されています。

この文字数の設定は、一般設定にある「メール」パネルで変更が可能です。自動で折り返す のではなく、あらかじめ自分で折り返された結果を確認してからメールを送信したい場合に は、ここで「送信時に上記の幅で折り返す」のチェックを外してください。

折り返しを手動で行うには、メール本文を入力したら、折り返したい部分を選択して、編集 メニューから「折り返す」を選択してください。

・改行マークのボタン

普段は自動折り返しを使っているけれども、あるメールに関してだけ自動折り返しをオフに したい、というときには、コンポーザーの左下隅にある改行マークのボタンで、そのメール に関して自動折り返しを行うか否かを指定することができます。ボタンに改行マークが表示 されているとき、自動折り返しが動作します。

・ルーラー

コンポーザーでは、桁数ルーラーを使って、ウインドウの幅を調整したり、メールのフォー マット整形に役立てることができます。

ルーラーを使うには、表示メニューから「ルーラを表示/ルーラーを隠す」を指定してください。

・タブ幅設定

ARENA 1.6では、メール作成時に、タブが使えるようになりました。一般設定の「メール」 パネルでタブ幅を設定できます。

送信時に、タブによるインデント処理を、どのメーラーでも正しく表示できるように、スペース(半角)に置き換えて送信する機能も装備しました。この設定も、一般設定の「メール」パネルにあります。

## メールの作成と編集:エディター機能-2

ARENAでは、各種のペースト機能によって、メールを効率よく作成できます。編集メニューから「引用としてペースト」「署名ペースト」「日付ペースト」「時刻ペースト」「テンプレート挿入」といった機能が利用できます。

これらの機能の説明については、「メニューリファレンス」のセクションの「<u>編集メ</u> <u>ニュー</u>」のページをご覧ください。

・日付と時刻の書式

「日付ペースト」と「時刻ペースト」では、Mac OSで設定された書式が使われます。書式を 変更したい場合には、「日付&時刻」コントロールパネルで調整してください。

しかしこれを変更すると、ARENAのブラウザーのリストにおける日付も変更されますし、 日付を取り扱う他のアプリケーションにも影響を与えます。このことが与える影響について 理解に自信がないのなら、変更は行わないでください。

・コンテクストメニューによる挿入

各種のペースト機能でよく使うものは、コンテクストメニューから利用することができます。本文を編集中に、コントロールキーを押しながらマウスをクリックすると、コンテクストメニューが現れます。

コンテクストメニューを利用するには、Mac OS 8以降が必要です。

・外部からのテキスト読み込み

メール本文に、あらかじめ作ってあるテキストファイルを読み込むことが可能です。ファイルメニューで「読み込み…」を選択してください。

### メールの作成と編集:テンプレート機能

ARENAでは、あらかじめ作っておいた定型文「テンプレート」をいつでも使うことができま す。テンプレートを使うと、定型メールを自動で作成できるだけでなく、マクロ文字列を埋 め込むことで、状況に応じた内容を動的に挿入することが可能です。

・テンプレートの作り方

テンプレートを作るには、ファイルメニューの「新規」サブメニューから「テンプレート」 を選択します。すると「テンプレートエディター」が開きます。

テンプレートエディターは、通常のテキストエディターと同じように使えるのに加え、<u>マク</u> <u>ロ文字列</u>を挿入できるマクロ挿入ボタンが装備されています。

テンプレートでは、マクロ文字列を使わなければいけないというわけではありません。通常の定型文として、単なるテキスト(静的なテキスト)をテンプレートとして利用するだけでも、便利に使うことができるでしょう。

テンプレートを保存すると、それ以降ARENAのさまざまなところでそのテンプレートが使えるようになります。

・テンプレートの編集

作成済みのテンプレートを編集するには、ツールメニューの「テンプレート編集」サブメ ニューから編集したいテンプレートを選択します。

・テンプレートが使えるとき

テンプレートはいつでも使えます。例えば以下のように。

- ・新規メールを作るとき
- ・返信メールを作るとき
- ・作成中のメールに対してテンプレートを挿入

・デフォルトのテンプレート

新規メールや返信メールを作るときには、メニューのサブメニュー(またはツールバーのボ タンをプレスしたとき)にテンプレートの一覧が現れます。

このように、その都度テンプレートを指定するほかに、メールボックスごとにデフォルトの テンプレートを割り当てておくことができます。メールボックス設定の<u>「メール」パネル</u> で、そのメールボックスで普通に新規メールや返信メールを作成したときに利用されるテン プレートを指定しておくことができます。

・テンプレートはどこに保管されているか

テンプレートはテキストファイルとしてARENAのアプリケーションと同じ階層にある 「Templates」フォルダに保存されています。「Templates」フォルダをARENAから直接開く には、表示メニューから「テンプレートフォルダ」を選択してください。 メールの作成と編集:マクロ文字列

テンプレート内では、以下のマクロ文字列が使えます。すべて#(半角シャープ)とアルファ ベットの組み合わせとなっています。

もちろん、これ以外の文字列はそのまま現れます。改行も例外ではありません。

以下の説明の中では「参照メール」という言葉がよく出てきます。「参照メール」とは、返 信なら返信先の相手が出したオリジナルのメール、転送なら転送するオリジナルのメールを 意味します。新規作成時や「テンプレート挿入」したときには、コンポーザーがアクティブ になる前にアクティブだったウインドウ内で選択されているメールが参照メールになりま す。

これ以外のとき、つまり、参照メールが特定できない場合には、参照メールから取得すべき 文字列は全て空の文字列となります。

大文字と小文字の区別もありますので、注意してください。基本ルールとして、小文字の マクロ文字列は参照メールを必要とするもの、大文字はそうでないものです。

• #f

参照メールのFrom: フィールド

• #t

参照メールのTo: フィールド

• #d

参照メールのDate: フィールド

• #dd

参照メールのDate: フィールドを、ローカル時間に変換し、「日付&時刻」コントロールパネルの「短い日付表示」で指定したフォーマットに変換した文字列

• #i

参照メールのMessage-ID: フィールド

• #s

参照メールのSubject: フィールド

• #n

参照メールのFrom: フィールドから本名の部分を抜き出したもの。本名の部分がなければ、 メールアドレスになります

•#a

参照メールのFrom: フィールドからメールアドレスの部分を抜き出したもの

• #m

参照メールのメッセージの内容

• #mm

参照メールのメッセージの内容(行頭に引用符付き)

・#mk

参照メールのメッセージの内容を一般設定の指定にしたがって折り返して、それぞれの行頭 に引用符を付けたもの

#h{header}

参照メールのheaderで示される任意のヘッダの内容 例:#h{X-Mailer} で相手が使っているメーラーの名称が出ます

・#H{header:マクロ}

テンプレートで作るメールで、「header」で指定する任意のヘッダの内容を、マクロを展開した文字列で置き換える 例:#H{Cc:#A}だと、Cc:フィールドに自分のメールアドレスが入ります

マクロの部分は文字列でも構いません 例:#H{Reply-To:arena@arena-p.co.jp} だと、Reply-To:をarena@arena-p.co.jpに固定で指定 できます

なお、#Hマクロは、テンプレート挿入時には利用できません

• #N

最初の(一番目の)差出人設定の本名

・#N数字(1桁)

数字番目の差出人設定の本名

・#N{差出人設定名}

差出人設定名の本名

• #A

最初の(一番目の)差出人設定のメールアドレス

・#A数字(1桁)

数字番目の差出人設定のメールアドレス

・#A{差出人設定名}

差出人設定名のメールアドレス

• #S

最初の(一番目の)署名

・#S数字(1桁)

数字番目の署名

・#S{署名名}

署名名の署名

• #D

現在の日付

• #T

現在の時刻

• ##

#文字自身

・改行の直前の#

その改行をテンプレート展開時に無視します。複雑なテンプレートを見やすくするために用 います

• #p

ページ番号(印刷時のヘッダ/フッタのみで有効)

# メールの作成と編集:テンプレートの例題

テンプレートの例題を見てみましょう。

「出荷報告」メールボックスで新規にメールを出す時に、To: を 「syukka@yourcompany.co.jp」に、Subject: を「出荷報告 + 日付」に設定し、本文を報告内容 とするテンプレートを作るとします。

順を追って説明します。

・ステップ1

新規テンプレートとして、以下のような内容のテンプレートを作ります。

・ステップ2

次に、「出荷報告」メールボックスのメールボックス設定で「メール」タブをクリックし、 「テンプレート」の新規メールのポップアップメニューで、今作ったテンプレートを選択し ます。

・ステップ3

これで、「出荷報告」メールボックスを開いた状態で新規メールを作成すると、自動的に必要なヘッダーと内容がセットされたメールができあがります。

冊

⊞

冊

₩

・テンプレートの例

以下がテンプレートの例です。

// ここから #H{To:syukka@yourcompany.co.jp}# #H{Subject:出荷報告#D}# #Dの出荷報告です。

【出荷先】
【出荷商品】
「明日の芸風」
「明日の芸風ムック 今年の注目新人」
「上方流通」
「YARIKURIマガジン」

#S

//ここまで

メールの作成と編集:引用符

・引用符の設定

ARENAでは、複数の引用符を登録しておいて、必要に応じて切り替えて使うことができます。引用符の登録は、一般設定の「引用」パネルで行います。

引用符文字のフィールドに、使いたい引用符を入力してください。引用符を複数登録してお くには、引用符と引用符の間をカンマで区切って入力します。

なお、引用符として使えるのは、以下の3つのいずれかです。

・1バイト文字(半角文字)1文字

・2バイト文字(全角文字)1文字

・1バイト文字と1バイトのスペース(半角文字と半角スペース)の組み

・引用符を削除/挿入/選択

メールで来た情報をコピー&ペーストしてメール本文に役立てる場合には、編集メニューに ある「引用符を削除/挿入」と「改行/インデント除去」が役立ちます。

「引用符を削除/挿入」は、その名の通り、選択した行の先頭に引用符を付けたり、選択した 行の先頭から引用符を削除したりするのに使います。

このとき、何を引用符として扱うかを、「引用符を選択」から選ぶことができます。

ARENAでは、引用部分(>などの引用符で始まる行)が段階に応じて着色され、議論の流れをつかみやすいように工夫されています。この色づけは、現在選択している引用符によって決定されます。

・改行/インデント除去

改行/インデント除去によって、桁折れしてしまった行をつなげることができます。

「引用符を削除」の機能と組み合わせると、引用として送付されてきたメール本文から、引 用符を削除して、さらにそれらの行をつなげて再利用する、といったことが簡単にできま す。

# メールの作成と編集:ファイル添付の強化点

ARENA 1.6でのファイル添付機能の強化点について説明します。これらは、超上級者向けの機能ですので、ほとんどの方は使わない機能ではないかと思います。

ファイル添付に関する基本的な使い方については、「基本の操作-1」のセクションの 「ファイルの添付」ページや「<u>添付ファイルの受信</u>」ページをご覧ください。

・【超上級者向け】添付の形式に「無変換」を追加

添付時のエンコード形式に「無変換」を追加しました。これは、JISコードのテキストファイルのみで有効です。この機能によって、ASCIIだけのテキストや文字コードをJISに変換済みのテキストを、Mac、Windows、UNIXといったマルチプラットフォームの複数のあて先人に、改行コードの相違を意識せずに送れるようになりました。

この機能は超上級者向けです。

・【超上級者向け】テンプレートがマルチパートをサポート

テンプレートを使ってメールを作る際に、これまではテンプレートの内容をメールのボディ にそのまま流し込んでいましたが、マルチパートの解釈もしながらメールが作成されるよう になりました。これによって、エンコード済みの添付ファイル付きのテンプレートなども作 れるようになりました。

この機能は超上級者向けです。

# 第11章

# カスタマイズで楽しく

ARENAでは、あらゆる側面からの カスタマイズ機能を装備しています。 このセクションでは、ドラッグ&ドロップなどの操作で 簡単にできるカスタマイズについて紹介します。 他のソフトウェアではありえない 深い愉しみをぜひ味わってみてください。

## カスタマイズで楽しく:ピクチャーを貼り込む

ARENAでは、Topウインドウやその他のアイコン表示のウインドウに、ピクチャーを貼り込むことができます。ARENA 1.6では、このピクチャーの貼り込みを、ドラッグ&ドロップによる簡単な操作で行えるようになり、カスタマイズの楽しみが、さらに身近なものになりました。

・Mac OS 8以降が必要です

このページに記載されている機能では、解除にコンテクストメニューを使うので、一般に、Mac OS 8以降が必要です。

・ウインドウ内へのピクチャー貼り込み

アイコン表示のウインドウ内にピクチャーを貼り込むには、QuickTimeが扱えるファイル フォーマット(PICT、GIF、JPEGなど)の画像ファイルを、Finder上から直接貼り込みたい ウインドウ内にドロップします。

画像ファイル以外にも、クリッピングのドロップや、画像をドラッグ&ドロップできるアプリケーション(Netscape CommunicatorやGraphicConverterなど)から直接、画像をドロップして貼り込むこともできます。

・パターンの貼り込み

ピクチャーを貼り込むときに、オプションキーを押しながらドラッグ&ドロップすると、パ ターンとして貼り込まれます。

例えば、「アピアランス」コントロールパネルを開いて「デスクトップ」パネルを表示し、 表示されたパターンの画像をオプションキーを押しながらARENAのウインドウにドロップし てそのパターンを設定する、といった使い方ができます。

・QuickTime 3.0以降が必要

ファイルをドラッグ&ドロップしてピクチャー貼り込みを行うには、QuickTime 3.0以降が必要です。

なお、クリッピングや他のアプリケーションからの直接ドラッグによるカスタマイズに はQuickTimeは必要ありません。

・Topウインドウの左上隅が起点

画像はTopウインドウの左上隅を起点に貼り込まれます。白バックの画像を作るときには余 白も考慮しておくのがよいでしょう。

・メモリー割り当て

大きな画像を貼り込んだ場合には、ARENAの割り当てメモリーを大きくする必要があります。Finderのアップルメニューから「このコンピュータについて…」を選択し、ARENAのメ モリー使用状況を確認しながら、適切な量のメモリーを割り当ててください。

割り当てるべきメモリー量は、画像ファイルのファイル容量ではなく、ファイルのドット 数(面積)によって決定されます。貼り込んだ画像ファイルの容量分増やせばよい、という ことではありません。

・ピクチャー、パターンの削除

設定したピクチャーやパターンを削除するには、コンテクストメニューを使います(した

がって、Mac OS 8以降が必要というわけです)。

ウインドウ内のアイコンのない部分をマウスでポイントして、コンテクストメニューから 「ピクチャーの削除…」を実行してください。

# カスタマイズで楽しく:アイコンの変更

ARENA 1.6では、Topウインドウなどのアイコン表示のウインドウで、メールボックスのアイコンを、ドラッグ&ドロップによる簡単な操作で変更することができます。

・Mac OS 8以降が必要です

このページに記載されている機能では、解除にコンテクストメニューを使うので、一般に、Mac OS 8以降が必要です。

・アイコンの変更

メールボックスやフォルダのアイコンは、ドラッグ&ドロップで簡単に変更できます。方法 は2通りあります。

1. Mac OS 8.5以降の場合、Finderから、変更したいアイコンを持ったファイルやフォルダを、 コマンドキーを押しながら、ARENAのメールボックスアイコンにドロップしてください。

2. Mac OS 8.5以前の方は、まず、1) Finder上の「情報を見る」ウインドウでアイコンをコ ピーして、スクラップブックにペーストします。次に、2) スクラップブックから、ARENA のメールボックスアイコンに、ペーストしたアイコン画像をドラッグ&ドロップします。

なお、アイコンの画像データは32×32のラージアイコン画像のみが使われます。ARENAの小アイコン表示では、32×32の画像を縮小して利用します。

・アイコンの削除

設定したアイコンを削除するには、コンテクストメニューを使います(したがって、Mac OS 8以降が必要というわけです)。メールボックスのアイコンを選択して、コンテクストメ ニューから「アイコンの削除...」を実行してください。

# カスタマイズで楽しく:すぐできるカスタマイズ

ARENAには非常に多彩なカスタマイズ機能が用意されています。このページでは、ちょっとした設定だけですぐにできるカスタマイズを紹介します。

・表示色の変更

ー般設定の「カラー」において、本文や背景色などの色の設定が可能です。詳しくは「<u>表示</u> <u>色の変更</u>」のページをご参照ください。

・行間幅の指定

メールを読みやすく表示するために、行間の空き幅を1ピクセル単位で調整することが可能で す。一般設定の「表示」パネルで設定してください。

この行間設定は、ブラウザー、コンポーザーの双方で有効です。また、印刷時にも適用されます。

・フォントの変更

一般設定の「表示」において、表示フォントの指定ができます。

・ツールバーの見栄え

ー般設定の「表示」において、ツールバーを絵だけにしたり、文字だけにすることができま す。

・メールボックスメニューの階層化

ARENAでは、メールボックスの階層をフラットに表現することで、初心者にも使いやすいように工夫していますが、メールボックスの数が非常に多いヘビーユーザーの方には、階層化 メニューの方が使いやすいと思います。

メールボックスメニューの階層化は、一般設定の「表示」で指定できます。

・Eudora風に

Eudoraのように、複数のメールを別々のウインドウで見たい、という場合には、リストから見たいメールをダブルクリックしてみてください。すると、メール本文だけが表示される別ウインドウ(コンテントウインドウ)が開きます。

ブラウザーの左下隅のボタンでミドルバーを隠してリストだけにした状態でツールバーを隠し、コンテントウインドウを開くと、ちょうどEudoraのような使用感になります。

・ツールバーを消す

ツールバーは必要に応じて表示したり隠したりできます。表示メニューでどうぞ。

・ルーラー

コンポーザーのルーラーも、必要に応じて表示したり隠したりできます。やはり表示メ ニューです。

・返信や転送の時の文字列変更

返信や転送の時の書式は、一般設定の「引用」で設定します。ここで使われているマクロ文

字列についての詳細は「<u>マクロ文字列</u>」のページをご覧ください。

・ツールバーの順番

ツールバーのそれぞれのボタンは順番が入れ替えられます。オプションキーを押しながら、 ボタンをドラッグしてみてください。

・ツールバーのデフォルト動作の設定

ツールバーの送信ボタンと返事ボタンには、デフォルトの動作を変更する設定があります。 いずれも一般設定の「メール」に設定があります。「<u>即時送信と送信待ち</u>」と「<u>返信と全員</u> <u>に返信</u>」のページも併せてご覧ください。
## カスタマイズで楽しく:表示色の変更

ARENAでは、メール本文の表示部分や引用部分などのカラー設定をカスタマイズできます。

・文字色と背景色

メールの本文を表示する部分(コンポーザーを含む)において、文字色と背景色を自由に設 定できます。一般設定の「カラー」で設定してください。

・引用部分の着色

ARENAでは、引用部分(>などで始まる行)が段階に応じて着色され、議論の流れをつかみやすいように工夫されています。引用色はやはり、一般設定の「カラー」で変更できます。

・検索ヒット色とURLの色

メールを検索すると、検索語句にヒットした部分が着色されて表示されます。また、本文中 にURLがあると、そこが着色されてクリック可能な「ホットURL」になります。これらの色 も、一般設定の「カラー」で変更できます。

・ラベルの色

ARENAでは、リストやアイコンにFinder同様にラベルを付けられます。このラベルの色は、Finderで使われているものと共通です。コントロールパネル(Mac OS 7.x世代)または「Finderの設定」(Mac OS 8世代)で変更できます。

## カスタマイズで楽しく:メールボックスの未読表示

ARENAでは、メールボックスに未読メールがあると、そのメールボックスのアイコンの名前 がボールド表示になります。また、以下の方法によって、画像によって未読があることを表 示することもできます。

newflag.png

「newflag.png」という名称で、PNGファイルをArtsフォルダの直下に入れておきます。する と、メールボックスに未読があるときに、名前がボールドになるのではなく、newflag.pngの 画像がメールボックスのアイコンに重ねて描画されるようになります。

ARENAのWebサイトの中の、以下のURLで、具体例を紹介していますので、ご参考になさってください。 http://www.arena-p.co.jp/tips/newflag.html

# 第12章

検索機能

このセクションでは、 ARENAの検索機能について説明します。

#### 検索機能:メッセージ検索

ARENAには使いやすいメッセージ検索機能が装備されています。検索結果はリストとして表示されるので、他のメーラーのように順々に「次を検索」していく必要はありません。また、検索は高速で、見つかった順にリストに表示されていきます。マルチスレッド化されているので、ヒットしたメールを読むなどの操作は検索終了を待たずに行えます。

・コマンド+F

メッセージ検索を行うには、ツールメニューから「メッセージ検索…」を選択するか、コマンド+Fを押します。現れた検索ダイアログで、検索文字列と、検索対象となるメールボックス、そしてメールのどの部分を検索するのかを選択してください。

検索ダイアログでは、現在、一番手前にあるブラウザーで表示しているメールボックス が、自動的に検索対象として選択されます。

なお、検索対象となるメールボックス(やフォルダ)の中に、さらにメールボックスが含ま れている場合には、それらも検索対象に含まれます。

・ヒット文字列

検索を行ってヒットしたメールがあると、検索結果ウインドウのリストに現れます。リスト をクリックすると本文が表示されます。その際、最初のヒット部分まで本文がスクロールさ れ、さらにヒット部分が着色されて表示されます。

そのメールで次のヒット部分までジャンプするには、コマンド+Gを押してください。また、シフト+コマンド+Gで前のヒット部分までジャンプできます。

また、ヒット文字列の色は、編集メニューの「一般設定」にある「カラー」パネルで変更で きます。

・検索結果のそれぞれはエイリアス

検索結果ウインドウにあらわれるリストの1つ1つは、オリジナルのメールのエイリアスに なっています。ですから、検索結果から必要なものを選んで通常のメールボックスに保存し ておくという使い方も可能です。

この機能を使うと、保存先のメールボックスにとわられない視点で(メールボックスを横 ぐしで刺すような)メールの収集ができて便利です。

・検索結果の元メールを表示する

検索にヒットしたメールは検索結果ウインドウでそのまま読むことができますが、そのメールのオリジナルを表示したいときには、ファイルメニューの「オリジナルを表示」コマンドを使ってください。

・非英語の欧文での検索

非英語の欧文での検索をする方向けに、検索ダイアログでキースクリプトとフォントを追従 させる機能があります。設定は、一般設定の「その他」パネルにあります。

#### 検索機能:検索方法の指定

検索ダイアログでは、4種類の検索方法が選べます。検索語句を入力するフィールドのすぐ右 にあるポップアップメニューで、「をすべて含む」(AND検索)、「のどれかを含む」 (OR検索)、「をこの順で含む」(語順保持AND検索)、「をフレーズとして含む」の4つ が選択できます。

・複合検索をするには

検索文字列には、スペース区切りで複数の語句を入力することによって、複合検索が行えま す。区切りは半角でも全角でも構いません。

デフォルトではAND検索(「をすべて含む」)となり、メール内に複数の語句すべてが含ま れているものを検索します。OR検索(「のどれかを含む」)は、メール内に、検索語句のど れか1つでも含まれるものを検索します。語順保持AND検索(「をこの順で含む」)は、語 順を考慮してAND検索を行います。

・語順保持AND検索

語順保持AND検索について具体例で説明します。例えば「みそかつ」と指定して普通 にAND検索をすると、「みそかつ定食」「みそ風味かつサンド」も「とんかつみそだれ仕上 げ」といった文字列を含むメールがヒットします。しかし、語順保持AND検索だと、「みそ かつ定食」「みそ風味かつサンド」はヒットしますが、「とんかつみそだれ仕上げ」を含む メールにはヒットしません。

・フレーズ検索

スペースで区切った語句が、一続きのフレーズであるとき、例えば「Macintosh PowerBook G3」という語句を一続きのフレーズとして扱って検索したいときには、検索方法を「をフレーズとして含む」に指定してください。

添付ファイル名でメールを検索

添付ファイル付きのメールを受信すると、そのファイル名の情報がメールヘッダーの中に保存されます。これによって、ヘッダー(もしくは全文)を対象にして検索を行うことによって、添付ファイルの名称からメールを検索することが可能です。

### 検索機能:現在のメール内の検索

現在表示中のメール内で語句を検索するには、以下の2つの方法があります。

・語句を自分で入力して検索する

ツールメニューから「メッセージ検索…」を選択するか、コマンド+Fを押して検索ダイアロ グを出したら、検索範囲を「表示中のメール」に指定してください。

検索を実行すると、本文中でヒットした文字列が選択されます。次のヒット部分を表示する には、コマンド+Gを押してください。また、シフト+コマンド+Gで前のヒット部分まで ジャンプできます。

・選択語句でのメール内検索

現在表示中のメールで選択している語句を使って、検索語句を入力せずにメール内で検索を 行うこともできます。

選択範囲に対してのコンテクストメニューから、「次を検索」「前を検索」が選べます。一 度検索した後は、コマンド+Gで「次を検索」、コマンド+シフト+Gで「前を検索」が連続 して行えます。

なお、この場合の検索条件は「フレーズ検索」となります。

## 第13章

## 印刷とデータ書き出し

このセクションでは、 ARENAの印刷機能と、データ書き出し機能、 それにデータバックアップの方法について説明します。

### 印刷とデータ書き出し:印刷機能

現在表示しているメール、またはリストで選択しているメールを印刷できます。複数のメー ルを選択した場合には、連続して印刷されます。

・印刷時のヘッダーの扱い

印刷の際には、現在表示状態にあるメールヘッダーが一緒に印刷されます。メールヘッダー を印刷したくないときは、ミドルバー(メール本文を表示している部分のすぐ上にあるグ レーのエリア)にある「i」アイコンをクリックして、メールヘッダーを隠してください。

・印刷フォントおよびヘッダー/フッターの指定

一般設定の「印刷」パネルでは、印刷フォント(日本語メール、欧文メールそれぞれに指定 が可能)と、ヘッダー/フッターに何を印刷するかを設定できます。ヘッダー/フッターに は、テンプレートで利用するマクロ文字列が使用できます。

マクロ文字列については「マクロ文字列」のページで解説しています。

#### 印刷とデータ書き出し:メールのテキスト保存

現在読んでいるメールを、テキストファイルとして保存することができます。ファイルメ ニューから「テキストとして保存…」を選択し、保存のダイアログで「形式」を「テキス ト」に指定します。

・メールヘッダー

テキスト保存の時には、メールヘッダーをどのように保存するかを、保存ダイアログの中に あるポップアップメニューで指定できます。デフォルトでは、ブラウザーやコンテントウイ ンドウで現在見えているヘッダーの状態が選択されています。

・複数メールの保存

複数のメールをリストで選択して「テキストとして保存…」すると、それらのメールが1つの テキストファイルに連結されて保存されます。

なお、ファイルメーカーProに読み込めるタブ区切りテキストとして保存することもできます。この機能に関しては、次の「ファイルメーカーへ書き出し」のページで説明しています。

・保存時のクリエーター

テキスト保存をするときに、どのアプリケーションのファイルとして保存するかを指定でき ます。一般設定の「添付」パネルにある「テキスト保存時のソフト」で、エディターやワー プロなど、好みのアプリケーションを指定してください。

テキストクリッピング

リストでメールを選択してFinderにドロップすると、そのメールがテキストクリッピングに なります。同様に、テキストのドロップを受け付けるソフト(エディターやワープロなど) に対して、リストからメールをドロップしてメール全体をコピーすることもできます。

マウス操作によるテキスト書き出し

メールをリストからFinderへドロップするときに、同時にオプションを押すと、選択された メールが一続きのテキストファイルになります。

また、メールをリストからFinderヘドロップするときに、同時にコマンド+オプションを押 すと、選択されたメールが、Subjectがファイル名となった個別のテキストファイルになりま す。

## 印刷とデータ書き出し:ファイルメーカーへ書き出し

ARENA 1.6では、選択したメールを、タブ区切りのテキストとして書き出せるようになりました。これによって、メールデータを簡単にファイルメーカーProのデータベースにすることができます。

メールボックスのリストで書き出したいメールを選択し、ファイルメニューの「テキストとして保存…」を選んでください。そして保存のダイアログで「形式」を「タブ区切りテキスト」に指定します。

書き出されたテキストファイルのフィールド順は以下の通りです。

1. 日付 2. 時間 3. Date: 4. To: 5. Cc: 6. From: 7. Reply-To: 8. Subject: 9. 本文 書き出されたテキ.

書き出されたテキストファイルは、ファイルメーカーProで直接開くことで、ファイルメー カーPro書類に変換できます。開くときに、ファイルタイプを明示的に「タブ区切りテキス ト」に指定してください。

### 印刷とデータ書き出し:データのバックアップ

ARENAで送受信したメールデータやアドレスリストのデータなどは、Finder上では、ユー ザー別に単一のフォルダに保存されています。ですから、そのフォルダのコピーを定期的に 取っておけば、ARENAの環境を簡単にバックアップすることができ、ハードディスクのク ラッシュなど万一の事態に備えることができます。

ARENAのアプリケーションがあるフォルダ Users

Main (などユーザー名の付いたフォルダ)

ユーザーが1人しか設定されていない場合には、「Main」という名前のフォルダの中に データが保存されます。複数のユーザーを設定している場合には、「Users」フォルダの中 に、ユーザーの数だけフォルダができます。

・バックアップのレストア

バックアップしたデータを元に戻す(レストアする)には、バックアップしておいたUsers フォルダの中のユーザー別フォルダを、もう一度Usersフォルダ内に戻します。これでバック アップした時点での環境に戻すことができます。

・別のコンピューターに環境を移す

上記と同じ理屈で、別のコンピューターに環境を簡単に移動することができます。Usersフォ ルダの中にある、ユーザー別のフォルダを、まるごと別のコンピューターに移動するだけ で、そのユーザーの環境をそのまま移動できます。

・添付データの保管場所

通常、上記のユーザー別フォルダ内には、添付ファイルのデータは含まれません。ARENA は、デフォルトでは、ARENAのアプリケーションと同じ階層にある「Attachments」フォルダ に添付データを復元して自動的に保存し、メール内から添付データを削除します。ですか ら、バックアップ時に添付データも併せてバックアップしたいなら、Attachmentsフォルダも バックアップするか、添付データをメールボックス内に保持するように設定しておく必要が あります。

添付データの保管場所に関する詳細は、「基本の操作-1」のセクションの「<u>添付ファイルの</u> 受信」のページをご覧ください。

# 第14章

## TIPS と FAQ

このセクションでは、 ARENAの知っておきたい便利な機能と、 よく聞かれる質問について説明します。 ・POPをマウント

Topウインドウに、AppleShareサーバーのようにPOPサーバーのアイコンを表示して(マウントして)、POPサーバーの内容を直接見ることができます。これを「POPのマウント」と呼んでいます。詳しくは「<u>POPのマウント</u>」のページをご覧ください。

・全てを既読に

メールボックスの中に未読メールがいくつかあって、それらを全て既読扱いにしたいときに は、メールボックスメニューの「全てを既読に」を選んでください。

・メールのステイタス変更

返信メールを作成すると、元になるメールに返信を行ったことを意味する「R」マークが付きます。しかし、返信メールを結局出さなかったなど、このRのステイタスを元に戻したいときがあります。こんなときにはメールメニューの「ステイタス変更」を使います。

この変更は、コンテクストメニューからでも行えます。

・起動時に開くウインドウを指定

ー般設定の「表示」にある「起動時に開く項目」によって、起動後、最初に開くメールボックスを指定することができます。

またその横に「Topを開く」というチェック項目があり、Topウインドウと任意のメールボックスを起動時にいっしょに開くことが可能です。

・ラベルによるソート

リストにおいてはFinder同様にラベルを付けられます。そして、ラベルによってソートができます。これによって、メールボックス内でのちょっとした分類が可能です。

・ソートの解除

リストでは送信日や件名のカラム名をクリックすることでソートが可能です。ソートを解除 するには、コマンドキー(またはシフトキー)を押しながらカラム名をクリックします。 ソートが解除された状態は、メールボックスへの到着順での表示となります。

・アドレスリストのソート

アドレスリストでも、ブラウザーのリストと同様に、ソート、ソートの解除が可能です。さらに、アドレスリストでは、ソートを解除した状態で項目をドラッグすることで、好きな順番に並べ替えることができます。

・アドレス補完のワイルドカード

キャッシュされたアドレスや、アドレスリストの項目を呼び出すとき、補完する文字列に「?」のワイルドカードが利用できます。例えば、「arena」だか「alena」だか分からないときには「a?ena」で補完させてみてください。

・メール作成時に詳細情報を表示

一般設定の「メール」にある「作成時にCc: なども表示」オプションを使うと、新規メール を作成したときに、最初からアドレス指定が詳細表示になります。 ・Bcc: に自分を含める

送信したメールが正しくSMTPサーバーに扱われているかどうかをチェックしたいとき、Bcc: に自分のアドレスを入れて、自分あてにもメールを送ってみるという方法があります。これ を常に行いたいときには、一般設定の「メール」にある「Bcc: に自分を含める」オプション を使ってください。

・返信時の「Re:」の書式

一般設定の「メール」にある「Re: に連番を付ける」オプションによって、Re[2]: などと連番を付ける、付けないを設定できます。

・SMTPサーバーのポート番号の指定

SMTPサーバーのポート番号を設定することができます。「mail.xxxx.co.jp:12345」のように、サーバーのホスト名の後に「コロン+ポート番号」を入れて指定してください。

### TIPSとFAQ: 重要なショートカット

ARENAで初期設定されているショートカットキーの中で、重要なものをまとめました。な お、これらのショートカットは、KeyBind機能を使って自由に変更することが可能です。

#### ・送受信

・コマンド+M メールをチェック

#### ・メールの作成と送信

- ・コマンド+N 新規メールの作成
- ・コマンド+S 作成中のメールをDraftsに保存
- ・コマンド+H メールに書類を添付
- ・コマンド+E 現在作成中のメールを即時送信

#### ・アドレスの自動入力

- ・コマンド+,(カンマ) キャッシュからアドレスを補完
- ・コマンド+/(スラッシュ) アドレスリストを検索して候補を表示
- ・受信したメールに対して

 ・コマンド+R(コマンド+シフト+R) 返信または全員に返信(どちらがどちらになるか) は、一般設定の「メール」で設定します) ・コマンド+D メールをゴミ箱に移動(または作成中のメールを破棄)

- ・メールナビゲーション
- ・コマンド+U 次の未読メールにジャンプ

・スペース 1ページ分スクロールし、メールの終端に達したら次の未読メールにジャンプ。 未読メールがなかったら次のメールを表示

- ・シフト+スペース スペースの逆向きの動作 ・コマンド+ または コマンド+ 次のメールへ移動
- ・リターン または エンター 選択しているメールまたはメールボックスを開く ・ミドルバーをダブルクリック メール本文部分の領域を最大化(および元に戻す)
- ・コマンド+- 選択したメールをまたは現在読んでいるメールを未読ステータスにする

・エディター機能

- ・コマンド+シフト+V 引用としてペースト ・コマンド+シフト+D 日付をペースト
- ・コマンド+シフト+T 時間をペースト
- ・コマンド+シフト+J 選択範囲の改行/インデントを除去 ・コマンド+シフト+K 選択範囲を一般設定に従って折り返し処理
- ・コマンド+[ および コマンド+] 選択範囲の各行頭に引用符を付加/削除

#### ・その他

- ・コマンド+F メッセージ検索 ・コマンド+G メッセージ検索の結果ウインドウで、次のヒット文字列にジャンプ ・コマンド+L アドレスリストを開く
- ・コマンド+0(ゼロ) Topウインドウを表示
- ・コマンド+B 前面にあるウインドウを背面に移す
- ・コマンドを押しながらアイコンを移動 アイコンをグリッドに沿わせる
- ・オプション+ダブルクリック それをオープンして元のウインドウを閉じる
- ・オプションを押しながらクローズボックスをクリック Topウインドウ以外のすべてのウ

インドウを閉じる ・オプション + ドラッグ メールをコピー ・コマンド + オプション + ドラッグ エイリアスを作成 ・コマンド + オプションを押しながらメールボックスを開く メールボックスのTOCを再構 築

・ソートを解除するには

リスト表示で、コラムタイトル(例えば、「送信日」など)をクリックすると、そのコラム の項目でソートされます。

これを解除するには、コマンドキー(またはシフトキー)を押しながら、現在ソート対象に なっているコラムタイトルをクリックします。

コラムタイトルがどれもクリックされていない状態では、リストは、そのメールボックスへのメールの「到着順」に表示されます。

なお、ソート済みのコラムタイトルをもう一度クリックすると、逆順になります。また、コ ラムタイトルの右端にある 印をクリックすることで、昇順と降順を入れ替えることができ ます。

・サーバーにメールを残しながら使うには

「サーバーにメールを残す」のページをご覧ください。

・未読だけを表示することは

リストで未読だけを表示することはできません。類似の機能として、複数のメールボックス に振り分られた新着メールを、単一のウインドウにまとめて表示する「<u>新着ウインドウ</u>」の 機能があります。「新着ウインドウ」のページをご覧ください。

また、リストで「ステイタスでソート」して、未読メールだけを一個所に表示することは可能です。ステイタスでのソートは、メールボックスメニューで行うのが便利です。

・APOPへの対応は

APOPに対応しています。「POPの詳細設定」のページをご覧ください。

・HTMLメールへの対応は

ARENAではHTMLメールは作成できません。受信はプレーンテキストを表示し、HTMLメールの部分はWebブラウザーで見る仕様になっています。

「<u>HTMLメールとホットURL</u>」のページをご覧ください。

・他のメーラーから移行するには

他のメーラーからARENAにメールデータやアドレスデータを移行するためのツール 「A-Porter」を用意しています。ARENAのホームページで、無償配布していますので、どう ぞご利用ください。詳細は、A-Porterの添付文書をご覧ください。

ARENA Internet Mailer ホームページ http://www.arena-p.co.jp/

・Windowsに添付ファイルを送るには

ARENAでは、Macintoshで標準的なBinHexに加えて、Base64というWindowsで標準の変換方式も装備しています。添付時にBase64を指定すれば、ほとんど全てのWindowsメーラーと問題なく添付ファイルがやりとりできます。

・UNIXに添付ファイルを送るには

UNIXユーザーとのファイルのやりとりのために、uuencodeによる添付ファイルにバージョン1.5で対応しました。なお、uuencodeを使うには、一般設定の「添付」パネルで、「エキスパート」チェックボックスをオンにする必要があります。

・IMAPへの対応予定は

ARENAは設計時よりIMAPへの対応を強く意識して、そのための拡張を見越して開発されて います。ただし、現状では時期などは未定です。

・AppleScriptへの対応は

ARENAはほんの少しですが、スクリプタブルです。用語辞書をご覧ください。また、ホームページで情報を提供しているかもしれませんので、お訪ねください。

・メールが未来から来るのだが

「メールが未来から来る」というときには、そのメールを送った人のパソコンで時間帯が正 しく設定されているかどうかを確認してみてください。

日本で使う場合、時間帯が正しく設定されていれば、

Date: Wed, 25 Aug 1999 23:06:26 +0900

のように、Dateヘッダーに(+0900)と付きます。これはグリニッジ標準時よりも、日本は9時間進んでいる、という意味です。

時間帯が正しく設定されていない場合の例が以下です。

Date: Wed, 25 Aug 1999 19:02:54 GMT

この場合、19:02:54にメールを出したとしても、日本時間に直すと9時間先の翌日の明け方4 時、ということになってしまいます。

ARENAでは、リスト表示において、現在お使いの場所(この場合日本)の時間帯を考慮して、ローカル時間に変換して表示します。ですから、時間帯が間違った人からメールが来ると、まるで未来からメールが来たようになってしまうのです。

・アドレスリストを検索するには

ARENAでは、To: やCc: の欄で、かな漢字変換のように候補を順に表示することで、より簡便な検索を可能としています。

アドレスリストの登録レコードを対象にして、アドレスの検索(つまり、アドレスの自動補完)を行うには、アドレスの一部(3文字以上)を入力して、コマンド+スラッシュ(/)を押してください。

またARENAでは、アドレスの自動学習機能を備えています。これまでにメールをやりとりしたことのある人なら、アドレスの一部を入力し、コマンド+カンマ(,)を押すことで、候補を順に表示します。

・アドレスリストでグループを作るには

アドレスリストのメールアドレスの欄に、グループメンバーのアドレスを、1行に1人分、複数行入力することで、グループが作成できます。

アドレスリストに入力済みのアドレスを、メールアドレスの欄にまとめてドラッグ&ドロッ プする操作でも、グループが作成できます。 ・複数ユーザーで使うには

新規ユーザーを追加するには、ツールメニューから「ユーザーマネージャー…」を選択して ください。ユーザーマネージャーのウインドウで、「新規ユーザー」ボタンをクリックし、 新規ユーザーの名前とパスワード(パスワードはオプションです)を指定します。

するとユーザーマネージャーのリストに今追加した新規ユーザーが追加されます。新しい ユーザー名を選択して「ログイン」ボタンを押してください。これで新しいユーザーの環境 でARENAが利用できます。

このように2人以上のユーザーが登録されている場合には、起動時にどのユーザーでログイン するかを尋ねるユーザーマネージャーウインドウが表示されるようになります。

・転送で引用符を付けたくないのだが

一般設定の「引用」で、転送のテンプレートが設定できます。それの#mmを#mに変更すれば 引用符は付かないようになります。

このテンプレート指定では、さまざまなマクロ文字列が利用できます。詳しくは、「<u>マクロ</u> <u>文字列</u>」のページをご覧ください。

・メールボックスとフォルダの使い分けは

「<u>メールボックスとフォルダ</u>」のページをご覧ください。

・POPサーバーのマウントとは何か

「<u>POPのマウント</u>」のページをご覧ください。

・切替ボタンで最初に開いたメールボックスがTopから開けないが

「切替はヤドカリ」ということでご理解ください。

Inboxを開いて、そのウインドウで切替メニューを使ってOutboxを表示したとします。この状態でTopウインドウからInboxを開こうとしても、開くことはできません。

この場合、切替メニューで開いたOutboxは、Inboxで開いたブラウザーを間借りしている状態 なのです。ですから、TopウインドウでInboxを見ると、アイコンは開いた状態になっている わけです。

・Eudoraからの乗り換えですが受信しようとするとパスワードが違うと言われる

ARENAのユーザー名入力のところで、Eudoraのように、

ユーザー名@POPサーバー名

と指定していないでしょうか?

ARENAの場合、ユーザー名はまさしくユーザー名で、メールアドレスの@の左側だけになり ます(例えば、taro@mail.yourcompany.co.jpではなく、単にtaro、でよいのです)。

簡易設定では、[?]アイコンでバルーンヘルプが出るようになっていますので、それもご参考になさってください。

・返信メールを送らなかったときにも「R」マークが付いてしまう

これは仕様です。現在のところ、「R」のマークは、返信メールを作成した、という意味になっていて、返信メールを送ったかどうかという意味は持っていません。

もし、Rマークが残るのがいやであれば、メニューバーのメールメニューから「ステイタス 変更」で「既読」などを選べば、それを消すことができますので、ご利用ください。

・メールの本文の後ろに、署名の一行目がくっついてしまう

ARENAで署名を付けた場合に、本文とくっついてしまって困る、という場合には、署名の設定であらかじめ改行を挿入しておいてください。

他のメーラーでは、署名を自動的に付加する場合に、署名の前に自動的に改行を挿入するものがありますが、ARENAではこれを行っていません。なぜなら、自動的に改行を挿入する仕様にしてしまうと、文末に改行なしで署名を入れることができなくなってしまうからです。

・「移動」や「切替」ボタンで出るメールボックスのリスト順を変えたい

「移動」や「切替」のボタンで表示されるメールボックスのリストは、以下のような順に並 んでいます。

1. 標準で設定されるメールボックスが並びます(InboxやTrashなど)

2. それに続いて、標準以外のメールボックスがアルファベット順に並びます。ただし、階層 ごとに並べかえられるので、完全にアルファベット順にはなりません。

よく使うメールボックスは名前を工夫することで、上に持ってくることができると思います (アップルメニューと同じ理屈)。

# 第15章 バイリンガル機能

ARENAは、日本語のメールだけでなく、

欧米各国語のメールを送受信することができます。

このセクションでは、

ARENAのバイリンガル機能について説明します。

バイリンガル機能:欧文メール

ARENAでは、日本語のメールだけでなく、欧文のメールも正しく作成・受信することができます。

・欧文メールのフォント設定

欧文メールの機能を使うには、当然のことながら欧文のフォントを指定しておく必要があり ます。一般設定にある「表示」と「印刷」の2つのパネルで、欧文メールに対するフォント設 定を行ってください。

欧文メールに対する設定を行うには、ポップアップメニューで言語を「Roman」に指定して から行ってください。

・欧文メールの受信

欧文メールを受信すると、ARENAはそれを判断して、設定された欧文フォントでそれらを表示します。

欧文メールかどうかは、そのメールについているヘッダーを参照しています。メールヘッ ダーにおけるキャラクターセットの指定が、ISO-8859-1またはUS-ASCIIだったと き、ARENAはそれを欧文メールだと判断します。キャラクターセットが設定されていなかっ たり、日本語のキャラクターセットだったりした場合には、内容が欧文であっても、それら は欧文メールとは判断されないことがあります。

欧文メールと判断されなかったメールを、欧文メールとして取り扱うには、そのメールを選 択するか開いた状態で、メールメニューから「言語変更」サブメニューで「Roman」を選択 してください。

・欧文メールの作成

欧文メールを作成するには、新規メールを作成した後、メールメニューの「言語選択」サブ メニューから「Roman」を選択してください。すると設定されている欧文フォントでメール を作成できます。

メールボックス設定の<u>「メール」パネル</u>では、そのメールボックスで作られる新規メール のデフォルトの言語を指定することができます。

送信時には、ARENAがそのメールの内容を判断して、適切なキャラクターセットを設定して 送信します。なお、「Roman」を選択して日本語のメールを送信することは文字化けの原因 となりますので、避けてください。

・テンプレートにおける欧文メールの指定

テンプレートの冒頭に「#L0」もしくは「#L1」のマクロ文字列を書き込んでおくと、それで メールの言語が決まります。「#L0」が漢字メール、「#L1」がRomanメールです。

## バイリンガル機能:スペルチェック

スペルチェッカーはARENAに内蔵されていませんが、Word Servicesに対応することによって、「Spellswell」など、お手持ちのスペルチェッカーをARENAの一部のように使って、スペルチェックを行うことが可能です。

Spellswellは、日本国内では、Eudora Proにバンドルされています。Eudora Proの体験版にも 付属しているようです。 http://www.kuni.co.jp/product/eudora40/try.html

また、開発元のWorking Softwareでは、オンライン販売(\$14.95、99年8月現在)のほか、デ モバージョンの配布を行っています。 http://www.webcom.com/-working/spellswell.html

スペルチェック機能を付加する

Spellswellによるスペルチェック機能をARENAに付加するには、以下の手順で行います。

・ステップ1

Spellswellを起動します。

・ステップ2

ARENAのコンポーザー画面を開き、編集メニューから「ワードサービス」サブメニューを開き、「追加」を選びます。

・ステップ3

すると、現在起動しているソフトウエアがリスト表示されますので、その中から、Spellswell を選択します。

・ステップ4

これでワードサービスメニューに「Check Spelling」というメニューが追加されました。以降は、これを選択するとSpellwellsが起動し、スペルチェック機能が使えるようになります。

## 第16章

# <u>KeyBind(キーバインド)</u>

ARENAでは、メニューその他のショートカットキーを、 ユーザーが自由自在に設定変更できる枠組みとして 「KeyBind(キーバインド)」という機能を用意しています。 このセクションでは、 ARENAのKeyBindについてくわしく説明します。 KeyBind: KeyBindの基本

ARENAでは、メニューその他のショートカットキーを、ユーザーが自由自在に設定変更でき る枠組みとして「KeyBind(キーバインド)」という機能を用意しています。他のメーラー にはないARENAならではのカスタマイザビリティをお楽しみください。

・基本的な考え方

キーバインドを利用するには、以下に説明する方法で設定ファイルをテキストエディターで 記述し、「KeyBind」というファイル名で、ARENAのユーザーフォルダの直下に格納し て、ARENAを起動します。

Finder上で、ARENAのアプリケーションのあるフォルダの中にUsersというフォルダがあ り、その中に利用ユーザーごとにデータを保存するフォルダが作成されます。これをここで はユーザーフォルダと呼びます

・KeyBindファイルってどんなの?

KeyBindの中身はこんな感じです。

KeyBind.Menu.PageSetup [keybind]:P+ms KeyBind.Menu.DeleteMail [keybind]:-delete+m KeyBind.Menu.MakeUnread [keybind]:-f12

この3行を書いたKeyBindファイルの場合、コマンド+シフト+Pで用紙設定ダイアログを開き(1行目)、コマンド+deleteでメールをゴミ箱に移動し(2行目)、F12キーでメールのステイタスを未読にします(3行目)。

・やってみましょう

まずARENAを終了します。

次に、上記の3行をテキストエディターに入力し、KeyBindという名前で、ARENA:Users:Main (などのユーザーフォルダ)に保存します。

このとき、[keybind]の直前の空白に見えるところは、タブ(tab)でなければなりません。

そしてARENAを再び立ち上げます。すると、今設定したキーバインドで、ショートカットが 設定されているはずです。

### KeyBind: KeyBindリファレンス

KeyBindの文法

以下の例で説明します。

【基本文例1】KeyBind.Menu.PageSetup [keybind]:P+ms 【基本文例2】KeyBind.Menu.DeleteMail [keybind]:~delete+m

これらの例では、「KeyBind.Menu.PageSetup」「KeyBind.Menu.DeleteMail」というコマンド に対して、「コマンド´+シフト+P」、「コマンド+delete」を割り当てています。

コマンド名と[keybind]の間には、必ずtabコードを入れる必要があります。

そして、[keybind]:の直後にメインのキーを記述し、+を書いてその後にモディファイアー キーを指定します。メインのキーが特殊キーの場合には、~(チルダ)の後にキーの名称を 記述します。

モディファイアーキーの対応表は以下の通りです。

- ・コマンドキー=m ・シフトキー=s ・オプションキー=0
- ・コントロールキー = c

メインのキーの部分が以下の特殊キーの場合は~(チルダ)の後にキーの名称を記述しま す。

- $\cdot$  enter + = enter
- $\cdot$  return  $\neq =$  -return
- $\cdot$  tab = -tab
- $\cdot$  insert  $\neq = i$ -nsert
- ・delキー(拡張キーボードなどにある)=~forwarddel
- ・deleteキー(普通のdeleteキー)=~delete
- home = = ~home
- $\cdot$  end  $\neq = -$  end
- $\cdot$  pageup + = pageup  $\cdot$  pagedown  $\neq - = -pagedown$
- $\cdot help = -help$
- **+**− = ~up
- +-=~down
- $\cdot$  +-= -right  $\cdot$  +-= -left
- ・ファンクションキー1 = -f1(以下同様にf15まで指定可能)

設定可能な機能一覧

設定可能な機能には、4つのカテゴリーがあります。以下順番に説明します。

・KeyBind.Menu.XXXのグループ

ARENAのメニューにあるコマンドを指定します。

KeyBind.Menu.に続けて、以下のコマンドを記述します。例えば「New」なら 「KeyBind.Menu.New [keybind]:-f10」などと記述します。また、このKeyBind.Menuグループ では、上記のリストにある特殊キー(~からはじまるもの)以外の場合には、必ずコマンド キーが含まれている必要があります(含まれていない場合には、強制的に付加されます)。

なお、かっこ内は説明で、コマンドではありません。

【ファイルメニュー】

```
New(新規メール)

    NewMailbox (新規メールボックス)

・NewAddressList (新規アドレスリスト)
・NewTemplate (新規テンプレート)
・Open (開く)
・Close (閉じる)
Save (保存)

    SaveAsText (テキストとして保存)

・DeleteMail(ゴミ箱に入れる)
・LabelNone (ラベル>なし)
・Label1 (ラベル > 最初のラベル)
・Label2 (ラベル > 2番目のラベル)

    Label3(ラベル>3番目のラベル)

・Label4 (ラベル > 4番目のラベル)
・Label5 (ラベル > 5番目のラベル)
・Label6 (ラベル > 6番目のラベル)

    Label7(ラベル>7番目のラベル)

・MakeAlias (エイリアスを作る)
・ResolveAlias (オリジナルを表示)

    SendQueue(送信待ちを送信)

・CheckMail(メールをチェック)

    Offline(オフラインで使う)
    TransferMail(着信転送を使う)

·PageSetup (用紙設定)
Print(印刷)
・Quit (終了)
【編集メニュー】
・Undo(取り消し)
・Copy (コピー)
・Paste (ペースト)
・PasteAsQuote (引用としてペースト)
・Clear (消去)

    SelectAll (すべてを選択)

    PasteDateMenu(日付ペースト)

・PasteTimeMenu(時刻ペースト)
・InsertQuote(引用符を挿入)
・RemoveQuote (引用符を削除)

    RemoveIndent(改行/インデント除去)

Fold (折り返す)
・EasyPref (簡易設定)
・AccountPref(アカウント設定)
・GeneralPref(一般設定)
【メールメニュー】
・SendNow (すぐに送信)

    QueueMail(送信待ちに入れる)

    HoldMail(保留)

 Reply(返信)

    ReplyAll(全員に返信)

・Forward (転送)
・Redirect (回送)

 Attach (書類を添付)

 MakeUnread(未読に)

・MakeRead (既読に)

    ForceUnread (ステイタス変更 > 未読)

 ForceRead (ステイタス変更 > 既読)

    ForceReply(ステイタス変更>返信)

・ForceForward (ステイタス変更 > 転送)

    ForceRedirect(ステイタス変更>回送)

    ForceUnsent (ステイタス変更 > 未送信)

    ForceSent (ステイタス変更>送信済み)
```

KeyBind.Browser.に続けて、以下のコマンドを記述します。例えば、「NextUnread」なら 「KeyBind.Browser.NextUnread [keybind]:~f10」などと記述します。

KeyBind.Menuのグループと異なり、モディファイアキーなしのメインキーのみの指定で もÓKです。

なお、かっこ内は説明で、コマンドではありません。

- OpenMessage(選択メッセージを開く)
  NextUnread(次の未読にジャンプ)
  PrevUnread(前の未読にジャンプ)
  PageDown(1ページスクロール)
  PageUp(1ページ逆スクロール)

- NextMessage(次のメッセージにジャンプ)
   PrevMessage(前のメッセージにジャンプ)
   NextHit(検索結果ウインドウで次のヒット文字列に飛ぶ)
- ・PrevHit(検索結果ウインドウで一つ前のヒット文字列に飛ぶ)
- ・KeyBind.Composer.XXXのグループ

コンポーザーで利用するコマンドを指定します。

KeyBind.Composer.に続けて、以下のコマンドを記述します。

かっこ内は説明で、コマンドではありません。

- ・LineHead (行頭に飛ぶ)
- ・LineEnd (行末に飛ぶ)
- ・FileHead (先頭に飛ぶ)
- ・FileEnd (末尾に飛ぶ)
- ・KeyBind.AddressHistory.XXXのグループ

アドレスの補完に利用するコマンドを指定します。

KeyBind.AddressHistory.に続けて、以下のコマンドを記述します。

かっこ内は説明で、コマンドではありません。

- ・CompleteHistory(アドレスヒストリーから検索してアドレス埋め込み) ・ResolveNickname(アドレスリストから検索してアドレス埋め込み)

### KeyBind: KeyBindの例

#### KeyBindの例

ショートカットのデフォルト設定を表現したKeyBindファイルは以下のようになります。

// File Menu

KeyBind.Menu.New [keybind]:N+m KeyBind.Menu.Open [keybind]:O+m KeyBind.Menu.Close [keybind]:W+m KeyBind.Menu.Save [keybind]:S+m KeyBind.Menu.DeleteMail [keybind]:D+m KeyBind.Menu.CheckMail [keybind]:M+m KeyBind.Menu.Print [keybind]:P+m KeyBind.Menu.Quit [keybind]:Q+m // Edit Menu KeyBind.Menu.Undo [keybind]:Z+m KeyBind.Menu.Cut [keybind]:X+m KeyBind.Menu.Copy [keybind]:C+m KeyBind.Menu.Paste [keybind]:V+m KeyBind.Menu.PasteAsQuote [keybind]:V+ms KeyBind.Menu.SelectAll [keybind]:A+m KeyBind.Menu.PasteDateMenu [keybind]:D+ms KeyBind.Menu.PasteTimeMenu [keybind]:T+ms KeyBind.Menu.InsertQuote [keybind]:]+m KeyBind.Menu.RemoveQuote [keybind]:[+m KeyBind.Menu.RemoveIndent [keybind]:J+ms KeyBind.Menu.Fold [keybind]:K+ms // Mail Menu KeyBind.Menu.SendNow [keybind]:E+m KeyBind.Menu.Reply [keybind]:R+m KeyBind.Menu.ReplyAll [keybind]:R+ms KeyBind.Menu.Attach [keybind]:H+m KeyBind.Menu.MakeUnread [keybind]:-+m // Mailbox Menu KeyBind.Menu.NextUnread [keybind]:U+m // Tool Menu KeyBind.Menu.FindMail [keybind]:F+m KeyBind.Menu.EditAddressList [keybind]:L+m KeyBind.Menu.ForceFilter [keybind]:J+m // View Menu KeyBind.Menu.SendToBack [keybind]:B+m

#### // browser window

KeyBind.Browser.PrevUnread [keybind]:U+ms KeyBind.Browser.PageDown [keybind]: KeyBind.Browser.PageUp [keybind]: +s KeyBind.Browser.NextMessage [keybind]:-Down+m KeyBind.Browser.PrevMessage [keybind]:-Up+m KeyBind.Browser.OpenMessage [keybind]:-Return KeyBind.Browser.NextHit [keybind]:G+m KeyBind.Browser.PrevHit [keybind]:G+sm

#### // composer window

KeyBind.Composer.LineHead [keybind]:-Left+om KeyBind.Composer.LineEnd [keybind]:-Right+om KeyBind.Composer.FileHead [keybind]:-Up+oc KeyBind.Composer.FileEnd [keybind]:-Down+oc

#### // address history

KeyBind.AddressHistory.CompleteHistory [keybind]:,+m KeyBind.AddressHistory.ResolveNickname [keybind]:/+m

## 第17章

## ATML (ARENA Tiny Music Language)

ARENA 1.6の新機能「メロディー再生機能」は、 メールによるコミュニケーションを、さらに楽しく、奥深いものにします。 ARENA Projectが開発した「ATML(ARENA Tiny Music Language)」によって メール内にテキストでメロディーを書き込んでおくと、 それを再生して楽しむことができます。 このセクションでは、このATMLについてくわしく説明します。

## ATML: ATMLによるメロディー演奏

ARENAでは、メールボックスへのメール着信時や、メール内で、メロディーを奏でることができます。

メロディーの指定には、「ATML(ARENA Tiny Music Language)」を使います。ごく簡単な ルールで、QuickTime 2.5以降のソフトウェアシンセサイザー機能をフルに活用し、128音色 のGM音源を活かした高度なメロディー演奏が楽しめます。

この機能はメールの着信通知にも利用でき、特定のメールボックスにメールが着信した際 に、好きなメロディでそれを知らせることができます。

・着信メロディー

着信通知にメロディーを設定するには、メールボックス設定の「着信通知」パネルで、「メロディーを演奏」にチェックを入れ、その下のフィールド内にATMLを書き込みます。

・メール内でのメロディー再生

メール内にATMLが書かれている場合、その部分を選択してコンテクストメニューから「メ ロディー再生」を実行することができます。

・メロディー再生を止めるには

メロディー再生を途中で止めるには、「コマンド+.(ピリオド)」を押してください。

ATMLの一例

以下のATMLの部分を、ARENAのコンポーザーにコピー&ペーストして、コンテクストメ ニューから再生してみてください。

・ドレミファソラシド

t120n1c4defgab(+c1eg)

・お辞儀の和音

t60n1(c2eg)(bdf)(c1eg)

・枯葉

t110n2r8a16b16.r32+c8l140+f4l64g8.f4 g16a16.r32b8l140+e4l64f8.e4 e16f16.r32g8l140+d4l64e8.d4 c16d16.r32e8l160+c4l64d8.c4 a16b16.r32+c8l128+f4l64g8.f4 +g8.+f8l128+e4f8.e4d16e8f+d4+cb8.+ce8a2.r4

・ドラムのフィルイン

t110n16401r8l128-d16-d8-d16-c16-c8-c16--b16--b--b--b --e16--e16--#c16--e16--e16--#c16--e16-#c1

### ATML: ATMLリファレンス

ATML (ARENA Tiny Music Language)の書式を説明します。

記号はすべて半角で記述してください。ATMLはQuickTimeのMusicComponentを利用して楽 曲を演奏します。最大同時発音数は12に設定されています。音符の分解能は秒間300分割で す。"

コマンド系

コマンドはどの位置にも入れることができます。曲の間に音色を変えたり、テンポを変える ことができます。(括弧の中は例です)

・t+数字:演奏のテンポを決めます。数字は1分間の4分音符の数をあらわします。(t120) ・n+数字:音色を決めます。GM音源のノート番号に準じます。(n41)

ノート番号の参考(河合博範氏による) http://www.tanimoto.nuee.nagoya-u.ac.jp/-kawai/music/data/gm\_prog.html\_

・v+数字:ボリュームを決めます。100でMax。(v90)

・I+数字:音長を決めます。64で100%、128とすると倍に延ばして、次の音と半分重ねることができます。(1128)

#### 音譜系

・cdefgab:"ドレミファソラシ"の音階をあらわします。

音譜の前には、以下の記号をつけることができます。基準、下2、上2で、合計5オクターブの 音域が使えます。

・#:半音上げる
・+:1オクターブ上げる
・+:2オクターブ上げる
・-:1オクターブ下げる
・-:2オクタープ下げる

音譜の後には、数字で音長を指定できます。

・1:全音符 ・2:2分音符 ・4:4分音譜

・8:8分音譜

- ・16:16分音譜
- ・32:32分音譜

後ろに"."をつけると付点つきになります。

・2.:付点2分音符

・4.:付点4分音譜

・8.:付点8分音譜

音長を省略した場合、直前に設定された音長を採用します。

英字は大文字でもかまいません。

複数の音符記号を括弧で囲むと、和音を演奏することができます

(ceg): ドミソの和音を演奏します。

和音の音長は、和音の最初の音に指定してください。括弧の中で複数の音長が設定された場合、全体の音長として最後に設定された音長が採用され、それぞれの音の長さ分だけ音が奏 でられます。 また、括弧の中で音色を変更することもできます。

#### マルチトラック

文字列を"/"で区切ることにより、マルチトラックのデータを演奏することができます。最 大8トラックまでで、それ以降のトラックは無視されます。

コメント

データ中に[]で囲まれた文字列は、コメントとして無視されます。

# 第18章

## 他からの乗り換え

このセクションでは、 ARENAに他のメーラーから 乗り換える方法について説明します。

## 他からの乗り換え: A-Porter

ARENA Projectでは、ARENA Internet Mailerに、他のメーラーから簡単にデータを移行できる ツール「A-Porter」を無償配布しています。ARENAのホームページからダウンロードしてく ださい。

ARENA Internet Mailer ホームページ http://www.arena-p.co.jp/

2000年4月現在配布しているA-Porter 2.0は、以下のような主要なメーラーからのデータ取り 込みに対応しています。

- ・Eudoraファミリー
- Outlook Express
- Netscape Communicator
- ・クラリスメール 2.0
- PostPet

詳しい使い方は、A-Porterに添付の書類をご参照ください。
#### 他からの乗り換え:(参考)手動での移行

以下では、手動でEudoraから移行する方法を紹介します。

この手動による移行の説明は、上級者向けの参考資料です。特に理由がなければ、<u>A-Porter</u>をお使いください。

既存のEudora ProのメールボックスをARENAで使えるようにしてみます。作業は一度ARENA を終了して、Finder上で行います。

以下では、Topの階層(ARENAを立ち上げて最初に表示される階層)にEudoraで使っていたメールボックスを置くことにします。これ以外の階層に置きたい場合には、まず以下の説明にそってTopにもってきた後、ARENAの中でメールボックスの階層を操作してください。

手動でメールボックスを移動する場合は、必ずTopの階層にメールボックスを作ってください。

FinderとARENAをいったりきたりしながらメールボックスファイルをいじらないでください。ARENAとFinderの両方でファイルをいじると、情報の整合性が取れなくなってしまいます。

・ステップ1

移行の操作はFinder上で行います。一度ARENAを終了してください。

・ステップ2

ARENAのアプリケーションが入っているフォルダにある「Users」フォルダを開くと、 「Main」というフォルダがあります。さらにそれを開くと、「Top」というフォルダがあり ます。

「Top」の中に新しいフォルダを作って、Eudoraのメールボックスファイルと、TOCファイル をコピーしていきます。

・ステップ3

Eudoraのメールボックスのフォルダを探して(通常はシステムフォルダの中にある「電子 メールフォルダ」または「Eudoraフォルダ」という名前のフォルダに入っています)、必要 なメールボックスを探します。Eudoraでは、メールボックスファイルと、TOCファイル(イ ンデックスのファイル)の2ファイルが1組で1つのメールボックスになります。

Eudora 3.0以降ではTOCファイルがないこともあります。この形式のメールボックスをお 使いの場合には、メールボックスファイルだけを移動します。

・ステップ4

ここでは例として「PC Watch」という名前のEudoraメールボックスをコピーしてみます。

まずTopの直下に「PC Watch」という、メールボックスと同じ名前のフォルダを作ります。 そしてそこにEudora側から「PC Watch」「PC Watch.toc」の2つのファイルをコピーします。

ここでフォルダ名とファイル名の一致を、よく確認してください。フォルダ名、ファイル 名には、半角のコロンと半角のスラッシュは使えませんので、スラッシュを使っている場合 には、リネームしてください。

・ステップ5

ARENAを再び立ち上げると、TopウインドウにPC Watchメールボックスが現れます。今後はARENAのメールボックスとしてそのまま利用できます。また、ARENAで使った

後、Eudoraに戻りたければ、先ほどのFinder操作の逆を行うことによって、そのまま戻すこと が可能です。

バージョン2以前のEudora Pro(およびフリーウェアのEudora-J)では、1通のメール は32KBまでという制約があります。ARENAには当然このような制約はありません。ですか ら、ARENAから古いEudoraに戻した場合には、互換性は上記の理由において制限がありま す。

# 第19章

## その他のカスタマイズ

このセクションでは、ここまでで説明していない、 高度なルックスのカスタマイズ方法について説明します。 その他のカスタマイズ:手動で画像を貼り込む

「<u>ピクチャーを貼り込む</u>」の項で説明したドラッグ&ドロップによる操作ではなく、以下の 方法で「手動」で画像を貼り込むこともできます。

作業はARENAを終了してから行ってください。

・所定の場所に画像ファイルを保存する

ARENAを終了し、FinderでARENAの入っているフォルダを見ると、その中に「Users」というフォルダがあります。Usersフォルダの中には、ARENAを利用するユーザーごとにフォル ダが作られます。

このUsersを開くと「Main」、または設定したユーザー名の付いたフォルダがあるはずです。 さらにそれを開くと「Top」というフォルダがあります。フォルダの階層構造は、以下のよ うになります。

ARENAのアプリケーションがあるフォルダ Users Main(などユーザー別フォルダ) Top

このTopというフォルダが、ARENAを起動したときに最初に表示されるTopウインドウに対応しています。Topウインドウに絵を貼り込むには、このフォルダの直下に、「picture.png」もしくは「picture.jpg」または「picture.pict」という名称で、画像ファイル(PNGファイルもしくはJPEGファイルまたはPICTファイル)を保存すればOKです。

画像を保存し、ARENAを起動し直すと、Topウインドウに画像が表示されているはずです。

Topフォルダ同様に、他のフォルダでも、対応しているFinderの階層に上記のルールで画像 ファイルを保存しておけば画像を貼り込むことができます。

・画像の形式

画像は、PNG形式もしくはJPEG形式またはPICT形式のファイルを使います。

256色などのパレットを使った画像(例えばベタ塗りが多いイラスト)では、PNG形式が適しています。PNG形式には、Adobe Photoshop 4.0以降やGraphicConverter (<u>http://www.lemkesoft.de/</u>からダウンロードできます)など、主要なグラフィックスソフトが 対応しています。

JPEG形式はフルカラー画像用のフォーマットで、一般の写真(自然画)に適しています。

PICT形式はマックにおける汎用的な画像フォーマットですが、一般に、PNGやJPEGに比べて ハードディスクに占めるファイル容量が大きくなります。

・Topウインドウの左上隅が起点

画像はTopウインドウの左上隅を起点に貼り込まれます。白バックの画像を作るときには余 白も考慮しておくのがよいでしょう。

・メモリー割り当て

大きな画像を貼り込んだ場合には、ARENAの割り当てメモリーを大きくする必要がありま す。Finderのアップルメニューから「このコンピュータについて…」を選択し、ARENAのメ モリー使用状況を確認しながら、適切な量のメモリーを割り当ててください。

・パターンとして貼り込み

「picture.png」や「picture.jpg」などではなく「pattern.png」などというファイル名で画像ファ イルを保存しておくと、その画像は繰り返しパターンとして表示されます。

このようなバックグラウンドパターンを利用する場合には、64×64か128×128ピクセルの大 きさの画像ファイルを推奨します。 その他のカスタマイズ:手動でアイコンを変更する

「<u>アイコンの変更</u>」の項で説明したドラッグ&ドロップによる操作ではなく、以下の方法で 「手動」でメールボックスのアイコンを変更することもできます。

作業はARENAを終了してから行ってください。

・フォルダにアイコン用画像ファイルを入れる

ARENAを終了し、FinderでARENAの入っているフォルダを見ると、その中に「Users」というフォルダがあります。Usersフォルダの中には、ARENAを利用するユーザーごとにフォル ダが作られます。

このUsersを開くと「Main」、または設定したユーザー名の付いたフォルダがあるはずです。 さらにそれを開くと「Top」というフォルダがあります。フォルダの階層構造は、以下のよ うになります。

ARENAのアプリケーションがあるフォルダ Users Main(などユーザー別フォルダ) Top

このTopというフォルダが、ARENAを起動したときに最初に表示されるTopウインドウに対応しています。

個々のメールボックスのアイコンを変更するには、FinderのTopフォルダ以下に格納されている、ARENA上の個々のメールボックスに対応する同名のフォルダの中に、「icon.png」または「icon.pict」というファイル名で、32×32ピクセルの画像をPNG形式かPICT形式で保存します。

Mac OS 8.5以降では、32×32ピクセル以上の大きさのアイコンを使うこともできます。もし、標準サイズよりも大きなアイコンを表示したい場合には、48×48ピクセルの画像を利用してください。

ARENAを起動し直すと、保存したアイコンが表示されているはずです。

PNG形式には、Adobe Photoshop 4.0以降やGraphicConverter (<u>http://www.lemkesoft.de/</u>からダウンロードできます)など、主要なグラフィックスソフトが対応しています。

・アイコンのマスクについて

ARENAはPNGファイルにアルファチャンネルがあれば、それをマスクとして利用します。そうでない場合やPICTファイルの場合、画像ファイルの左上隅のピクセルの色を使って、適切にマスクを自動生成します。

アイコンは1つ1つ変更するほかに、ARENAにデフォルトで用意されているアイコンを変更す ることができます。こうするとARENA全体の雰囲気を好みのものに変更できます。

デフォルトで用意されているアイコンを変更するには、以下に説明する予約されたファイル 名でPNG形式のアイコンファイルを作成し、ARENAフォルダの直下の「Arts」の中にある 「Mailbox」フォルダ内に保存します。

この変更方法は、暫定のものと考えています。より簡単に(いわゆる「テーマ」や「ス キーム」のように)アイコンセットを変更できるように検討中です。

・ファイル名

- ・draft.png = Draftsメールボックスのアイコンです
- ・folder.png = 種類が「フォルダ」であるメールボックスのアイコンです ・inbox.png = Inboxメールボックスのアイコンです
- ・mail.png=メールのアイコンです
- ・mailbox.png = 種類が「メールボックス」であるメールボックスのアイコンです
- ・outbox.png=Outboxメールボックスのアイコンです
- ・sent.png = SentMailメールボックスのアイコンです
- ・trash.png = Trashメールボックスが空の状態のアイコンです
- ・trashf.png=Trashメールボックスにメールが捨てられている状態のアイコンです

・小アイコン

「inboxs.png」というように、拡張子の直前に「s」を付けた16×16ピクセルのアイコンを併 せて用意することによって、デフォルトアイコンの小アイコンを別指定することができま す。

なお、デフォルトアイコンの小アイコンだけをカスタマイズすることはできません。例え ば、「inbox.png」と「inboxs.png」のように、必ずペアになっている必要があります。

#### その他のカスタマイズ:ツールバーのアイコン変更

ツールバーのアイコンも変更できます。デフォルトのメールボックスアイコンの変更と同様 に、以下に説明する予約されたファイル名でPNG形式のアイコンファイルを作成し、ARENA フォルダの直下の「Arts」の中にある「Toolbar」フォルダ内に保存します。

ARENAのツールバーアイコンは、デフォルトのものは、幅22ピクセル高さ20ピクセルです が、大きさの制限は特にありません。大きめのものにするのも一興です。

- ・aet.png = 受信
- ・send.png = 送信
- home.png = Top
- · change.png = 切替
- new.png = 新規
- ·reply.png = 返事
- forward.png = 転送
- ・file.png = 移動
- · delete.png = 削除 ・pref.png = 設定
- (以上ブラウザー)
- ・sendnow.png = 即時送信
- ・queue.png = 送信待ち
- ・draft.png = 保留
- · discard.png = 削除
- ・address.png = アドレス ・attach.png = 添付 (以上コンポーザー)

- ・addrread.png = 読み込み
- addrnew.png = 新規
- · addrdel.png = 消去
- ·addredit.png = 編集
- addrto.png = To
- addrcc.png = Cc
- addrnewl.png = 新規リスト
- (以上アドレスリスト)

また、ツールバーのバックグラウンドパターンも変更できます。以下のファイル名で画像を 作成し、Artsフォルダの直下に入れます。

toolpat.png

ツールバーのアイコン変更(応用)

ツールバーのアイコンは、マウスの位置や状態によって、違ったアイコンを表示できます。 例えば、アート名をsend.pngとすると以下のようなルールでファイル名を設定します。

- ・マウスが上にある状態(eを付加):sende.png
- ・押した状態 (pを付加): sendp.png
- ・ 押せない 状態(dを 付加): sendd.png

### その他のカスタマイズ:リストアイコンの変更

ブラウザーのリストにおいて利用される小さなアイコンも、以下のルールに沿って画像ファ イルを入れておくことで、変更が可能です。

・リストの優先度

Artsフォルダの直下に入れます。

- ・highest.png = 最高
- ・high.png = 高
- normal.png = 普通
- ・low.png = 低
- · lowest.png = 最低
- ・リストのステイタス

Artsフォルダの直下に入れます。

- ・unread.png = 未読
- ・read.png = 既読
- ・RPYed.png=返信メール作成済
- ・FWDed.png = 転送メール作成済
- ・RDTed.png = 回送メール作成済 ・sent.png = 送信済
- ·unsent.png = 未送信

・リストの種類

Artsフォルダの直下に入れます。

- ・listmail.png = 普通のメール ・attached.png = 添付付きメール ・listhtml.png = HTMLメール
- ・listpet.png = PostPetのペット付きメール
- ・listfldr.png = メールボックス

### その他のカスタマイズ:ユーザー別のArts

ユーザーの環境の中にアイコン類のカスタマイズも含めたい場合には、ARENAフォルダの直 下にあるArtsフォルダではなく、Usersフォルダ内のユーザー別のフォルダの中にあるArts フォルダを使ってください。

ARENAフォルダの直下にあるArtsフォルダを使うと、ユーザー全員にその設定が適用されます。ユーザー別フォルダの中のArtsフォルダを使うと、そのユーザーだけに設定が適用されます。

# 第20章

### メニューリファレンス

このセクションでは、 ARENAのメニュー項目を、1つ1つ説明します。 メニューリファレンス:ファイルメニュー

ファイルメニュー

ファイルメニューは、主にオブジェクトの入出力全般を取り扱っています。例えば、新規オ プジェクトの作成、オブジェクトの他への送出、オブジェクトの他からの取り込み、オプ ジェクトの削除などです。

・新規

サブメニューから、新規メール、新規メールボックス(メールボックス形式とフォルダ形式 を選択)、新規アドレスリスト、そして新規テンプレートを作成します。

新規メールは、ごく普通に「コマンド+N」で作成できます。新規メールの作成時には、現 在最前面にあるメールボックスの「メールボックス設定」で設定したテンプレートが使われ ます(デフォルトではテンプレートは設定されていません)。

・新規定型メール

サブメニューに、登録してあるテンプレートが現れます。ここで指定したテンプレートを 使って新規メールを作成します。

・開く

現在の選択範囲を開きます。

・読み込み…

外部のテキストファイルを編集中のメールの現在のカーソル位置に読み込みます。

・閉じる

現在のウインドウを閉じます。

・保存

メール作成中に使うコマンドです。作成中のメールを、Draftsフォルダに保存します。万が 一、メール作成中にマックがシステムエラーを起こしても、保存しておけば安心です。

・テキストとして保存...

現在読んでいるメール、またはリストで選択しているメールをまとめて、単一のテキスト ファイルとして保存します。保存時に、ファイルメーカーProに読み込めるタブ区切り形式を 指定することもできます。テキストファイルのクリエーターは、一般設定の「添付」パネル で設定できます。詳しくは、「メールのテキスト保存」「ファイルメーカーへ書き出し」の ページをご覧ください。

・ゴミ箱に入れる

現在読んでいるメール、またはリストで選択しているメールなどを、ARENAのゴミ箱 (Trash)に移動します。ゴミ箱に移動するだけなので、後で復活させることもできます。ゴ ミ箱を空にするには、<u>ツールメニュー</u>から「ゴミ箱を空に…」を選びます。

なお、ゴミ箱に捨ててゴミ箱を空にしただけでは、ハードディスクを占有する容量は減りません。このあたりのメカニズムについては、「メールボックス設定」のセクションの「<u>「一</u>般」パネル」のページにある「メールボックスの圧縮」の項をご覧ください。

・ラベル

リストやアイコンに、Finderと同じようにラベルを付けます。ラベルの項目と色は、Finderで 設定したものが使われます。

・エイリアスを作る

現在選択しているメールやメールボックス、フォルダのエイリアスを作成します。エイリア スはTop画面にも置くことができます。デフォルトで配置されるDraftsとSentMailはエイリア スです。

・オリジナルを表示

エイリアスのオリジナルを表示します。検索結果ウインドウから利用すると便利でしょう。

・送信待ちを送信

現在、Outboxの直下に入っているメール、つまり送信待ちの状態にあるメールを、SMTP サーバーを使って送信します(つまり、相手先に向けて送信します)。

・メールをチェック

以下の作業を行います。

- ・POPサーバーに接続し、
- ・未読のメールがないかどうかを調べ、
- ・未読のメールがあればそれらを設定に基づいて取得し、
- ・設定に基づいて、サーバーからメールを消す・消さない、を決定して実行し、
- ・POPサーバーとの接続を解除します。
- ・さらに、Outboxに送信待ちのメールがあればそれらを送信します。

現在使用中のサーバーセットで、複数のPOPサーバーを使うように設定してある場合、 「メールをチェック」を実行すると、それらのPOPサーバーのすべてに対して接続して上記 の作業をします。

・オフラインで使う

メールの定期チェックを一時的に休止したいとき、このメニューを選択してチェックマーク を入れることでメールのチェック機能がオフになります。再び定期チェックの状態に復帰し たい場合には、「オフラインで使う」をメニューから選択してこのチェックマークをはずす か、またはコマンド+Mを実行してオフラインを解除してください。

・着信転送を使う

着信転送機能を使うときに、このメニュー項目にチェックマークが入った状態にします。複数のメールボックスで着信転送を使っていても、このマスタースイッチで、全体をオンオフすることができます。着信転送機能については、「<u>「着信転送」パネル</u>」のページをご覧ください。

・用紙設定

現在セレクタで選択しているプリンターに応じた用紙設定画面が現れます。

・印刷...

現在読んでいるメール、またはリストで選択しているメールをまとめて印刷します。印刷の

際には、ヘッダーとフッターが付きます。これらは一般設定の「印刷」で設定します。

・終了

ARENA Internet Mailerを終了します。

メニューリファレンス: 編集メニュー

編集メニュー

編集メニューは以下を取り扱っています。

・一般的な「編集」のアイテム

・エディター機能

・アプリケーションの設定

・取り消し、カット、コピー、ペースト、消去、すべてを選択

一般のソフトと同じように動作します。

・引用としてペースト

現在クリップボードに入っているテキストの各行頭に、現在選択されている引用符を付加し てペーストします。他人の発言を手動で引用するときに使用します。

引用符は、一般設定の「引用」で設定したものの中で、編集メニューの「引用符を選択」で 選択したものが使われます。ARENAでは場面に応じて、複数の引用符を使い分けることがで きます。

・署名ペースト

アカウント設定の「署名」で設定した署名がサブメニューに現れます。選択すると、現在の カーソル位置にペーストされます。

・日付ペースト、時刻ペースト

現在のカーソル位置に、今日の日付、もしくは現在の時刻をペーストします。この日付およ び時刻の書式は、コントロールパネルの「日付&時刻」で設定したものが使われます(日付 では「長い日付表示」の方が使われます)。

・テンプレート挿入

現在のカーソル位置に、テンプレートを挿入します。このとき、コンポーザーがアクティブになる前にアクティブだったウインドウ内で選択されているメールが参照メールとして使われます。

・引用符を削除

コンポーザー(メール作成)画面で、現在選択しているテキストの各行頭から、現在使用中 の引用符を削除します。

引用符は、一般設定の「引用」で設定したものの中で、編集メニューの「引用符を選択」で 選択したものが使われます。ARENAでは場面に応じて、複数の引用符を使い分けることがで きます。

・引用符を挿入

「引用符を削除」の逆で、現在選択しているテキストの各行頭に、現在使用中の引用符を付 加します。

・引用符を選択

ー般設定の「引用」で設定した複数の引用符の中から、現在利用するものをサブメニューか ら選択します。

・改行/インデント除去

選択したテキストから、空白スペースと改行を除去して、一続きのテキストに変換します。

インターネットメールは70~80桁ごとに改行コードを入れるのが一般的なルールになっています。受信した桁折れしたテキストを再利用するときなどに使います。

・折り返す

選択したテキストを、一般設定の「メール」で指定した桁数で折り返すように改行を挿入します。

・ワードサービス

「Spellswell」など、Word Servicesに対応したスペルチェッカーをARENAの一部のように 使って、スペルチェックを行うことためのメニューです。 詳しくは、「<u>スペルチェック</u>」の ページをご覧ください。

・簡易設定…

ARENAを使うために最低限設定しておくべき項目を、ここで設定します。詳しくは「<u>最初の</u> 起動と簡易設定」のページをご覧ください。

・アカウント設定…

サーバー、差出人の情報、署名などの設定を行います。「サーバーとの通信」のセクションでは、ARENA独自の機能についての情報を取り扱っていますので、ご参照ください。

・一般設定...

ARENAの環境全体に適用される各種の設定を行います。

メニューリファレンス:メールメニュー

メールメニュー

メールメニューは、現在編集している、読んでいる、または選択しているメールに対する操作を取り扱っています。

・すぐに送信

現在作成中のメールを、今すぐSMTPサーバーを使って送信します(つまり、相手先に即時送信します)。

・送信待ちに入れる

現在作成中のメールを、送信待ちとして取り扱うため、Outboxに入れます。オフラインで メールを作成していて、後でまとめて送信する、といった場合に使います。

なお、送信待ちになっているメールを送信するには、ファイルメニューから「送信待ちを送 信」を実行します。また、「メールをチェック」が実行されるときに送信待ちメールがあれ ばそれらは送信されます。

・保留

現在作成中のメールを、Draftsメールボックスに保存してウインドウを閉じます。作りかけの メールを保存しておくときに使います。

・移動

サブメニューには、現在設定されているメールボックスやフォルダが現れます。現在読んでいるメール、または現在選択しているメールを、サブメニューで選んだ場所に移動します。

このサブメニューは、一般設定の「表示」パネルで、階層化をするしないを指定できます。

・返信、全員に返信

現在読んでいるメール、または現在選択しているメールに対する、返信メールを作成しま す。サブメニュー表示されるテンプレートを指定すれば、そのテンプレートを適用した返信 メールが作成できます。

「返信」では、From:の人物に対してのみ返事を出します。

「全員に返信」では、From:の人物と自分以外のTo:の人物に対して返事を出します。さらに、Cc:の人物がいれば、その人たちはCc:に入ります(自分がCc:に入っている場合は自分を除く)。

つまり、「返信」では作成者にのみ返事をします。「全員に返信」では、そのメールが出さ れた関係者全員に返事をします。

詳しくは「<u>返信と全員に返信</u>」のページをご参照ください。

・転送

現在読んでいるメール、または現在選択しているメールに対する、転送メールを作成しま す。

転送メールの書式は一般設定の「引用」でカスタマイズが可能です。

・回送

現在読んでいるメール、または現在選択しているメールに対する、回送メールを作成しま す。

回送メールとは、英語で言うと「Redirect」、来たメールに手を加えずに誰かに回すときに使います。

転送メールでは、送信者(From: フィールド)は転送を行った人になりますが、回送メールでは、送信者はオリジナルのメールを送った人になります。ただし、回送されたことが分かるように、「by way of 回送した人」の文字列が、From: フィールドに付け加わり、Sender: ヘッダーで回送した人のアドレスが明示されます。

・書類を添付...

現在のメールに対して、ファイルを添付したり、添付ファイルを取り出したりするための、 添付ウインドウを表示します。詳しくは「ファイルの添付」のページをご参照ください。

・未読に、既読に

現在リストで選択しているメールのステイタスを未読にする、または既読にします。

・ステイタス変更

現在リストで選択しているメールのステイタスをサブメニューで選んだものに変更します。

・優先度変更

現在リストで選択しているメールの優先度をサブメニューで選んだものに変更します。

・言語変更

現在リストで選択しているメールや、現在編集中のメールの言語を切り替えます。

メニューリファレンス:メールボックスメニュー

メールボックスメニュー

メールボックスメニューは以下を取り扱っています。

- ・メールボックスを開く
- ・現在のメールに対して関連性のあるメールをメールボックス内から探して表示する機能群
- ・リストに対する全体的な操作
- ・メールボックスの設定・メンテナンス

・開く

サブメニューから任意のメールボックスを直接開くことができます。このサブメニューは、 一般設定の「表示」パネルで、階層化メニューか平坦なメニューかを選択できます。

・次の未読へ

現在のソート順に基づいて、昇順方向で次の未読メールを表示します。

例えば、リストが送信日でソートされているとすると、「コマンド+U」を押すことによって、送信日が古い順に未読メールを読み進めることができます。

メールを効率よく読む方法に関しては、「メールを効率よく読む」のセクションで詳しく 解説しています。

・次へ

現在のリスト表示で1つ下のメールを表示します。

・前へ

現在のリスト表示で1つ上のメールを表示します。

・ソート

サブメニューの項目で、リストをソートします。ブラウザーでコラム名をクリックしても同じ効果が得られます。

なお、ソートを解除するには、コマンドキーを押しながら、ブラウザーで、現在ソートされ ているコラム名をクリックします。

・逆順で表示

リスト表示の、昇順と降順を切り替えます。逆順とはつまり降順、「前へならえ」だと背の 高い人から並ぶということです。日付でソートしていて逆順で表示されている状態、とは、 日付の新しいものがリストの一番上に来る、ということになります。

「逆順で表示」の状態は、ブラウザーのコラム名表示の一番右にある、三角アイコンをクリックすることで切り替えられます。Mac OS 8.1以降のFinderと同じです。

・関連メールを表示

現在選択しているメールに「関連」していると判断されるメールを、別ウインドウにまとめ て表示します。詳しくは、「<u>関連メール表示機能-1</u>」「<u>関連メール表示機能-2</u>」のページを ご覧ください。 ・参照情報を付ける/消す/元に戻す/再構築

関連メールを表示するために使われる参照情報を、手動で付けたり消したりするために使い ます。詳しくは、「<u>関連メール表示機能-1</u>」「<u>関連メール表示機能-2</u>」のページをご覧くだ さい。

・すべてを既読に

現在のメールボックスの中にある未読メールを、すべて既読扱いにします。例えば、メーリングリストを保管するメールボックスで「読んでないけどうざったいから既読にしちゃえ」というような場合に使います。

・メールボックス圧縮

ブラウザー表示の時には最前面にあるメールボックスを、アイコン表示の時には選択中の メールボックスを圧縮します。動作の内容に関しては、「"メールボックスの圧縮"」のペー ジをご参照ください。

・メールボックス設定...

メールボックスごとの環境設定を行います。これはARENA Internet Mailerの大きな特徴のひとつです。詳しくは「メールボックス設定」のセクションをご覧ください。

メニューリファレンス: ツールメニュー

ツールメニュー

ツールメニューは、いろいろな「便利な道具」を取り扱っています。

・メッセージ検索...

メールを検索します。詳しくは、「検索機能」のセクションをご参照ください。

・アドレスリスト

「アドレスリスト」のウインドウを開きます。アドレスリストに関しては、「アドレスの取 り扱い」のセクションをご参照ください。

・アドレスリストに追加

現在読んでいるメール、もしくは現在選択しているメールの、From:フィールドの人物を、 アドレスリストに追加します。サブメニューには登録されているアドレスリストが表示され ますので、どのリストに追加するのかを直接選択できます。

・振り分けを実行、振り分けの設定...

「振り分けを実行」は、現在選択しているメールに対して、設定してあるフィルターを実行 します。

フィルターは「振り分けの設定…」で設定します。

詳しくは、「整理と振り分け」のセクションをご覧ください。

・サーバーセット切替

設定されている「サーバーセット」を切り替えます。詳しくは「<u>サーバーセット</u>」のページ をご覧ください。

・ユーザーマネージャー...

ユーザーの切り替えや新規ユーザーの追加、ログイン時のパスワードの変更などを行うユー ザーマネージャーを表示します。

・テンプレート編集...

サブメニューに、現在登録されているテンプレートが表示されます。編集したいテンプレートを選択すると、テンプレートエディターでそのテンプレートが開きます。

・ゴミ箱を空に…

ARENAのTrash(ゴミ箱)に入っているメールを消去します。

メールは、ゴミ箱に捨ててゴミ箱を空にしただけでは、ハードディスクを占有する容量は減 りません。このあたりのメカニズムについては、「メールボックス設定」のセクションの 「<u>「一般」パネル</u>」のページにある「メールボックスの圧縮」の項をご覧ください。

・パスワードを変更…

メールサーバー側で、POPサーバーのパスワードを変更するためのサーバー(POPPASSDな

ど)が動作していれば、POPサーバーのパスワードをARENAから変更できます。詳しくは 「<u>POPパスワードの変更</u>」のページをご覧ください。 メニューリファレンス:表示メニュー

表示メニュー

表示メニューは、表示状態の切り替え、および、ウインドウメニューを取り扱っています。

・ツールバーを隠す、ツールバーを表示

ツールバーを隠したり、表示したりするために使います。ブラウザー画面ではツールバーの 表示状態がウインドウごとに保存されますので、次回そのメールボックスを開いたときに は、前回閉じたときの状態が再現されます。

・ルーラーを表示、ルーラーを隠す

コンポーザーに桁数ルーラーを付けることができます。ウインドウの幅を調整したり、メー ルのフォーマット整形に役立てることができます。

・アイコンサイズ切替

Topウインドウをはじめ、アイコン表示のウインドウでは、アイコンサイズを大小切り替えて表示できます。表示メニューの「アイコンサイズ切替」でこれらを切り替えます。

・整頓する

ウインドウサイズに合わせてアイコンを整頓して並べ替えます。この時の並び順は以下の通 りです。

・まず標準のメールボックスが並びます

・それに続いて他のメールボックスがアルファベット順で並びます

Topウインドウを小アイコンにしてウインドウを縦長にして「整頓する」を行えば、リスト 風の表示が実現できます

・テンプレートフォルダ

Finderで、ARENAのテンプレートを保管している「Templates」フォルダを開きます。

・添付書類フォルダ

Finderで、ARENAがメールに添付されてきたファイルを抽出して保存しているフォルダを開きます。

このフォルダはデフォルトでは、ARENAのアプリケーションと同じ場所にある 「Attachments」フォルダですが、一般設定の「添付」で別のフォルダを指定することもでき ます。

・背面に

現在最前面にあるウインドウを背面に移します。複数のウインドウを開いているときに、ウ インドウを切り替えるために使います。

• Top

Topウインドウを表示します。

・[ウインドウ名]

現在開いているウインドウ名が表示されます。選択すると、そのウインドウが最前面に現れ ます。